Version 17.0 | 05/03/2013

# **D-Link**<sup>®</sup>

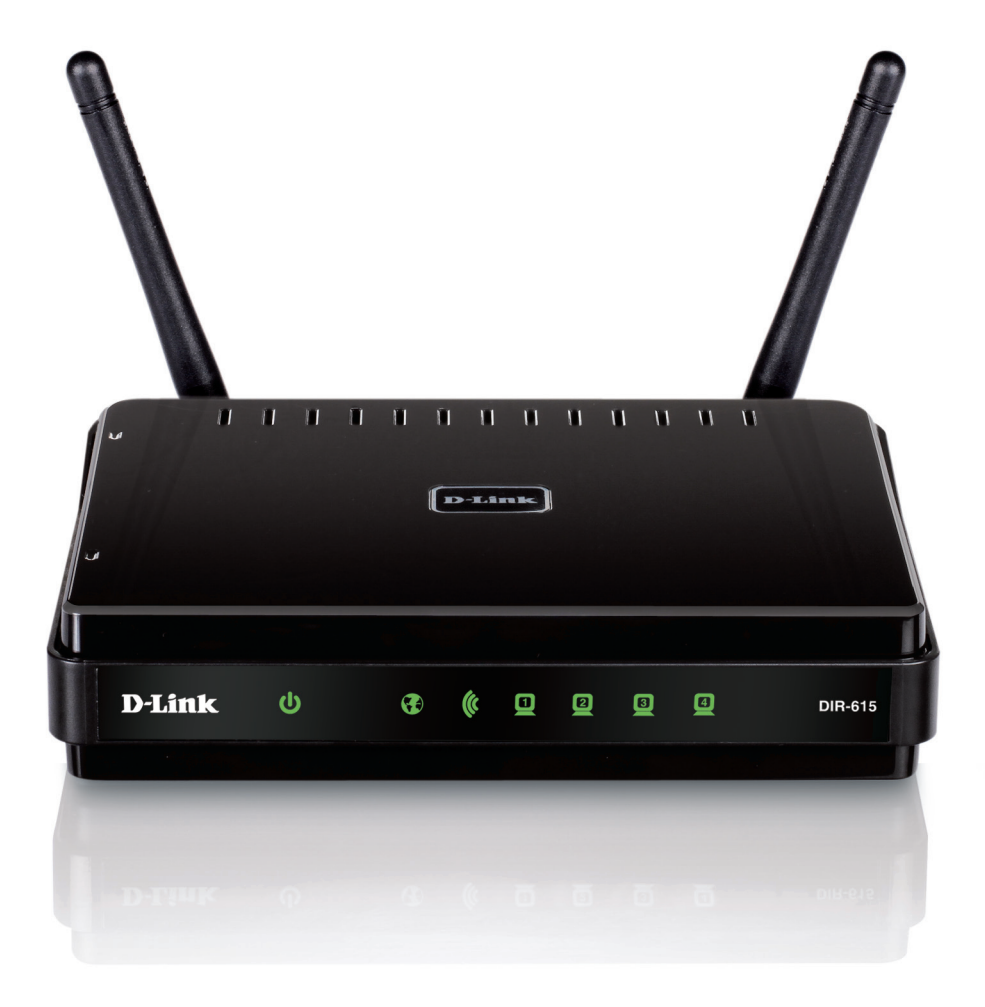

# Manuel d'utilisation

# **Routeur personnel sans fil N**

DIR-615

# Préface

D-Link se réserve le droit de réviser ce document et d'en modifier le contenu sans aucune obligation de préavis.

# **Révisions du manuel**

| Révision | Date         | Description      |
|----------|--------------|------------------|
| 17.00    | May 20, 2013 | Version initiale |

## **Marques commerciales**

D-Link et le logo D-Link sont des marques ou des marques déposées de D-Link Corporation ou de ses filiales aux États-Unis ou dans d'autres pays. Microsoft Windows 2000, Microsoft Windows XP, Microsoft Windows Vista et Windows 7 Microsoft sont des marques déposées de Microsoft Corporation. Tous les autres noms de société ou de produit mentionnés dans ce document sont des marques ou des marques déposées de leur société respective.

Copyright © 2013 D-Link Corporation

Tous droits réservés. Toute reproduction partielle ou totale de cette publication est interdite sans l'autorisation préalable, expresse et écrite de D-Link Corporation.

# Table des matières

| Préfacei                                                 |
|----------------------------------------------------------|
| Révisions du manueli                                     |
| Marques commercialesi                                    |
| Présentation du produit1                                 |
| Contenu de la boîte1                                     |
| Configuration système requise2                           |
| Caractéristiques3                                        |
| Description du matériel4                                 |
| Connexions4                                              |
| Voyants5                                                 |
| Installation6                                            |
| Pré-requis6                                              |
| Éléments à prendre en compte avant d'installer le réseau |
| sans fil7                                                |
| Connexion au modem câble/DSL/satellite                   |
| Mise en route9                                           |
| Configuration                                            |
| Assistant de configuration de connexion Internet.11      |
| Configuration manuelle                                   |
| Dynamigue (câble)16                                      |
| Adresse IP statique                                      |
| PPPoE (DSL)18                                            |
| PPTP                                                     |
| L2TP                                                     |
| DS-Lite DHCPv621                                         |

| Paramètres sans fil                       | 22 |
|-------------------------------------------|----|
| Configuration manuelle du réseau sans fil | 23 |
| Paramètres réseau                         | 25 |
| Paramètres du serveur DHCP                | 26 |
| Réservation DHCP                          | 27 |
| Serveur virtuel                           | 28 |
| _iste des serveurs virtuels               | 29 |
| Règles d'application                      | 30 |
| Redirection de port                       | 31 |
| Noteur QoS                                | 32 |
| -<br>Filtres réseau                       | 33 |
| Contrôle d'accès                          | 34 |
| Assistant de contrôle d'accès             | 34 |
| Filtres Web                               | 37 |
| -                                         | 38 |
| <sup>p</sup> aramètres du pare-feu        | 39 |
| Paramètres sans fil avancés               | 40 |
| WPS                                       | 41 |
| <sup>p</sup> aramètres réseau avancés     | 42 |
| Рvб                                       | 43 |
| Détection automatique                     | 43 |
| IPv6 statique                             | 45 |
| Autoconfiguration du DHCP                 | 46 |
| PPPoE                                     | 47 |
| Tunnel IPv6 en IPv4                       | 49 |
| IPv6 to IPv4 (6to4) (IPv6 à IPv4)         | 51 |
| 6rd                                       | 52 |
|                                           |    |

| Connectivité locale uniquement                          |
|---------------------------------------------------------|
| Paramètres administrateur                               |
| Paramètres horaires56                                   |
| SysLog                                                  |
| Paramètres du courrier électronique                     |
| Paramètres système59                                    |
| Mise à jour du microprogramme60                         |
| DDNS                                                    |
| Contrôle du système62                                   |
| Tâches planifiées63                                     |
| Infos sur le périphérique64                             |
| Journal                                                 |
| Statistiques67                                          |
| Sessions Internet                                       |
| Réseau sans fil69                                       |
| Table de redirection70                                  |
| IPv671                                                  |
| Assistance72                                            |
| Sécurité du réseau sans fil73                           |
| Définition du WPA73                                     |
| Assistant de configuration du réseau sans fil74         |
| Assistant d'ajout d'un périphérique sans fil avec WPS77 |
| Configuration de WPA personnel (PSK)                    |
| Configuration de WPA entreprise (RADIUS)                |
| Connexion à un réseau sans fil80                        |
| Windows <sup>®</sup> 880                                |
| WPA/WPA280                                              |
| Windows® 782                                            |
| Configuration du WPS85                                  |

| Windows Vista®                        | 89  |
|---------------------------------------|-----|
| Configuration du WPA/WPA2             | 90  |
| Windows <sup>®</sup> XP               | 92  |
| Configuration de WPA-PSK              | 93  |
| Résolution des problèmes              | 95  |
| Bases de la technologie sans fil      |     |
| Conseils                              | 101 |
| Modes sans fil                        | 102 |
| Bases de la mise en réseau            |     |
| Contrôlez vos adresses MAC et IP      | 103 |
| Attribution statique d'une adresse IP | 104 |
| Caractéristiques techniques           |     |

# Contenu de la boîte

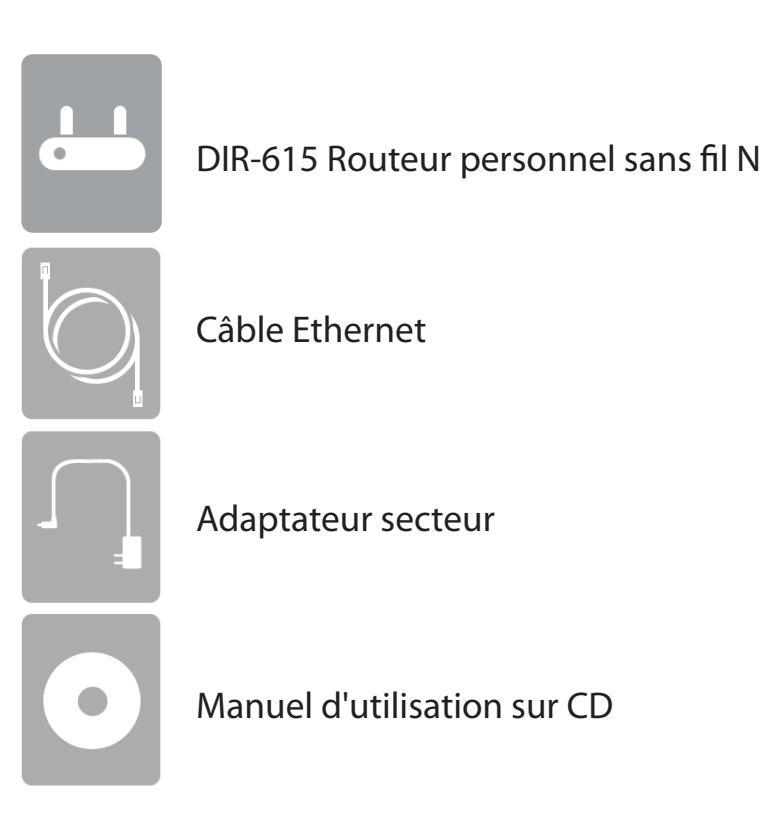

Contactez votre revendeur s'il manque l'un des éléments ci-dessus.

Remarque : L'utilisation d'une alimentation dont la tension diffère de celle du DIR-615 risque de l'endommager et en annule la garantie.

# **Configuration système requise**

| Configuration réseau<br>requise                                    | <ul> <li>Modem DSL ou câble de type Ethernet</li> <li>Clients sans fil IEEE 802.11n/g</li> <li>Ethernet 10/100</li> </ul>                                                                                                    |  |  |
|--------------------------------------------------------------------|----------------------------------------------------------------------------------------------------|--|--|
| Exigences relatives à<br>l'utilitaire de configuration<br>Web      | <ul> <li>Système d'exploitation Windows<sup>*</sup>,<br/>Macintosh ou Linux</li> <li>Adaptateur Ethernet installé</li> </ul> Configuration requise pour le navigateur : <ul> <li>Internet Explorer 6 ou une version supérieure</li> <li>Chrome 2.0 ou une version supérieure</li> <li>Firefox 3.0 ou une version supérieure</li> <li>Safari 3.0 ou une version supérieure</li> </ul> Utilisateurs de Windows <sup>*</sup> : Vérifiez que vous avez installé |  |  |
| Configuration requise pour<br>l'assistant d'installation sur<br>CD | <ul> <li>Ordinateur avec :         <ul> <li>Windows<sup>®</sup> XP (Service Pack 3), Vista<sup>®</sup> ou</li> <li>Windows<sup>®</sup> 7/8</li> <li>Adaptateur Ethernet installé</li> <li>Lecteur de CD-ROM</li> </ul> </li> </ul>                                                                                                    |  |  |

# Caractéristiques

- **Mise en réseau sans fil plus rapide** : le DIR-615 offre une connexion sans fil atteignant 300 Mbits/s\* avec d'autres clients sans fil 802.11n. Ce potentiel permet aux utilisateurs de participer à des activités en ligne en temps réel, comme des diffusions vidéo, des jeux en ligne et la voix sur IP.
- **Compatibilité avec les périphériques 802.11g** : le DIR-615 reste parfaitement conforme à la norme IEEE 802.11g et peut donc être connecté aux adaptateurs PCI, USB et Cardbus 802.11g existants.
- Fonctions de pare-feu avancées : l'interface Web affiche plusieurs fonctions avancées de gestion du réseau, qui vous permettent de protéger votre réseau contre tout accès non autorisé ou toute attaque malveillante.
- Filtrage du contenu : filtrage du contenu et accès au contenu en toute simplicité, basé sur l'adresse MAC, l'URL et/ou le nom de domaine.
- Gestion des filtres : définissez vos propres calendriers pour contrôler l'activation de vos filtres et de vos contrôles d'accès.
- Sessions multiples/simultanées sécurisées Le DIR-615 peut faire transiter des sessions VPN. Il prend en charge plusieurs sessions IPSec et PPTP simultanées. L'utilisateur derrière le DIR-615 peut donc accéder en toute sécurité aux réseaux d'entreprise.
- Assistant de configuration convivial : l'interface Web conviviale comporte un assistant de configuration qui vous guide tout au long de la configuration de votre routeur sans fil, de l'accès à Internet et de l'activation de la sécurité sans fil.

<sup>\*</sup> Débit maximum du signal sans fil provenant des caractéristiques 802.11g et 802.11n de la norme IEEE. Le débit de transmission réel des données peut varier. Le surdébit, ainsi que les conditions du réseau et les facteurs environnementaux, dont l'importance du trafic réseau, les matériaux de construction et la propre construction, peuvent avoir des conséquences négatives sur le débit de transmission réel des données. Les conditions environnementales peuvent avoir des conséquences négatives sur la portée du signal sans fil.

# Description du matériel Connexions

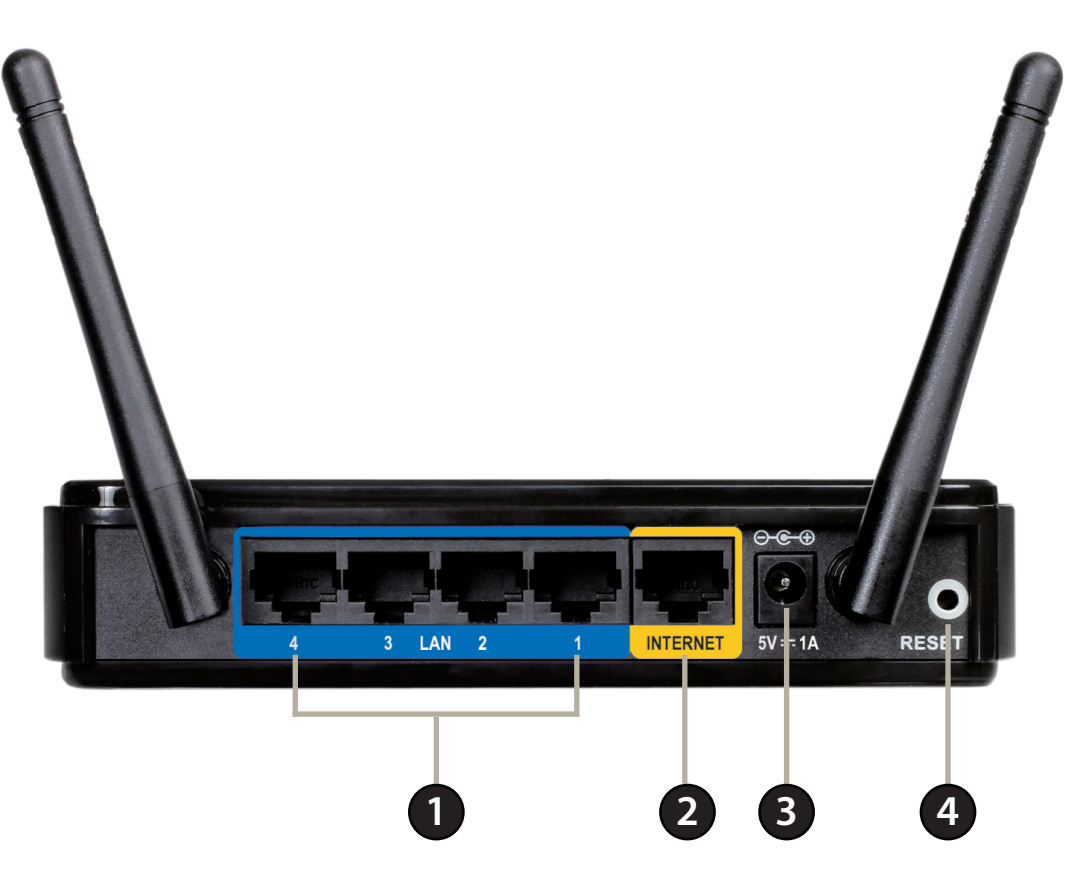

| 1 | Ports du réseau local<br>(1-4) | Connexion de périphériques Ethernet tels que des ordinateurs, des commutateurs et des concentrateurs.                                    |
|---|--------------------------------|----------------------------------------------------------------------------------------------------|
| 2 | Port Internet                  | Connectez votre modem câble ou DSL ou établissez toute autre connexion Internet ici pour établir une connexion Internet avec le routeur. |
| 3 | Fiche d'alimentation           | Prise pour l'adaptateur secteur fourni.                                                                                                  |
| 4 | Réinitialiser                  | Une pression sur le bouton de réinitialisation restaure les valeurs d'usine du routeur.                                                  |

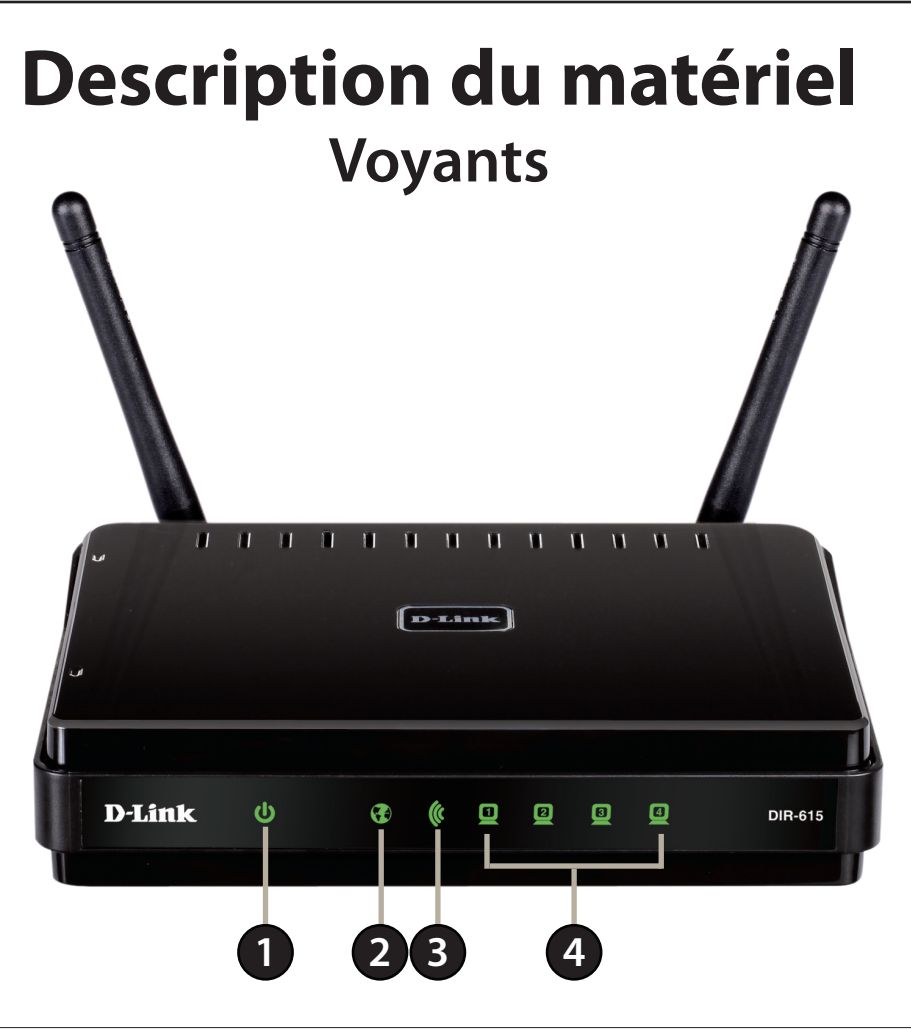

| 1       | Voyant d'alimentation   | Lorsqu'il reste allumé en vert, la connexion à l'alimentation est correcte. Le voyant clignote en vert pendant |
|---------|-------------------------|----------------------------------------------------------------------------------------------------|
|         |                         | le processus de connexion WPS. Le voyant reste allumé en orange pendant le démarrage.                          |
| 2       | Voyant Internet         | Lorsque le voyant reste allumé, le port Internet est connecté. Ce voyant clignote pendant la transmission      |
|         |                         | des données.                                                                                                   |
| 3 Voyaı | Voyant du réseau        | Lorsque le voyant reste allumé, le segment sans fil est prêt. Ce voyant clignote pendant la transmission       |
|         | étendu                  | sans fil des données.                                                                                          |
| 4       | Voyants du réseau local | Lorsque le voyant reste allumé, une connexion est établie sur l'un des ports 1 à 4 d'un ordinateur Ethernet.   |
|         |                         | Ce voyant clignote pendant la transmission des données.                                                        |

# Installation

Cette section vous guide tout au long du processus d'installation. L'emplacement du routeur est très important. Ne le placez pas dans une zone confinée, comme un placard ou une armoire, ni dans un grenier ou un garage.

# **Pré-requis**

- Veuillez configurer le routeur avec le dernier ordinateur connecté directement à votre modem.
- Vous pouvez utiliser uniquement le port Ethernet de votre modem. Si vous utilisiez la connexion USB avant d'utiliser le routeur, vous devez éteindre le modem, débrancher le câble USB et relier le câble Ethernet au port Internet du routeur, puis rallumer le modem. Dans certains cas, vous devrez appeler votre FAI pour qu'il modifie les types de connexions (USB à Ethernet).
- Si vous êtes équipé d'un modem DSL et que vous vous connectez par PPPoE, veillez à désactiver ou à désinstaller tout logiciel PPPoE, comme WinPoet, Broadjump ou EnterNet 300 de votre ordinateur pour pouvoir vous connecter à Internet.
- Si vous exécutez l'assistant de configuration du CD, vérifiez que l'ordinateur utilisé est bien connecté à Internet, sinon l'assistant ne fonctionne pas. Si vous avez déconnecté un matériel, reconnectez l'ordinateur au modem et vérifiez que vous êtes en ligne.

# Éléments à prendre en compte avant d'installer le réseau sans fil

Le routeur sans fil D-Link vous permet d'accéder à votre réseau à l'aide d'une connexion sans fil de presque n'importe où dans la portée d'opération de votre réseau sans fil. Cependant, vous devez garder à l'esprit que le nombre, l'épaisseur et l'emplacement des murs, plafonds ou autres objets à travers lesquels les signaux sans fil doivent passer peuvent limiter la portée. En général, les portées varient en fonction des types de matériau et du bruit RF (radiofréquence) de fond de votre zone d'utilisation. Vous pouvez optimiser la portée sans fil et la force du signal en respectant les consignes de base suivantes :

Limitez au maximum le nombre de murs et de plafonds entre le routeur et d'autres périphériques en réseau car chaque mur ou plafond peut réduire la portée de votre réseau de 30 mètres. Placez les appareils de façon à limiter le nombre de murs ou de plafonds sur la trajectoire du signal.

Faites attention à la ligne directe entre les périphériques en réseau. Un mur de 50 cm d'épaisseur avec une inclinaison de 45 degrés équivaut à un mur de presque 1 mètre d'épaisseur. Avec une inclinaison de 2 degré, il équivaut à un mur de plus de 14 mètres d'épaisseur! Pour obtenir une meilleure réception, placez les appareils de sorte que le signal passe directement à travers le mur ou le plafond (au lieu de l'incliner).

Les matériaux de construction font une différence. Une porte pleine en métal ou des tiges en aluminium peuvent avoir des conséquences négatives sur la portée. Essayez de placer les points d'accès, les routeurs sans fil et les ordinateurs de sorte que le signal passe par une cloison sèche ou des portes ouvertes. Certains matériaux et objets, comme le verre, l'acier, le métal, les parois isolées, l'eau (aquariums), les miroirs, les classeurs, les briques et le béton, peuvent dégrader le signal du réseau sans fil.

Maintenez votre produit à l'écart (au moins 1 à 2 mètres) de dispositifs électriques ou d'appareils générant un bruit RF.

L'utilisation de téléphones sans fil de 2.4 GHz ou de X-10 (produits sans fil, comme des ventilateurs plafonniers, des lampes ou des systèmes de sécurité à domicile) risque de dégrader fortement votre connexion sans fil ou de la couper complètement. Vérifiez que la base de votre téléphone de 2.4 GHz se trouve le plus loin possible de vos périphériques sans fil. La base transmet un signal, même si le téléphone n'est pas utilisé.

# Connexion au modem câble/DSL/satellite

Si vous connectez le routeur à un modem câble/DSL/satellite, veuillez procéder comme suit :

1. Placez le routeur dans un lieu ouvert et central. Débranchez l'adaptateur secteur du routeur.

2. Éteignez votre modem. S'il n'y a pas d'interrupteur Marche/Arrêt, débranchez l'adaptateur secteur du modem. Éteignez votre ordinateur.

3. Débranchez le câble Ethernet (qui relie l'ordinateur au modem) de votre ordinateur et branchez-le au port Internet.

4. Branchez le câble Ethernet joint à votre routeur dans l'un des quatre ports de réseau local du routeur. Branchez l'autre extrémité au port Ethernet de votre ordinateur.

5. Allumez ou branchez votre modem. Attendez qu'il s'initialise (environ 30 secondes).

6. Branchez l'adaptateur secteur au routeur, puis à une prise de courant. Attendez environ 30 secondes que le routeur s'initialise.

7. Allumez votre ordinateur.

8. Vérifiez que les voyants s'allument sur le routeur. Les voyants d'alimentation, Internet et du réseau local (le port sur lequel votre ordinateur est branché) doivent être allumés. Dans le cas contraire, vérifiez que l'ordinateur, le modem et le routeur sont allumés et que les câbles sont bien branchés.

9. Passez à la section « Configuration » en page 10 pour configurer votre routeur.

# Mise en route

Le DIR-615 est accompagné d'un CD contenant l'assistant de configuration rapide du routeur. Suivez la procédure simple cidessous pour exécuter l'assistant de configuration qui vous guidera rapidement tout au long de la procédure d'installation. Insérez le CD contenant l'assistant dans le lecteur de CD-ROM. Les instructions pas à pas qui suivent s'afficheront sous Windows<sup>®</sup> XP. Les étapes et les écrans pour les autres systèmes d'exploitation Windows sont similaires.

Si le CD ne démarre pas automatiquement, cliquez sur **Démarrer > Exécuter**. Dans la boîte Exécuter tapez « **D:\DWizard.exe** » où D: représente la lettre de votre lecteur de CD-ROM. Vous pouvez également utiliser l'explorateur de fichiers de votre système d'exploitation pour rechercher votre lecteur de CD et le fichier « **DWizard** ».

Quand l'écran ci-dessous apparaît, cliquez sur Start (Démarrer).

**Remarque :** Il est recommandé d'enregistrer votre SSID, votre clé de sécurité et votre mot de passe de connexion sur la pochette du CD fourni.

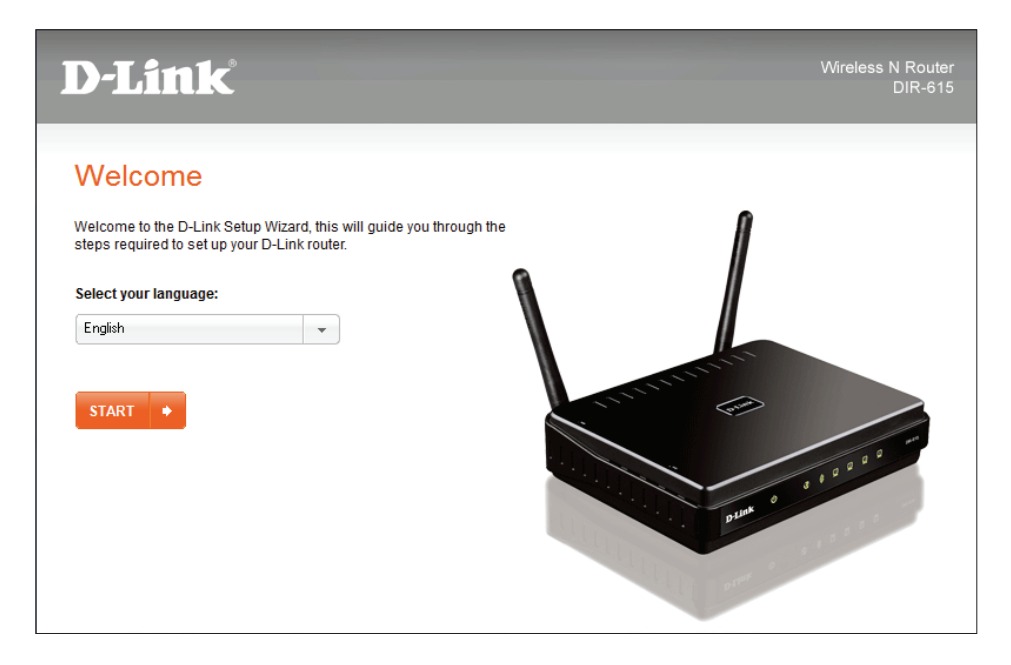

# Configuration

Cette section vous indique comment configurer votre nouveau routeur sans fil D-Link à l'aide de l'utilitaire de configuration Web.

Utilitaire de configuration Web

Pour accéder à l'utilitaire de configuration, ouvrez un navigateur Web (par ex. Internet Explorer), puis saisissez l'adresse IP du routeur (192.168.0.1).

Vous pouvez également vous connecter en saisissant le non NetBIOS dans la barre d'adresse (http://dlinkrouter.local.).

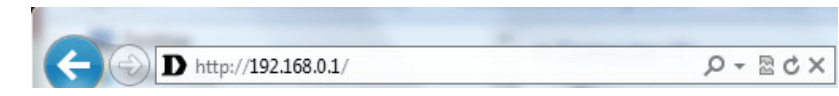

Sélectionnez **Admin** dans le menu déroulant, puis saisissez votre mot de passe. Laissez le mot de passe vierge par défaut. Si l'authentification graphique est activée, saisissez le code correspondant. Si vous ne parvenez pas à le lire, cliquez sur **Regenerate** (Regénérer). Par défaut, l'authentification graphique est désactivée.

Si le message d'erreur **Page Cannot be Displayed** (Impossible d'afficher la page) s'affiche, veuillez consulter la section «Résolution des problèmes» en page 95, pour obtenir de l'aide.

| LOGIN                 |                                                                                             |
|-----------------------|---------------------------------------------------------------------------------------------|
| Log in to the router: |                                                                                             |
|                       | User Name : Admin 👻                                                                         |
|                       | Password :                                                                                  |
|                       | Enter the correct password above and then type the characters you see in the picture below. |
|                       | F 5 3 9 5 Regenerate                                                                        |
|                       | Log In                                                                                      |

# Assistant de configuration de connexion Internet

Après vous être connecté à l'interface Web du routeur, la page **Setup > Internet** (Configuration > Internet) s'ouvre. Cliquez sur le bouton **Internet Connection Setup Wizard** (Assistant de configuration de connexion Internet) pour configurer rapidement votre routeur à l'aide de l'assistant de configuration.

Pour saisir vos paramètres sans exécuter l'assistant, cliquez sur **Manual Internet Configuration Wizard** (Assistant de configuration manuelle de connexion Internet) et passez à la page 16.

| <b>D-Lin</b>      | ¢                                                                                                    |                                                                                              |                                                           |                          |                                                                                                    |
|-------------------|----------------------------------------------------------------------------------------------------|----------------------------------------------------------------------------------------------|-----------------------------------------------------------|--------------------------|----------------------------------------------------------------------------------------------------|
|                   |                                                                                                    |                                                                                              |                                                           |                          |                                                                                                    |
| DIR-615           | SETUP                                                                                                    | ADVANCED                                                                                     | TOOLS                                                     | STATUS                   | SUPPORT                                                                                                    |
| INTERNET          | INTERNET CONNEC                                                                                                    | TION                                                                                         |                                                           |                          | Helpful Hints                                                                                                    |
| WIRELESS SETTINGS | There are two ways to set up your Internet connection: you can use the Web-based Internet<br>Connection Setup Wizard, or you can manually configure the connection. |                                                                                              |                                                           |                          | If you are new to<br>networking and have<br>never configured a<br>router before, click on<br>Internet Connection                                                  |
|                   | INTERNET CONNECT<br>If you would like to ut<br>new D-Link Systems R                                                                                                 | TION SETUP WIZARD                                                                            | )<br>pased Wizards to assist yo<br>k on the button below. | u in connecting your     | Setup Wizard and<br>the router will guide<br>you through a few<br>simple steps to get<br>your network up and<br>running.                                          |
|                   | <b>Note :</b> Before launchir<br>the Quick Installation (                                                                                                    | Internet Connection<br>Ing these wizards, please m<br>Guide included in the pack             | n Setup Wizard<br>ake sure you have followe<br>age.       | ed all steps outlined in | If you consider yourself<br>an advanced user and<br>have configured a<br>router before, click<br>Manual Internet<br>Connection Setup to<br>input all the settings |
|                   | MANUAL INTERNE<br>If you would like to co<br>manually, then click or                                                                                                | T CONNECTION OPTIC<br>nfigure the Internet settin<br>the button below.<br>Manual Internet Co | INS<br>ngs of your new D-Link Sy<br>onnection Setup       | stems Router             | manually.<br>More                                                                                                    |

Cliquez sur **Next** (Suivant) pour continuer.

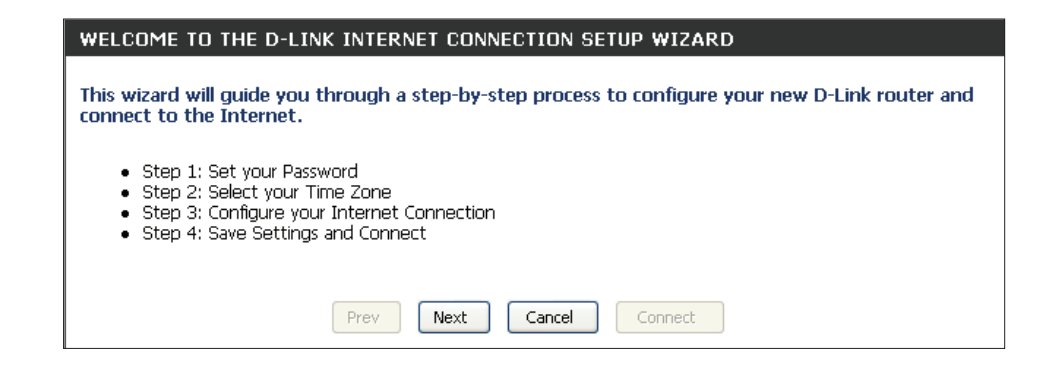

Créez un nouveau mot de passe, puis cliquez sur **Next** (Suivant) pour continuer. Ce mot de passe est nécessaire pour accéder à l'utilitaire de configuration Web.

| STEP 1: SET YOUR PASSWORD                                                                                                    |  |  |
|----------------------------------------------------------------------------------------------------|--|--|
| By default, your new D-Link Router does not have a password configured for administrator access to the Web-based configuration pages. To secure your new networking device, please set and verify a password below: |  |  |
| Password :                                                                                                    |  |  |
| Verify Password :                                                                                                    |  |  |
| Prev Next Cancel Connect                                                                                                    |  |  |

Sélectionnez votre fuseau horaire dans le menu déroulant, puis cliquez sur **Next** (Suivant) pour continuer.

| STEP 2: SELECT YOU                              | JR TIME ZONE                                                                                   |
|-------------------------------------------------|------------------------------------------------------------------------------------------------|
| Select the appropriate<br>time-based options fo | e time zone for your location. This information is required to configure the<br>or the router. |
|                                                 | (GMT-08:00) Pacific Time (US/Canada), Tijuana 🗸 🗸                                              |
|                                                 | Prev Next Cancel Connect                                                                       |

Sélectionnez le type de connexion Internet que vous utilisez, puis cliquez sur **Next** (Suivant) pour continuer.

Si vous avez sélectionné Dynamic (Dynamique), vous devrez peut-être saisir l'adresse MAC du dernier ordinateur directement connecté à votre modem. S'il s'agit de l'ordinateur que vous êtes en train d'utiliser, cliquez sur **Clone Your PC's MAC Address** (Cloner l'adresse MAC du PC).

Le nom d'hôte est facultatif, mais peut être exigé par certains fournisseurs d'accès Internet. Par défaut, il correspond au nom du routeur ; il peut être modifié.

Sous **DNS Settings** (Paramètres DNS), vous devrez peut-être saisir l'adresse du serveur DNS principal fournie par votre FAI. Cliquez sur **Next** (Suivant) pour continuer.

| Not Listed or Don't Know                                                | your ISP is not listed; select the "Not Listed or Don't Know" option to<br>ur connection.                        |
|-------------------------------------------------------------------------|----------------------------------------------------------------------------------------------------|
| If your Internet Servic<br>Internet connection ty                       | Provider was not listed or you don't know who it is, please select the ype below:                                |
| OHCP Connection                                                         | n (Dynamic IP Address)                                                                                           |
| Choose this if your Inter                                               | arnet connection automatically provides you with an IP Address. Most Cable Modems                                |
| use this type of connert                                                | ction.                                                                                                    |
| O Username / Pass                                                       | word Connection (PPPoE)                                                                                          |
| Choose this option if yo                                                | our Internet connection requires a username and password to get online. Most DSL                                 |
| modems use this type                                                    | of connection.                                                                                                   |
| O Username / Pass                                                       | word Connection (PPTP)                                                                                           |
| Choose this option if yo                                                | our Internet connection requires a username and password to get online. Most DSL                                 |
| modems use this type                                                    | of connection.                                                                                                   |
| O Username / Pass                                                       | word Connection (L2TP)                                                                                           |
| Choose this option if yo                                                | our Internet connection requires a username and password to get online. Most DSL                                 |
| modems use this type                                                    | of connection.                                                                                                   |
| O Static IP Address<br>Choose this option if yo<br>manually configured. | <mark>s Connection</mark><br>our Internet Setup Provider provided you with IP Address information that has to be |
|                                                                         |                                                                                                    |

| DHCP CONNECTION (DYNAMIC IP ADDRESS)                                                                                                    |                     |            |  |  |
|----------------------------------------------------------------------------------------------------|---------------------|------------|--|--|
| To set up this connection, please make sure that you are connected to the D-Link Router with the PC that was originally connected to your broadband connection. If you are, then click the Clone Your PC's MAC Address button to copy your computer's MAC Address to the D-Link Router. |                     |            |  |  |
| MAC Address :                                                                                                    |                     | (optional) |  |  |
|                                                                                                    | Clone Your PC's MAC | Address    |  |  |
| Host Name :                                                                                                    | dlinkrouter         |            |  |  |
| Note: You may also need to provide a Host Name.If you do not have or know this information, please contact your ISP.                                                                                                    |                     |            |  |  |
| DNS SETTINGS                                                                                                    |                     |            |  |  |
| Primary DNS Address :                                                                                                    | 0.0.0.0             | ]          |  |  |
| Secondary DNS Address :                                                                                                    | 0.0.0.0             | (optional) |  |  |
| Prev                                                                                                    | Next Cancel         | Connect    |  |  |

#### Section 3 - Configuration

Si vous avez sélectionné PPoE, saisissez votre username (nom d'utilisateur) et votre password (mot de passe) PPPoE. Cliquez sur **Next** (Suivant) pour continuer.

**Remarque :** Veillez à supprimer le logiciel PPPoE de votre ordinateur. Il n'est plus nécessaire et ne fonctionne pas sur un routeur.

| SET USERNAME AND PASSWORD CONNECTION (PPPOE)                                        |                                               |                                                        |  |
|-------------------------------------------------------------------------------------|-----------------------------------------------|--------------------------------------------------------|--|
| To set up this connection you will need<br>Provider. If you do not have this inform | l to have a Username<br>nation, please contac | and Password from your Internet Service<br>t your ISP. |  |
| User Name :                                                                         |                                               |                                                        |  |
| Password :                                                                          |                                               |                                                        |  |
| Prev                                                                                | Next Cancel                                   | Connect                                                |  |

Si vous avez sélectionné PPTP, sélectionnez une connexion de type **Dynamic IP** (Adresse IP dynamique) ou **Static IP** (Adresse IP statique). Si vous avez sélectionné Static (Statique), saisissez l'adresse IP, le masque de sous-réseau, l'adresse IP de la passerelle, ainsi que l'adresse IP du serveur fournie par votre FAI. Ensuite, saisissez votre nom d'utilisateur PPTP et votre mot de passe.

Sous **DNS Settings** (Paramètres DNS), vous devrez peut-être saisir l'adresse du serveur DNS principal fournie par votre FAI.

Cliquez sur Next (Suivant) pour continuer.

| SET USERNAME AND PASSWORD CONNECTION (PPTP)                                                                                                    |               |                          |  |  |  |
|----------------------------------------------------------------------------------------------------|---------------|--------------------------|--|--|--|
| To set up this connection you will need to have a Username and Password from your Internet Service<br>Provider. You also need PPTP IP address. If you do not have this information, please contact your ISP. |               |                          |  |  |  |
| Address Mode :                                                                                                    | Oynamic IP St | atic IP                  |  |  |  |
| PPTP IP Address :                                                                                                    | 0.0.0.0       | ]                        |  |  |  |
| PPTP Subnet Mask :                                                                                                    | 0.0.0.0       | ]                        |  |  |  |
| PPTP Gateway IP Address :                                                                                                    | 0.0.0.0       | ]                        |  |  |  |
| PPTP Server IP Address :                                                                                                    | 0.0.0.0       | (may be same as gateway) |  |  |  |
| User Name :                                                                                                    |               | ]                        |  |  |  |
| Password :                                                                                                    |               | ]                        |  |  |  |
| Verify Password :                                                                                                    |               | ]                        |  |  |  |
|                                                                                                    |               |                          |  |  |  |
| DNS SETTINGS                                                                                                    |               |                          |  |  |  |
| Primary DNS Address :                                                                                                    | 0.0.0.0       |                          |  |  |  |
| Secondary DNS Address :                                                                                                    | 0.0.0.0       | (optional)               |  |  |  |
| Prev                                                                                                    | Next Cancel   | Connect                  |  |  |  |

#### Section 3 - Configuration

Si vous avez sélectionné L2TP, sélectionnez une connexion de type **Dynamic IP** (Adresse IP dynamique) ou **Static IP** (Adresse IP statique). Si vous avez sélectionné Static (Statique), saisissez l'adresse IP, le masque de sous-réseau, l'adresse IP de la passerelle, ainsi que l'adresse IP du serveur fournie par votre FAI. Ensuite, saisissez votre nom d'utilisateur PPTP et votre mot de passe.

Sous **DNS Settings** (Paramètres DNS), vous devrez peut-être saisir l'adresse du serveur DNS principal fournie par votre FAI.

Cliquez sur Next (Suivant) pour continuer.

| SET USERNAME AND PASSWORD CONNECTION (L2TP)                                                                                                    |             |                          |  |  |
|----------------------------------------------------------------------------------------------------|-------------|--------------------------|--|--|
| To set up this connection you will need to have a Username and Password from your Internet Service<br>Provider. You also need L2TP IP address. If you do not have this information, please contact your ISP. |             |                          |  |  |
| Address Mode :      O Dynamic IP      Static IP                                                                                                    |             |                          |  |  |
| L2TP IP Address :                                                                                                    | 0.0.0.0     | ]                        |  |  |
| L2TP Subnet Mask :                                                                                                    | 0.0.0.0     | ]                        |  |  |
| L2TP Gateway IP Address :                                                                                                    | 0.0.0.0     | ]                        |  |  |
| L2TP Server IP Address :                                                                                                    | 0.0.0.0     | (may be same as gateway) |  |  |
| User Name :                                                                                                    |             | ]                        |  |  |
| Password :                                                                                                    |             | ]                        |  |  |
| Verify Password :                                                                                                    |             | ]                        |  |  |
|                                                                                                    |             |                          |  |  |
| DNS SETTINGS                                                                                                    |             |                          |  |  |
| Primary DNS Address :                                                                                                    | 0.0.0.0     |                          |  |  |
| Secondary DNS Address :                                                                                                    | 0.0.0.0     | (optional)               |  |  |
| Prev                                                                                                    | Next Cancel | Connect                  |  |  |

La configuration est maintenant terminée. Cliquez sur **Connect** (Connexion) pour enregistrer vos paramètres. Veuillez attendre 1 à 2 minutes avant de vous connecter.

| SETUP COMPLETE!                                                                                                    |
|----------------------------------------------------------------------------------------------------|
| The Internet Connection Setup Wizard has completed. Click the Connect button to save your<br>settings and reboot the router. |
| Prev Next Cancel Connect                                                                                                    |

## **Configuration manuelle** Dynamique (câble)

Si vous choisissez de configurer votre connexion Internet manuellement, vous serez redirigé vers la page WAN (Réseau étendu), qui vous permet de sélectionner votre type de connexion Internet et de saisir les paramètres de configuration qui conviennent. Sélectionnez votre type de connexion Internet dans le menu déroulant **My Internet Connection is** (Ma connexion Internet est).

À n'importe quel moment, vous pouvez cliquer sur le bouton **Save Settings** (Enregistrer les paramètres) pour accepter les changements faits ou sur le bouton **Don't Save Settings** (Ne pas enregistrer les paramètres) pour rejeter les changements effectués.

Ma connexion Sélectionnez Dynamic IP (DHCP) [IP dynamique (DHCP)] pour obtenir Internet: automatiquement des informations sur l'adresse IP auprès de votre FAI. Sélectionnez cette option si ce dernier ne vous fournit pas d'adresse IP à utiliser. Cette option est généralement utilisée pour les services de modem câble.

**Nom d'hôte :** Le nom d'hôte est facultatif, mais peut être exigé par certains fournisseurs d'accès Internet. Laissez ce champ vide si vous n'êtes pas sûr.

Utiliser la Cochez cette case si vous rencontrez des problèmes pour obtenir une adresse IP monodiffusion : de votre FAI.

Primary/ Saisissez les adresses IP principale et secondaire du serveur DNS attribuées par Secondary DNS votre fournisseur d'accès Internet. Ces adresses sont généralement fournies Server (Serveur automatiquement par votre FAI. Laissez 0.0.0.0 si votre FAI ne vous a pas fourni DNS principal/ d'adresse.

secondaire) :

MTU: Maximum Transmission Unit (Unité de transmission maximale). Il sera peut-être nécessaire de modifier la MTU pour optimiser les performances avec votre FAI spécifique. 1500 est la MTU par défaut.

**MAC Address** 

(Adresse MAC): L'adresse MAC par défaut est définie sur l'adresse MAC de l'interface physique du port Internet du routeur haut débit. Il est déconseillé de la modifier, sauf si votre FAI l'exige. Vous pouvez utiliser le bouton **Clone Your PC's MAC Address** (Cloner l'adresse MAC du PC) pour remplacer l'adresse MAC du port Internet par celle de la carte Ethernet.

| INTERNET CONNECTION TYPE                                             |                                                                                          |  |  |  |
|----------------------------------------------------------------------|------------------------------------------------------------------------------------------|--|--|--|
| Choose the mode to be used by the router to connect to the Internet. |                                                                                          |  |  |  |
| My Internet Connection is :                                          | Dynamic IP (DHCP)                                                                        |  |  |  |
| DYNAMIC IP (DHCP) INTERNET CONNECTION TYPE :                         |                                                                                          |  |  |  |
| Use this Internet connection type you with IP Address information    | e if your Internet Service Provider (ISP) didn't provide and/or a username and password. |  |  |  |
| Host Name :                                                          | dlinkrouter                                                                              |  |  |  |
| Use Unicasting :                                                     | (compatibility for some DHCP Servers)                                                    |  |  |  |
| Primary DNS Server :                                                 |                                                                                          |  |  |  |
| Secondary DNS Server :                                               | (optional)                                                                               |  |  |  |
| MTU :                                                                | 1500                                                                                     |  |  |  |
| MAC Address :                                                        |                                                                                          |  |  |  |
|                                                                      | Clone Your PC's MAC Address                                                              |  |  |  |

### **Adresse IP statique**

Sélectionnez Static IP Address (Adresse IP statique) si toutes les informations sur l'adresse IP du port Internet sont fournies par le FAI. Vous devrez saisir l'adresse IP, le masque de sous-réseau, l'adresse de passerelle et la ou les adresses DNS fournies par votre FAI. Chaque adresse IP saisie dans les champs doit avoir la forme IP appropriée, à savoir quatre octets séparés par un point (x.x.x.x). Le routeur la rejette si elle n'est pas de ce format.

Adresse IP : Saisissez l'adresse IP attribuée par votre FAI.

- Masque de sous- Saisissez le masque de sous-réseau attribué par votre FAI. réseau :
  - Passerelle par Saisissez la passerelle attribuée par votre FAI. défaut :
  - **Serveur DNS** Les informations relatives au serveur DNS principal sont fournies par **principal :** votre fournisseur d'accès Internet (FAI).

**Serveur DNS** Les informations relatives aux serveurs DNS secondaire sont fournies **secondaire :** par votre FAI

**MTU :** Maximum Transmission Unit (Unité de transmission maximale). Il sera peut-être nécessaire de modifier la MTU pour optimiser les performances avec votre FAI spécifique. 1500 est la MTU par défaut.

MAC Address L'adresse MAC par défaut est définie sur l'adresse MAC de l'interface (Adresse MAC) : physique du port Internet du routeur haut débit. Il est déconseillé de la modifier, sauf si votre FAI l'exige. Vous pouvez utiliser le bouton **Clone Your PC's MAC Address** (Cloner l'adresse MAC du PC) pour remplacer l'adresse MAC du port Internet par celle de la carte Ethernet.

| INTERNET CONNECTION TYPE                                             |                                       |                                     |  |  |
|----------------------------------------------------------------------|---------------------------------------|-------------------------------------|--|--|
| Choose the mode to be used by the router to connect to the Internet. |                                       |                                     |  |  |
| My Internet Connection is :                                          | My Internet Connection is : Static IP |                                     |  |  |
| STATIC IP ADDRESS INTERNET                                           | CONNECTION TYPE :                     |                                     |  |  |
| Enter the static address informa                                     | tion provided by you                  | r Internet Corvice Drovider (ISD)   |  |  |
| Enter the static address informa                                     | tion provided by you                  | ir Internet Service Provider (ISP). |  |  |
| IP Address :                                                         |                                       |                                     |  |  |
| Subnet Mask :                                                        | 0.0.0.0                               |                                     |  |  |
| Default Gateway :                                                    |                                       |                                     |  |  |
| Primary DNS Server :                                                 |                                       |                                     |  |  |
| Secondary DNS Server :                                               |                                       | (optional)                          |  |  |
| MTU :                                                                | 1500                                  |                                     |  |  |
| MAC Address :                                                        |                                       |                                     |  |  |
|                                                                      | Clone Your PC's MAC                   | Address                             |  |  |

## **PPPoE (DSL)**

Sélectionnez PPPoE (Point to Point Protocol over Ethernet) [Point à point sur Internet] si votre FAI utilise une connexion PPPoE. Ce dernier vous fournira un nom d'utilisateur et un mot de passe. En général, cette option est utilisée pour les services DSL. Veillez à supprimer le logiciel PPPoE de votre ordinateur. Il n'est plus nécessaire et ne fonctionne pas sur un routeur.

рр

Ma connexion Sélectionnez PPPoE (Username/Password) [Nom d'utilisateur/Mot de passe] Internet : dans le menu déroulant.

Address Mode (Mode Sélectionnez Static (Statique) si votre FAI vous a fourni une adresse IP, le masque d'adresse): de sous-réseau, la passerelle et l'adresse des serveurs DNS. Dans la plupart des cas, sélectionnez Dynamique.

Adresse IP: Saisissez l'adresse IP (PPPoE statique uniquement).

Nom d'utilisateur : Saisissez votre nom d'utilisateur PPPoE.

Mot de passe : Saisissez votre mot de passe PPPoE, puis ressaisissez-le dans le champ suivant.

Nom du service : Saisissez le nom du service du fournisseur d'accès Internet (facultatif).

Mode de Sélectionnez Always-on (Toujours activée), On-Demand (À la demande) ou reconnexion: Manual (Manuelle). Vous pouvez aussi sélectionner un calendrier de connexion.

Maximum Idle Time Saisissez le temps d'inactivité maximum pendant lequel la connexion Internet (Temps d'inactivité est conservée. Pour désactiver cette fonction, réglez le mode de reconnexion maximum): sur Always on (Toujours active).

Adresses DNS: Saisissez l'adresse des serveurs DNS principal et secondaire (PPPoE statique uniquement).

MTU: Maximum Transmission Unit (Unité de transmission maximale). Il sera peut-être nécessaire de modifier la MTU pour optimiser les performances avec votre FAI spécifique. 1492 est la MTU par défaut.

MAC Address L'adresse MAC par défaut est définie sur l'adresse MAC de l'interface physique du port Internet du routeur haut débit. Il est déconseillé de la (Adresse MAC): modifier, sauf si votre FAI l'exige. Vous pouvez utiliser le bouton Clone Your PC's MAC Address (Cloner l'adresse MAC du PC) pour remplacer l'adresse MAC du port Internet par celle de la carte Ethernet.

| INTERNET CONNECTION TYPE                                             |                                           |  |  |  |
|----------------------------------------------------------------------|-------------------------------------------|--|--|--|
| Choose the mode to be used by the router to connect to the Internet. |                                           |  |  |  |
|                                                                      |                                           |  |  |  |
| Hy Internet Connection is .                                          |                                           |  |  |  |
| PPPOE INTERNET CONNECTION TYPE :                                     |                                           |  |  |  |
| Enter the information provided b                                     | y your Internet Service Provider (ISP).   |  |  |  |
| Address Mode :                                                       | Oynamic IP Static IP                      |  |  |  |
| IP Address :                                                         |                                           |  |  |  |
| Username :                                                           |                                           |  |  |  |
| Password :                                                           |                                           |  |  |  |
| Verify Password :                                                    |                                           |  |  |  |
| Service Name :                                                       | (optional)                                |  |  |  |
| Reconnect Mode :                                                     | Always o     New Schedule                 |  |  |  |
|                                                                      | On demand                                 |  |  |  |
| Maximum Idle Time:                                                   | 5 (minutes, 0=infinite)                   |  |  |  |
| DNS Mode :                                                           | Receive DNS from ISP C Enter DNS Manually |  |  |  |
| Primary DNS Server :                                                 |                                           |  |  |  |
| Secondary DNS Server :                                               | (optional)                                |  |  |  |
| MTU :                                                                | 1492                                      |  |  |  |
| MAC Address :                                                        |                                           |  |  |  |
|                                                                      | Clone Your PC's MAC Address               |  |  |  |

## PPTP

Sélectionnez PPTP (Point-to-Point-Tunneling Protocol) [Protocole de tunnel point à point] si votre FAI utilise une connexion PPTP. Ce dernier vous fournira un nom d'utilisateur et un mot de passe. En général, cette option est utilisée pour les services DSL.

Address Mode (Mode Sélectionnez Static (Statique) si votre FAI vous a fourni une adresse IP, le d'adresse) : masque de sous-réseau, la passerelle et l'adresse des serveurs DNS. Dans la plupart des cas, sélectionnez Dynamique.

Adresse IP PPTP : Saisissez l'adresse IP (PPTP statique uniquement).

- Masque de sous-réseau Saisissez les adresses principale et secondaire du serveur DNS (PPTP statique PPTP : uniquement).
  - Passerelle PPTP : Saisissez l'adresse IP de la passerelle attribuée par votre fournisseur d'accès Internet.

Adresse IP du Saisissez l'adresse IP du serveur fournie par votre FAI (facultatif). serveur PPTP :

Nom d'utilisateur : Saisissez le nom d'utilisateur PPTP.

Mot de passe : Saisissez votre mot de passe PPTP, puis ressaisissez-le dans le champ suivant.

Reconnect Mode (Mode Sélectionnez Always-on (Toujours activée), On-Demand (À la demande) de reconnexion): ou Manual (Manuelle). Vous pouvez aussi sélectionner un calendrier de connexion.

Maximum Idle Time Saisissez le temps d'inactivité maximum pendant lequel la connexion (Temps d'inactivité Internet est conservée. Pour désactiver cette fonction, réglez le mode de maximum) : reconnexion sur Always on (Toujours active).

#### Serveurs DNS :

Les informations relatives au serveur DNS sont fournies par votre fournisseur d'accès Internet (FAI).

#### MTU :

Maximum Transmission Unit (Unité de transmission maximale). Il sera peut-être nécessaire de modifier la MTU pour optimiser les performances avec votre FAI spécifique. 1400 est la MTU par défaut.

#### MAC Address (Adresse

MAC) : L'adresse MAC par défaut est définie sur l'adresse MAC de l'interface physique du port Internet du routeur haut débit. Il est déconseillé de la modifier, sauf si votre FAI l'exige. Vous pouvez utiliser le bouton **Clone Your PC's MAC Address** (Cloner l'adresse MAC du PC) pour remplacer l'adresse MAC du port Internet par celle de la carte Ethernet.

| NTERNET CONNECTION TYPE                                             |                                     |      |  |  |  |
|---------------------------------------------------------------------|-------------------------------------|------|--|--|--|
| hoose the mode to be used by the router to connect to the Internet. |                                     |      |  |  |  |
| My Internet Connection is · DDTD (licername / Dassword)             |                                     |      |  |  |  |
|                                                                     |                                     |      |  |  |  |
| PPTP INTERNET CONNECTION T                                          | /PE :                               |      |  |  |  |
| Enter the information provided b                                    | y your Internet Service Provider (I | SP). |  |  |  |
| Address Mode :                                                      |                                     |      |  |  |  |
| PPTP IP Address :                                                   |                                     |      |  |  |  |
| PPTP Subnet Mask :                                                  |                                     |      |  |  |  |
| PPTP Gateway IP Address :                                           |                                     |      |  |  |  |
| PPTP Server IP Address :                                            |                                     |      |  |  |  |
| Username :                                                          |                                     |      |  |  |  |
| Password :                                                          |                                     |      |  |  |  |
| Verify Password :                                                   |                                     |      |  |  |  |
| Reconnect Mode :                                                    | C Always o                          |      |  |  |  |
|                                                                     | 🖲 On demand 🔘 Manual                |      |  |  |  |
| Maximum Idle Time :                                                 | 5 (minutes, 0=infinite)             |      |  |  |  |
| Primary DNS Server :                                                |                                     |      |  |  |  |
| Secondary DNS Server :                                              | (optional)                          |      |  |  |  |
| MTU :                                                               | 1400                                |      |  |  |  |
| MAC Address :                                                       |                                     |      |  |  |  |
|                                                                     | Clone Your PC's MAC Address         |      |  |  |  |

## L2TP

Sélectionnez L2TP (Layer 2 Tunneling Protocol = Protocole de tunnel de niveau 2) si votre FAI utilise une connexion L2TP. Ce dernier vous fournira un nom d'utilisateur et un mot de passe. En général, cette option est utilisée pour les services DSL.

Address Mode Sélectionnez Static (Statique) si votre FAI vous a fourni une adresse IP, le masque de sous-réseau, la passerelle et l'adresse des serveurs DNS. (Mode d'adresse) : Dans la plupart des cas, sélectionnez Dynamique.

**L2TP IP Address** Saisissez l'adresse IP L2TP fournie par votre FAI (statique uniquement). (Adresse IP L2TP) :

L2TP Subnet Mask Saisissez le masque de sous-réseau fourni par votre FAI (statique uniquement). (Masque de sousréseau L2TP) :

- Passerelle L2TP : Saisissez l'adresse IP de la passerelle attribuée par votre fournisseur d'accès Internet.
  - IP du serveur Saisissez l'adresse IP du serveur fournie par votre FAI (facultatif). L2TP :

Nom d'utilisateur : Saisissez votre nom d'utilisateur L2TP.

Mot de passe : Saisissez votre mot de passe L2TP, puis ressaisissez-le dans le champ suivant.

Mode de Sélectionnez Always-on (Toujours activée), On-Demand (À la demande) ou reconnexion : Manual (Manuelle). Vous pouvez aussi sélectionner un calendrier de connexion.

Maximum Idle Saisissez le temps d'inactivité maximum pendant lequel la connexion Internet Time (Temps est conservée. Pour désactiver cette fonction, réglez le mode de reconnexion d'inactivité sur Always on (Toujours active). maximum):

Serveurs DNS : Saisissez les adresses principale et secondaire du serveur DNS (L2TP statique uniquement).

- MTU: Maximum Transmission Unit (Unité de transmission maximale). Il sera peut-être nécessaire de modifier la MTU pour optimiser les performances avec votre FAI spécifique. 1400 est la MTU par défaut.
- Cloner l'adresse L'adresse MAC par défaut est définie sur l'adresse MAC de l'interface physique du port Internet du routeur haut débit. Il est déconseillé de la MAC : modifier, sauf si votre FAI l'exige. Vous pouvez utiliser le bouton Clone Your PC's MAC Address (Cloner l'adresse MAC du PC) pour remplacer l'adresse MAC du port Internet par celle de la carte Ethernet.

| INTERNET CONNECTION TYPE                                                                                                    |                                         |  |  |  |
|----------------------------------------------------------------------------------------------------|-----------------------------------------|--|--|--|
| Choose the mode to be used by the router to connect to the Internet.<br>My Internet Connection is : L2TP (Username / Password) |                                         |  |  |  |
| L2TP INTERNET CONNECTION TYPE :                                                                                                |                                         |  |  |  |
| Enter the information provided b                                                                                               | y your Internet Service Provider (ISP). |  |  |  |
| Address Mode:      Opynamic IP      Static IP                                                                                  |                                         |  |  |  |
| L2TP IP Address :                                                                                                    |                                         |  |  |  |
| L2TP Subnet Mask :                                                                                                    |                                         |  |  |  |
| L2TP Gateway IP Address :                                                                                                    |                                         |  |  |  |
| L2TP Server IP Address :                                                                                                    |                                         |  |  |  |
| Username :                                                                                                    |                                         |  |  |  |
| Password :                                                                                                    |                                         |  |  |  |
| Verify Password :                                                                                                    |                                         |  |  |  |
| Reconnect Mode :                                                                                                    | C Always o                              |  |  |  |
|                                                                                                    | On demand                               |  |  |  |
| Maximum Idle Time:                                                                                                    | 5 (minutes, 0=infinite)                 |  |  |  |
| Primary DNS Server :                                                                                                    |                                         |  |  |  |
| Secondary DNS Server :                                                                                                    | (optional)                              |  |  |  |
| MTU :                                                                                                    | 1400                                    |  |  |  |
| MAC Address :                                                                                                    |                                         |  |  |  |
|                                                                                                    | Clone Your PC's MAC Address             |  |  |  |

## **DS-Lite DHCPv6**

DS-Lite est un type de connexion IPv6. Après avoir sélectionné DS-Lite, les paramètres suivants pourront être configurés :

DS-LiteSélectionnez l'option DS-Lite DHCPv6 pour laisser le routeurConfigurationattribuer les adresses IPv6 AFTR automatiquement. Sélectionnez(Configuration de<br/>DS-Lite):Manual Configuration (Configuration manuelle) pour saisir<br/>manuellement l'adresse IPv6 AFTR.

**AFTR IPv6 Address** Après avoir sélectionné l'option de configuration manuelle ci-(**Adresse IPv6 AFTR**): dessus, l'utilisateur peut saisir l'adresse IPv6 AFTR utilisé ici.

**B4 IPv4 Address** Saisissez la valeur de l'adresse IPv4 B4 utilisée ici. (Adresse IPv4 B4):

WAN IPv6 Address Une fois la connexion établie, l'adresse IPv6 du réseau étendu (Adresse IPv6 du sera affichée ici. réseau étendu):

Passerelle IPv6 parUne fois la connexion établie, l'adresse de la passerelle IPv6 par<br/>défaut du réseau étendu sera affichée ici.étendu

| INTERNET CONNECTION TYPE          |                                                                      |                 |  |  |
|-----------------------------------|----------------------------------------------------------------------|-----------------|--|--|
| Choose the mode to be used by t   | Choose the mode to be used by the router to connect to the Internet. |                 |  |  |
| My Internet Connection is :       | DS-Lite                                                              |                 |  |  |
| AFTR ADDRESS INTERNET CONN        | IECTION TYPE :                                                       |                 |  |  |
| Enter the AFTR address informat   | tion provided by your Internet Service I                             | Provider (ISP). |  |  |
| DS-Lite Configuration :           | DS-Lite DHCPv6 Option                                                | figuration      |  |  |
| AFTR IPv6 Address :               |                                                                      |                 |  |  |
| B4 IPv4 Address :                 | 192.0.0. (optional)                                                  |                 |  |  |
| WAN IPv6 Address :                |                                                                      |                 |  |  |
| IPv6 WAN Default Gateway :        |                                                                      |                 |  |  |
|                                   |                                                                      |                 |  |  |
| Save Settings Don't Save Settings | 3                                                                    |                 |  |  |

## Paramètres sans fil

Pour configurer les paramètres sans fil de votre routeur à l'aide de l'assistant, cliquez sur **Wireless Network Setup Wizard** (Assistant de configuration du réseau sans fil) et reportez-vous à la section «Assistant de configuration du réseau sans fil» en page 74.

Cliquez sur **Add Wireless Device with WPS** (Ajouter un périphérique sans fil avec WPS) si vous voulez ajouter un périphérique sans fil à l'aide de la fonction WPS (Wi-Fi Protected Setup), puis reportez-vous à la section «Assistant d'ajout d'un périphérique sans fil avec WPS» en page 77.

Pour configurer les paramètres sans fil de votre routeur manuellement, cliquez sur **Manual Wireless Network Setup** (Configuration manuelle du réseau sans fil), puis reportez-vous en page suivante.

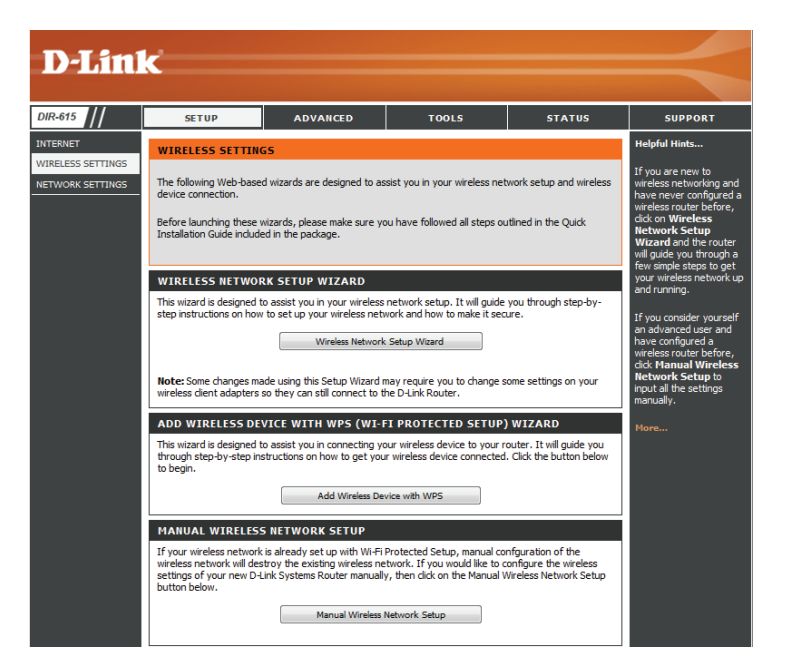

### Configuration manuelle du réseau sans fil

Activer le mode Cochez cette case pour activer la fonction sans fil. Si vous ne voulez sans fil: pas utiliser le réseau sans fil, décochez la case pour désactiver toutes les fonctions de réseau sans fil. Cliquez sur Add New (Ajouter) pour créer votre propre calendrier d'activation de la fonction sans fil.

Réseau sans fil Le SSID (Service Set Identifier) correspond au nom de votre réseau sans

Nom du réseau : fil. Définissez un nom (32 caractères maximum). Le SSID est sensible à la casse.

802.11 Mode sélectionnez un des éléments suivants :

(Mode 802.11): 802.11b Only (802.11b seulement) : Sélectionnez cette option si tous vos clients sans fil sont de type 802.11b.

**802.11g Only** (802.11g seulement) : sélectionnez cette option si tous les clients sans fil sont de type 802.11g.

**802.11n Only** (802.11n seulement) : sélectionnez cette option si tous vos clients sans fil sont de type 802.11n.

**Mixed 802.11g and 802.11b (802.11g et 802.11b mixtes)** : Sélectionnez cette option si vous utilisez à la fois les clients sans fil 802.11b et 802.11g.

**Mixed 802.11n and 802.11g** (802.11n et 802.11g mixtes): sélectionnez cette option si vous utilisez un mélange de clients sans fil 802.11n et 802,11g.

Mixed 802.11n, 802.11b, and 802.11g (802.11n, 802.11b et 802.11g mixtes) : Sélectionnez cette option si vous utilisez un mélange de clients sans fil 802.11n, 11g et 11b.

Activer leLe paramètre Auto Channel Scan (Balayage automatique des canaux)balayagepeut être sélectionné pour que le DIR-615 puisse sélectionner le canalautomatiqueprésentant le moins d'interférences.

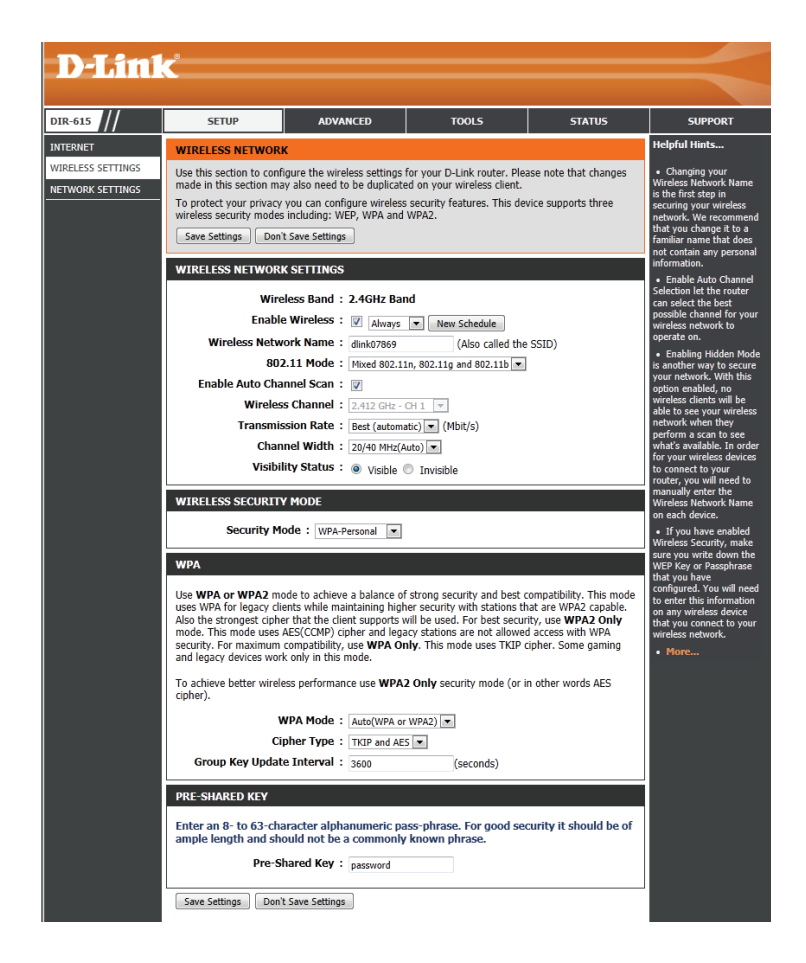

- **des canaux :** Indique le paramètre de canal correspondant au DIR-615. Par défaut, il s'agit du canal 6. Vous pouvez le modifier afin qu'il corresponde au
- Canal sans fil: paramètre du canal d'un réseau sans fil existant ou pour personnaliser le réseau sans fil. Si vous activez **Auto Channel Scan** (Balayage automatique des canaux), cette option est désactivée.

Transmission Sélectionnez la vitesse de transmission. Il est vivement recommandé Rate (Vitesse de de sélectionner **Best (Auto)** [La meilleure (Auto)] pour obtenir la transmission): meilleure performance.

Channel Width Select the channel width (Sélectionner la largeur du canal):
 (Largeur de Auto 20/40 : Sélectionnez cette option si vous utilisez à la fois des canal): périphériques sans fil 802.11n et non 802.11n.
 20MHz : Sélectionnez cette option si vous n'utilisez pas de client sans

fil 802.11n. Il s'agit du paramètre par défaut.

État de visibilité : Sélectionnez Invisible si vous ne souhaitez pas que le SSID de votre réseau sans fil soit diffusé par le DIR-615. Si vous sélectionnez Invisible, le SSID du DIR-615 ne peut pas être vu par les utilitaires de visite des lieux ; vous devez donc saisir manuellement le SSID de votre DIR-615 pour vous y connecter.

Mode de sécurité Sélectionnez le type de chiffrement de sécurité sans fil à utiliser pour sans fil : votre réseau sans fil. Pour plus d'informations sur la configuration de la sécurité du réseau sans fil, consultez la section «Sécurité du réseau sans fil» en page 73.

| WITELESS NETWORK SETTINGS                                                                                                    |
|----------------------------------------------------------------------------------------------------|
| WIRELESS NETWORK SETTINGS                                                                                                    |
| Wireless Band : 2.4GHz Band                                                                                                    |
| Enable Wireless : V Always  New Schedule                                                                                                    |
| Wireless Network Name : dlink (Also called the SSID)                                                                                                    |
| 802.11 Mode : Mixed 802.11n, 802.11g and 802.11b                                                                                                    |
| Enable Auto Channel Scan : 👿                                                                                                    |
| Wireless Channel : 2.412 GHz - CH 1                                                                                                    |
| Transmission Rate : Best (automatic) 💌 (Mbit/s)                                                                                                    |
| Channel Width: 20/40 MHz(Auto)                                                                                                    |
| Visibility Status : 💿 Visible 🔘 Invisible                                                                                                    |
|                                                                                                    |
| WIRELESS SECURITY MODE                                                                                                    |
| Security Mode : WPA-Personal                                                                                                    |
| WPA                                                                                                    |
| Use <b>WPA or WPA2</b> mode to achieve a balance of strong security and best compatibility. This mode uses WPA for legacy clients while maintaining higher security with stations that are WPA2 capable. Also the strongest cipher that the client supports will be used. For best security, use <b>WPA2 only</b> mode. This mode uses AES(CCMP) cipher and legacy stations are not allowed access with WPA security. For maximum compatibility, use <b>WPA Only</b> . This mode uses TKIP cipher. Some gaming and legacy devices work only in this mode. |
| To achieve better wireless performance use <b>WPA2 Only</b> security mode (or in other words AES cipher).                                                                                                    |
| WPA Mode : Auto(WPA or WPA2)                                                                                                    |
| Cipher Type : TKIP and AES                                                                                                    |
| Group Key Update Interval : 3600 (seconds)                                                                                                    |
| PRE-SHARED KEY                                                                                                    |
| Enter an 8- to 63-character alphanumeric pass-phrase. For good security it should be of<br>ample length and should not be a commonly known phrase.                                                                                                    |
| Pre-Shared Key : password                                                                                                    |
| Save Settings Don't Save Settings                                                                                                    |

## Paramètres réseau

Cette section vous permet de modifier les paramètres du réseau local de votre routeur et de configurer les paramètres DHCP.

Adresse IP: Saisissez l'adresse IP du routeur. L'adresse IP par défaut est 192.168.0.1.

Remargue: Si vous la modifiez, vous devrez saisir la nouvelle adresse IP dans votre navigateur après avoir cliqué sur Apply (Appliquer) pour accéder à l'utilitaire de configuration.

Masque de sous- Entrez le masque de sous-réseau. Par défaut, il s'agit de 255.255.255.0. réseau :

Domaine local: Saisissez le nom de domaine (facultatif).

Activer le relais Décochez la case pour transférer les données des serveurs DNS DNS: fournies par votre FAI vers vos ordinateurs. Si vous la cochez, les ordinateurs utiliseront le routeur comme serveur DNS.

|                   | C                                                                   |                                                        |                                                        |                                                  |                                             |  |  |  |
|-------------------|---------------------------------------------------------------------|--------------------------------------------------------|--------------------------------------------------------|--------------------------------------------------|---------------------------------------------|--|--|--|
|                   |                                                                     |                                                        |                                                        |                                                  |                                             |  |  |  |
| DIR-615           | SETUP                                                               | ADVANCED                                               | TOOLS                                                  | STATUS                                           | SUPPORT                                     |  |  |  |
| INTERNET          | NETWORK SETTING                                                     | 5                                                      |                                                        |                                                  | Helpful Hints                               |  |  |  |
| WIRELESS SETTINGS | Use this section to conf                                            | igure the internal network                             | settings of your router and                            | also to configure the                            | • If you already have a                     |  |  |  |
| NETWORK SETTINGS  | built-in DHCP server to<br>configured here is the I                 | assign IP addresses to co<br>P address that you use to | nputers on your network. T<br>access the Web-based mai | The IP address that is<br>nagement interface. If | network or are using                        |  |  |  |
|                   | you change the IP add<br>access the network aga                     | ess in this section, you ma<br>in.                     | ay need to adjust your PC's                            | network settings to                              | the devices on your                         |  |  |  |
|                   | Please note that this                                               | section is optional and                                | l you do not need to cha                               | nge any of the                                   | Enable DHCP Server to                       |  |  |  |
|                   | Save Settings                                                       | t Save Settings                                        | mmig.                                                  |                                                  | If you have devices                         |  |  |  |
|                   | Jave Setungs                                                        |                                                        |                                                        |                                                  |                                             |  |  |  |
|                   | ROUTER SETTINGS                                                     |                                                        |                                                        |                                                  | IP addresses, add a<br>DHCP Reservation for |  |  |  |
|                   | Use this section to conf                                            | igure the internal network                             | settings of your router. Th                            | e IP address that is                             | More                                        |  |  |  |
|                   | configured here is the I<br>you change the IP add<br>network again. |                                                        |                                                        |                                                  |                                             |  |  |  |
|                   | Router I                                                            | P Address : 192.168.0.1                                |                                                        |                                                  |                                             |  |  |  |
|                   | Default Su                                                          | onet Mask : 255.255.255                                | i.0                                                    |                                                  |                                             |  |  |  |
|                   | - F                                                                 | lost Name : dlinkrouter                                |                                                        |                                                  |                                             |  |  |  |
|                   | Local Don                                                           | ain Name :                                             | (optional)                                             |                                                  |                                             |  |  |  |
|                   | Enable                                                              | ONS Relay : 👿                                          |                                                        |                                                  |                                             |  |  |  |
|                   | DHCP SERVER SETTI                                                   | NGS                                                    |                                                        |                                                  |                                             |  |  |  |
|                   | Use this section to conf<br>network.                                | igure the built-in DHCP se                             | rver to assign IP address to                           | the computers on your                            |                                             |  |  |  |
|                   | Enable DH                                                           | CP Server : 👿                                          |                                                        |                                                  |                                             |  |  |  |
|                   | DHCP IP Addr                                                        | ess Range : 100 to                                     | 199 (addresses within th                               | ne LAN subnet)                                   |                                             |  |  |  |
|                   | DHCP L                                                              | ease Time : 10080 (                                    | minutes)                                               |                                                  |                                             |  |  |  |
|                   | Always                                                              | broadcast : 📝 (compa                                   | tibility for some DHCP Clier                           | nts)                                             |                                             |  |  |  |
|                   | ADD DHCP RESERVA                                                    | TION                                                   |                                                        |                                                  |                                             |  |  |  |
|                   |                                                                     | Frable .                                               |                                                        |                                                  |                                             |  |  |  |
|                   | Comp                                                                | ter Name :                                             |                                                        | the News Test                                    |                                             |  |  |  |
|                   | Compl                                                               | P Address :                                            | l≤≤ Com                                                | puter Name                                       |                                             |  |  |  |
|                   | MA                                                                  | C Address :                                            |                                                        |                                                  |                                             |  |  |  |
|                   |                                                                     | Clone You                                              | PC's MAC Address                                       |                                                  |                                             |  |  |  |
|                   |                                                                     | Add / Upd                                              | ate Clear                                              |                                                  |                                             |  |  |  |
|                   |                                                                     |                                                        |                                                        |                                                  |                                             |  |  |  |
|                   | DHCP RESERVATION                                                    | 5 [15]                                                 |                                                        |                                                  |                                             |  |  |  |
|                   | Enable Host Nam                                                     | e IP Address                                           | MAC Address                                            |                                                  |                                             |  |  |  |
|                   | NUMBER OF DYNAM                                                     | IC DHCP CLIENTS                                        |                                                        |                                                  |                                             |  |  |  |
|                   | Host Name                                                           | IP Addre                                               | MAC Address                                            | Expired Time                                     |                                             |  |  |  |
|                   | Save Settings Don'                                                  | t Save Settings                                        |                                                        |                                                  |                                             |  |  |  |

## Paramètres du serveur DHCP

Le DIR-615 possède un serveur DHCP (Dynamic Host Control Protocol) intégré. qui attribue automatiquement une adresse IP aux ordinateurs du réseau local/privé. Veillez à configurer vos ordinateurs pour qu'ils soient des clients DHCP en définissant leurs paramètres TCP/IP sur « Obtenir une adresse IP automatiquement ». Lorsque vous allumez vos ordinateurs, ils chargent automatiquement les paramètres TCP/IP fournis par le DIR-615. Le serveur DHCP attribue automatiquement une adresse IP non utilisée, provenant du groupe d'adresses IP, à l'ordinateur qui la demande. Vous devez préciser l'adresse de début et de fin du groupe d'adresses IP.

Activer le Cochez cette case pour activer le serveur DHCP sur votre routeur. serveur DHCP : Décochez-la pour désactiver cette fonction.

Plage Saisissez les adresses IP de début et de fin pour l'attribution d'adresse d'adresses IP IP du serveur DHCP.

DHCP:

**Remarque :** Si vous attribuez manuellement des adresses IP (statiques) aux ordinateurs ou aux périphériques, assurez-vous que celles-ci ne sont pas comprises dans cette plage afin d'éviter tout conflit d'adresses IP.

**Lease Time** Durée de concession de l'adresse IP. Saisissez la durée de concession (**Durée de la** en minutes. **concession**):

**Toujours** Activez cette fonction pour garantir la compatibilité avec certains clients **diffuser :** DHCP.

| DHCP SERVER SETTINGS                                                                                          |  |  |  |  |  |  |  |
|----------------------------------------------------------------------------------------------------|--|--|--|--|--|--|--|
| Use this section to configure the built-in DHCP server to assign IP address to the computers on your network. |  |  |  |  |  |  |  |
| Enable DHCP Server : 📝                                                                                        |  |  |  |  |  |  |  |
| DHCP IP Address Range: 100 to 199 (addresses within the LAN subnet)                                           |  |  |  |  |  |  |  |
| DHCP Lease Time: 10080 (minutes)                                                                              |  |  |  |  |  |  |  |
| Always broadcast : 📝 (compatibility for some DHCP Clients)                                                    |  |  |  |  |  |  |  |

## **Réservation DHCP**

Si vous voulez qu'un ordinateur ou un périphérique se voie toujours attribuer la même adresse IP, vous pouvez créer une réservation DHCP. Le routeur attribuera toujours la même adresse IP à cet ordinateur ou ce périphérique.

| Remarque : Cette adresse IP doit se situer sur la plage d'adresses IP du DHCP. |                                                                                                    | ADD DHC                                               | P RESERVATIO                                                 | ON                                  |                                  |                            |              |
|--------------------------------------------------------------------------------|----------------------------------------------------------------------------------------------------|-------------------------------------------------------|--------------------------------------------------------------|-------------------------------------|----------------------------------|----------------------------|--------------|
| Activer :                                                                      | Cochez cette case pour activer la réservation.                                                                                                    |                                                       | Compute                                                      | Enable :<br>r Name :                | :                                | <                          | er Name 💌    |
| Nom de<br>l'ordinateur :                                                       | Saisissez le nom de l'ordinateur ou sélectionnez-le dans le menu déroulant, puis cliquez sur <<.                                                                                                    |                                                       | IP Address :<br>MAC Address :<br>Clone Your PC's MAC Address |                                     |                                  |                            |              |
| Adresse IP :                                                                   | Saisissez l'adresse IP que vous voulez attribuer à l'ordinateur ou au périphérique.                                                                                                    | Add / Update Clear                                    |                                                              |                                     |                                  |                            |              |
|                                                                                |                                                                                                    | DUOD DE                                               |                                                              | TOT                                 |                                  |                            |              |
|                                                                                | L'adresse IP doit se trouver dans la plage d'adresses IP DHCP.                                                                                                    | DHCP RES                                              | SERVATIONS I<br>Host Name                                    | LIST<br>IP                          | P Address                        | MAC Address                |              |
| MAC Address<br>(Adresse MAC) :                                                 | L'adresse IP doit se trouver dans la plage d'adresses IP DHCP.<br>Saisissez l'adresse MAC de l'ordinateur ou du périphérique.                                                                                                    | DHCP RES<br>Enable<br>NUMBER                          | SERVATIONS I<br>Host Name<br>OF DYNAMIC                      | LIST<br>IP<br>DHCP CL1              | P Address<br>IENTS               | MAC Address                |              |
| MAC Address<br>(Adresse MAC) :<br>Copier l'adresse                             | L'adresse IP doit se trouver dans la plage d'adresses IP DHCP.<br>Saisissez l'adresse MAC de l'ordinateur ou du périphérique.<br>Cliquez sur ce bouton pour copier l'adresse MAC de l'ordinateur utilisé dans le                                     | DHCP RES<br>Enable<br>NUMBER<br>Host Nam              | SERVATIONS I<br>Host Name<br>OF DYNAMIC<br>IE                | IST<br>IP<br>DHCP CL                | P Address<br>IENTS<br>IP Address | MAC Address MAC Address    | Expired Time |
| MAC Address<br>(Adresse MAC) :<br>Copier l'adresse<br>MAC du PC :              | L'adresse IP doit se trouver dans la plage d'adresses IP DHCP.<br>Saisissez l'adresse MAC de l'ordinateur ou du périphérique.<br>Cliquez sur ce bouton pour copier l'adresse MAC de l'ordinateur utilisé dans le<br>champ MAC address (Adresse MAC). | DHCP RES<br>Enable<br>NUMBER<br>Host Nam<br>Save Sett | Host Name<br>Host Name<br>OF DYNAMIC<br>He<br>ings Don't Sa  | IST<br>IP<br>DHCP CL<br>we Settings | P Address<br>IENTS<br>IP Address | MAC Address<br>MAC Address | Expired Time |

Enregistrer: Cliquez sur Save (Enregistrer) pour enregistrer les paramètres saisis. Vous devez cliquer sur Save Settings (Enregistrer les paramètres) en haut de la fenêtre pour activer les réservations.

Nombre de Cette section affiche le nombre de clients DHCP dynamiques actuellement connectés et en affiche les détails dans le tableau ci-dessous. clients DHCP

dynamiques:

**Revoke** Cliquez sur **Revoke** (Rejeter) pour annuler la concession d'un périphérique donné du réseau local et libérer une entrée dans la table de concession. (Rejeter): Ne procédez ainsi que si le périphérique n'a plus besoin d'adresse IP concédée, car il a été retiré du réseau, par exemple.

**Remarque :** L'option Revoke (Rejeter) ne déconnecte pas un PC ayant une session en cours du réseau; vous devez utiliser MAC Address Filter (Filtre d'adresse MAC) pour cela. Cette option de rejet libère uniquement une adresse IP pour le tout prochain utilisateur qui le demande. Si l'ancien propriétaire est toujours disponible, ces deux périphériques peuvent recevoir un message d'erreur IP Address Conflict (Conflit d'adresses IP); il est également possible que le second périphérique n'ait toujours pas reçu d'adresse IP. Dans ce cas, vous devrez peut-être quand même étendre la « DHCP IP Address Range » (Plage d'adresses IP du DHCP) pour résoudre le problème (voir dans la section Serveur DHCP).

L'option Reserve (Réserver) convertit cette attribution d'adresse IP dynamique en DHCP Reservation (Réservation DHCP) et ajoute l'entrée correspondante dans la DHCP Reservation List (Liste de réservations DHCP).

## Serveur virtuel

Ce DIR-615 peut être configuré en tant que serveur virtuel afin que les utilisateurs distants accédant aux services Web ou FTP via l'adresse IP publique puissent être automatiquement redirigés vers des serveurs locaux du réseau local.

Le pare-feu du DIR-615 filtre les paquets non reconnus pour protéger votre réseau local, si bien que tous les ordinateurs mis en réseau avec le DIR-615 sont invisibles du monde extérieur. Si vous le souhaitez, vous pouvez rendre certains ordinateurs du réseau local accessibles depuis Internet en activant l'option Serveur virtuel : En fonction du service demandé, le DIR-615 redirige la demande de service externe au serveur approprié du réseau local.

Le DIR-615 est également capable de rediriger les ports, à savoir que le trafic entrant vers un port particulier peut être redirigé vers un port différent de l'ordinateur serveur.

Sur cette page, chaque service virtuel créé est répertorié en bas de l'écran dans la liste des serveurs virtuels. Cette liste contient déjà des services virtuels prédéfinis. Vous pouvez les utiliser en les activant et en leur attribuant l'adresse IP du serveur qui doit être utilisée pour ce service virtuel particulier.

Si vous ne savez pas quel port ouvrir, consultez votre fichier d'aide sur l'application, la FAQ ou le site d'assistance technique. Pour obtenir une liste des ports utilisés pour les applications courantes, consultez le site Web d'assistance de D-Link.

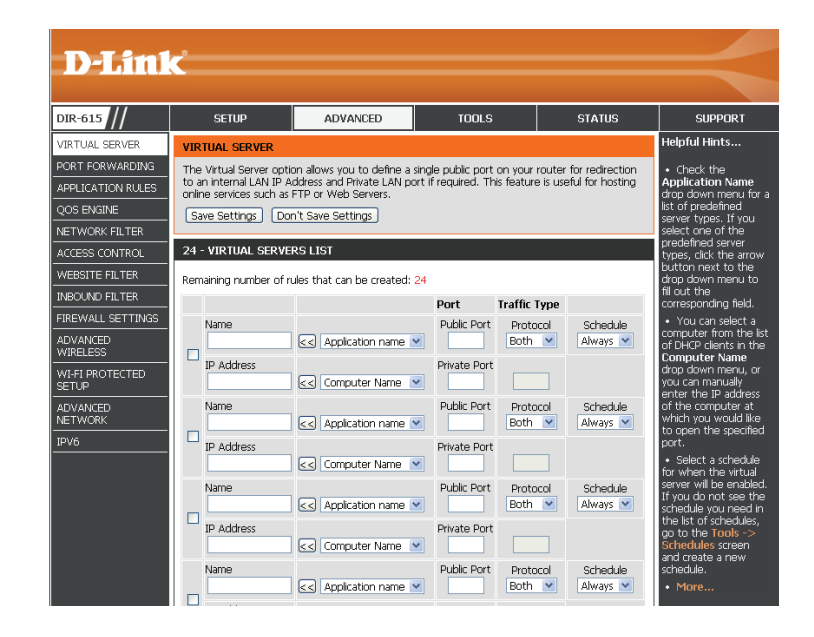

## Liste des serveurs virtuels

Il vous permet d'ouvrir un seul port accessible à des clients identifiés. Si plusieurs clients ayant besoin d'un port ouvert se trouvent sur votre réseau, vous devez créer une règle de type Virtual Server (Serveur virtuel) pour chaque client.

- **Nom :** Saisissez le nom de la règle ou sélectionnez une application dans le menu déroulant. Sélectionnez une application, puis cliquez sur << pour renseigner les champs.
- Adresse IP : Saisissez l'adresse IP de l'ordinateur du réseau local sur lequel vous voulez autoriser le service entrant. Si le routeur (DHCP) envoie automatiquement une adresse IP à votre ordinateur, ce dernier apparaît dans le menu déroulant **Computer Name** (Nom d'ordinateur). Sélectionnez votre ordinateur, puis cliquez sur <<.
- Port privé/ Saisissez le port que vous voulez ouvrir à côté de Private Port (Port privé)
   Port public : et Public Port (Port public). Les ports privé et public sont généralement les mêmes. Le port public est le port vu depuis Internet, tandis que le port privé est celui utilisé par l'application sur l'ordinateur du réseau local.

**Type de** Sélectionnez **TCP**, **UDP**, **Both or Other** (TCP, UDP, les deux ou Autres) **protocole :** dans le menu déroulant.

- Inbound Filter Sélectionnez Allow All (Tout autoriser) (option la plus courante) ou un (Filtre entrant): filtre entrant que vous avez créé. Vous pouvez créer vos propres filtres entrants dans la page Advanced > Inbound Filter (Avancé > Filtre entrant).
  - Calendrier : Calendrier des heures où la règle de serveur virtuel est activée. Il peut être défini sur Toujours pour que ce service soit toujours activé. Vous pouvez créer vos propres heures dans la section Tools > Schedules (Outils > Calendriers).

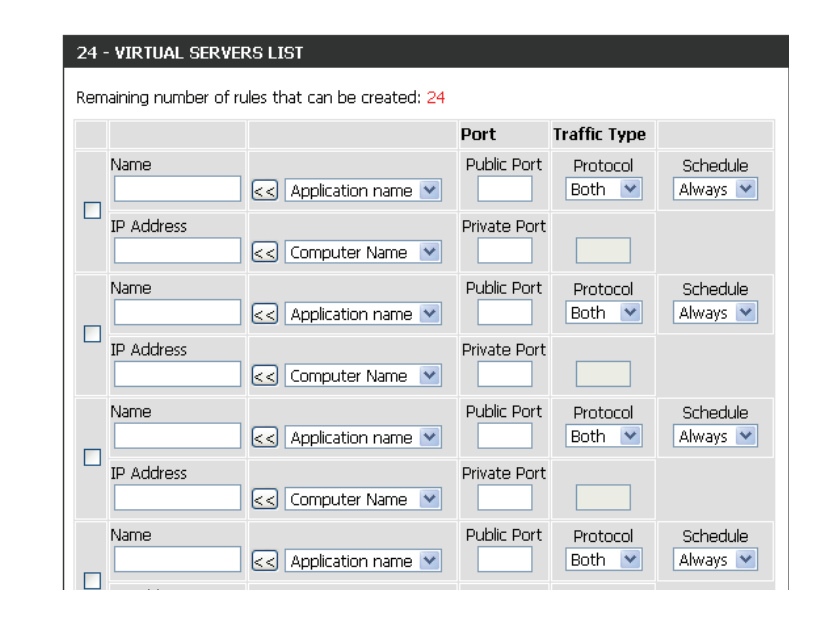

# **Règles d'application**

Certaines applications nécessitent plusieurs connexions, notamment les jeux sur Internet, les vidéoconférences et la téléphonie par Internet. Ces applications fonctionnent difficilement via la traduction d'adresses de réseau (NAT). Des règles d'application permettent à certaines de ces applications de fonctionner avec le routeur DIR-615. Si vous avez besoin d'exécuter des applications nécessitant plusieurs connexions, indiquez le port normalement associé à chaque application dans le champ **Trigger Port** (Port de déclenchement), sélectionnez le type de protocole (TCP ou UDP), puis entrez les ports du pare-feu (publics) associés au port de déclenchement afin qu'ils s'ouvrent au trafic entrant.

**Trigger** Ce port sert à déclencher l'application. Il peut s'agir d'un seul port ou (Déclenchement): d'une plage de ports. Séparez les ports par une virgule et indiquez une plage avec un tiret. Exemple : 24,1009,3000-4000

**Type de trafic :** Sélectionnez le protocole du port de déclenchement : TCP, UDP ou Les deux.

**Pare-feu :** Ce numéro de port, situé du côté d'Internet, sert à accéder à l'application. Vous pouvez définir un seul port ou une plage de ports. Séparez les ports par une virgule et indiquez une plage avec un tiret. Exemple : 24,1009,3000-4000

Type de trafic : Sélectionnez le protocole du port du pare-feu : TCP, UDP ou Any (Tous).

Calendrier : Calendrier des heures où la règle d'application est activée. Il peut être défini sur Always (Toujours) pour que ce service soit toujours activé. Vous pouvez créer vos propres calendriers dans la section Tools > Schedules (Outils > Calendriers).

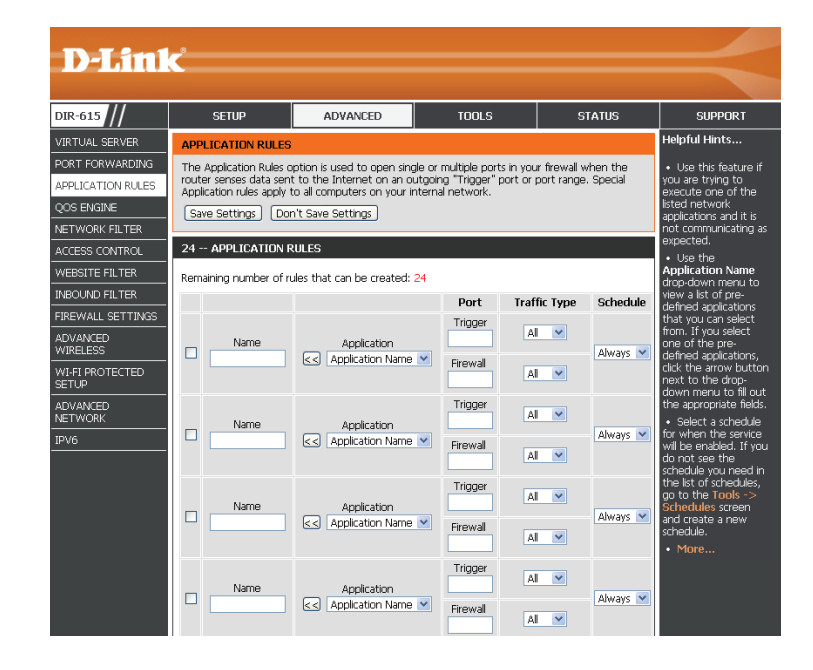

**Nom :** Saisissez un nom de règle. Vous pouvez sélectionner une application prédéfinie dans le menu déroulant, puis cliquer sur <<.

## **Redirection de port**

Cette page vous permet d'ouvrir un seul port ou une plage de ports. Cochez la case à gauche de chacune des règles à activer.

- **Nom :** Saisissez le nom de la règle ou sélectionnez une application dans le menu déroulant. Sélectionnez une application, puis cliquez sur << pour renseigner les champs.
- Adresse IP : Saisissez l'adresse IP de l'ordinateur du réseau local sur lequel vous voulez autoriser le service entrant. Si l'ordinateur se voit automatiquement attribuer une adresse IP par le routeur (DHCP), il est répertorié dans le menu déroulant Nom de l'ordinateur. Sélectionnez votre ordinateur, puis cliquez sur <<.
- **TCP/UDP :** Saisissez le ou les ports TCP et/ou UDP que vous voulez ouvrir. Vous pouvez saisir un seul port ou une plage de ports. Séparez les ports par une virgule et indiquez une plage avec un tiret. Exemple : 24,1009,3000-4000
- Calendrier : Calendrier des heures où la règle de redirection de port est activée. Il peut être défini sur **Always** (Toujours) pour que ce service soit toujours activé. Vous pouvez créer vos propres heures dans la section **Tools** > **Schedules (Outils > Calendriers)**.

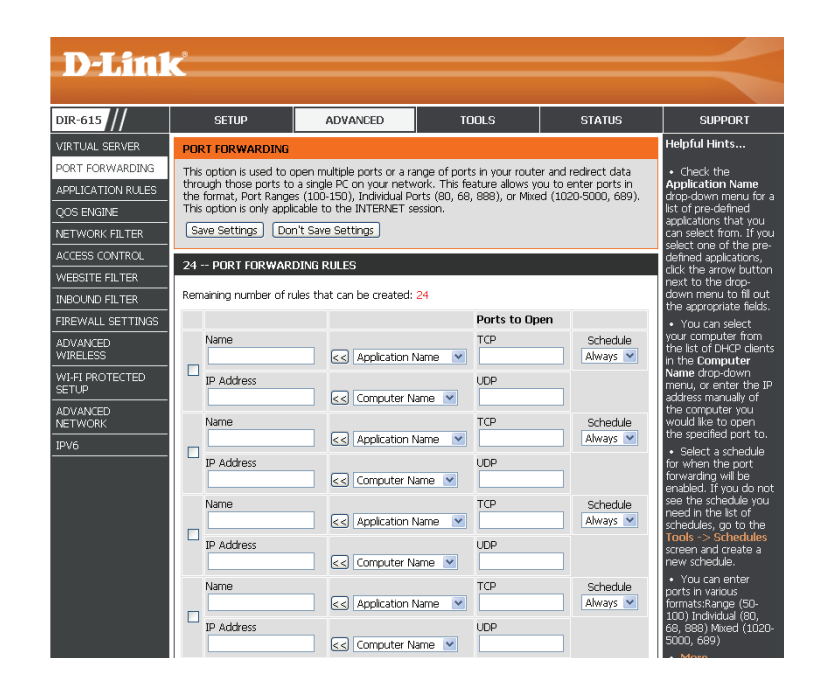

# **Moteur QoS**

L'option Moteur QoS vous aide à améliorer les performances en ligne en affectant des priorités aux applications. Par défaut, les paramètres du moteur QoS sont désactivés et la priorité des applications n'est pas classée automatiquement.

**Enable QoS** Cette option est désactivée par défaut. Activez cette option pour de **Engine (Activer le** meilleures performances et une meilleure expérience avec les jeux **moteur QoS) :** en ligne et d'autres applications interactives, telles que la voix sur IP.

Vitesse Cette option est activée par défaut quand le moteur QoS est activé. automatique en Elle permet au routeur de déterminer automatiquement la vitesse de liaison montante : votre connexion Internet en liaison montante.

Vitesse mesurée en Cette option affiche la vitesse détectée en liaison montante. liaison montante :

Vitesse manuelle II s'agit de la vitesse à laquelle les données peuvent être transférées en liaison du routeur au FAI. Cette vitesse est déterminée par votre FAI, Les FAI montante : indiquent généralement les vitesses sous forme de couple vitesse descendante/vitesse montante. Par exemple, 1,5 Mbits/s/284 Kbits/s. D'après cet exemple, vous entreriez 284. Vous pouvez également tester la vitesse de votre connexion en liaison montante à l'aide d'un service tel que www.dslreports.com.

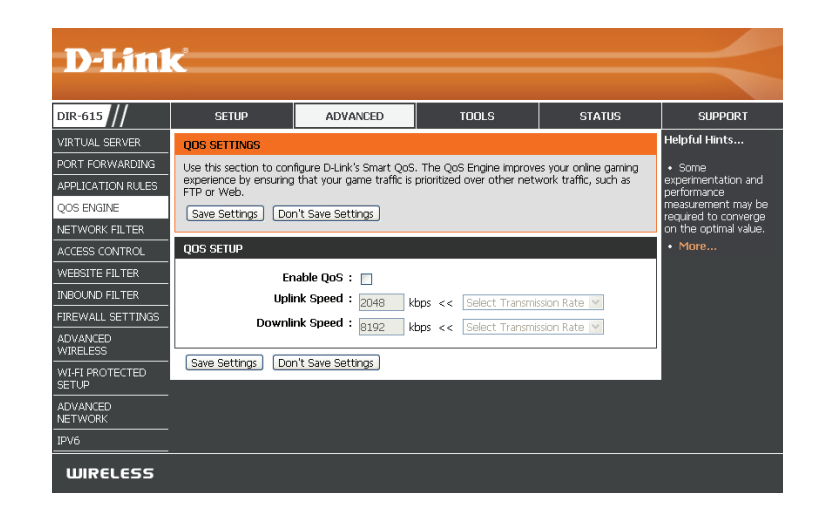
### Filtres réseau

Utilisez les filtres MAC (Media Access Control = Contrôle d'accès au support) pour autoriser ou refuser l'accès au réseau aux ordinateurs du réseau local à l'aide de leurs adresses MAC. Vous pouvez ajouter une adresse MAC manuellement ou en sélectionner une dans la liste de clients actuellement connectés au routeur haut débit.

Configure Sélectionnez Turn MAC Filtering Off, Allow MAC addresses listed MAC Filtering below, ou Deny MAC addresses listed below (respectivement (Configurer les Désactiver le filtrage MAC, Autoriser les adresses MAC répertoriées cifiltres MAC): dessous ou Refuser les adresses MAC répertoriées ci-dessous) dans le menu déroulant.

Saisissez l'adresse MAC que vous souhaitez filtrer.

MAC Address Pour rechercher l'adresse MAC sur un ordinateur, veuillez consulter la (Adresse MAC): section «Bases de la mise en réseau» en page 103.

**DHCP Client** Sélectionnez un client DHCP dans le menu déroulant, puis cliquez sur (Client DHCP): << pour copier l'adresse MAC.

**Calendrier :** Sélectionnez le calendrier qui gèrera l'activation des règles de filtrage. Cliquez sur le bouton **New Schedule** (Nouveau calendrier) pour lancer l'assistant Calendrier et créer un nouveau calendrier.

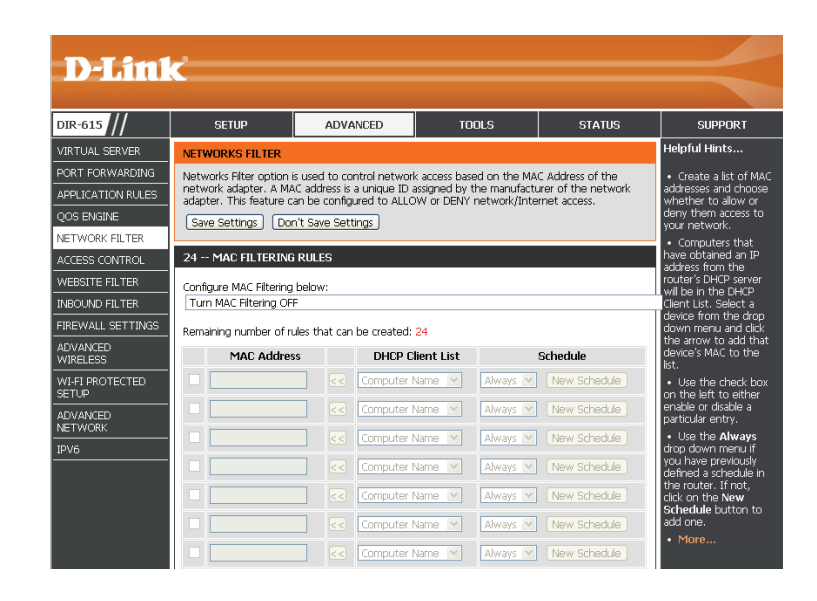

### Contrôle d'accès

La section Contrôle d'accès vous permet de contrôler les accès entrants et sortants du réseau. Utilisez cette fonction en guise de contrôle parental pour autoriser l'accès uniquement aux sites approuvés, limiter l'accès au Web selon l'heure et la date, et/ ou bloquer l'accès d'applications telles que les utilitaires P2P ou les jeux.

Add Policy Cochez la case Enable Access Control (Activer le contrôle d'accès),
 (Ajouter une puis cliquez sur le bouton Add Policy (Ajouter une politique) pour règle): lancer l'Access Control Wizard (Assistant de contrôle d'accès). Toutes les politiques actives s'affichent dans le tableau correspondant. Pour modifier une politique, cliquez sur l'icône Edit (Modifier). Pour supprimer une politique, cliquez sur l'icône Delete (Supprimer).

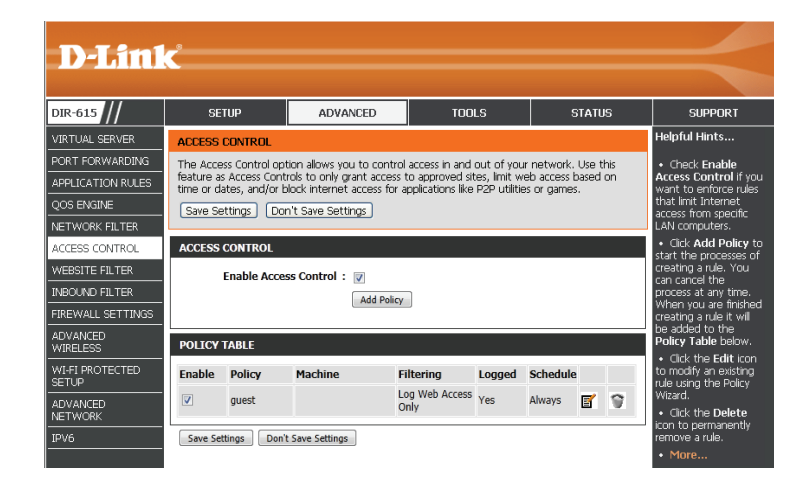

#### Assistant de contrôle d'accès

Cliquez sur **Next** (Suivant) pour continuer l'assistant.

| his wizard will guide you thr    | ough the following steps to add a new policy for Access Control. |
|----------------------------------|------------------------------------------------------------------|
| Step 1 - Choose a unique name    | for your policy                                                  |
| Step 2 - Select a schedule       |                                                                  |
| Step 3 - Select the machine to   | which this policy applies                                        |
| Step 4 - Select filtering method |                                                                  |
| Step 5 - Select filters          |                                                                  |
| Step 6 - Configure Web Access    | Logging                                                          |

**Schedules** (Outils > Calendriers).

Saisissez un nom pour la règle, puis cliquez sur Next (Suivant) pour continuer.

| STEP 1: CHOOSE POLICY NAME            |                       |  |  |  |  |
|---------------------------------------|-----------------------|--|--|--|--|
| Choose a unique name for your policy. |                       |  |  |  |  |
| Policy Name : Example 1               |                       |  |  |  |  |
|                                       | Prev Next Save Cancel |  |  |  |  |

| STEP 2: SELECT SCHEDULE                    |                       |  |  |  |
|--------------------------------------------|-----------------------|--|--|--|
| Choose a schedule to apply to this policy. |                       |  |  |  |
| Details :                                  | Always V<br>Always    |  |  |  |
|                                            | Prev Next Seve Cancel |  |  |  |

Entrez les informations suivantes, puis cliquez sur **Next** (Suivant) pour continuer.

Sélectionnez un calendrier dans le menu déroulant, puis cliquez sur **Next** (Suivant) pour continuer. Vous pouvez créer de nouveaux calendriers dans la section **Tools** >

- Address Type (Type d'adresse) : Sélectionnez IP address (Adresse IP), MAC address (Adresse MAC) ou Other Machines (Autres machines).
- **IP Address** (Adresse IP) : Entrez l'adresse IP de l'ordinateur auquel vous souhaitez appliquer la règle.

| STEP 3: SELECT MACHINE                                  |                                                          |
|---------------------------------------------------------|----------------------------------------------------------|
| Select the machine to which this policy applies.        |                                                          |
| Specify a machine with its IP or MAC address, or select | 'Other Machines' for machines that do not have a policy. |
| Address Type : 💿 IP                                     | MAC Other Machines                                       |
| IP Address :                                            | << Computer Name 💌                                       |
| Machine Address :                                       | << Computer Name 💌                                       |
| Clone                                                   | Your PC's MAC Address                                    |
| Add                                                     | Cancel                                                   |
| Machine                                                 |                                                          |
| Other Machines                                          | e 🕈 🕈                                                    |
| Prev                                                    | Next Save Cancel                                         |

Pour activer la connexion Web, cliquez sur Enable (Activer).

Cliquez sur Save (Enregistrer) pour enregistrer la règle de contrôle d'accès.

Sélectionnez la méthode de filtrage, puis cliquez sur Next (Suivant) pour continuer.

#### Method : 🔘 Log Web Access Only 🔘 Block All Access 💿 Block Some Access Apply Web Filter : 🔽 Apply Advanced Port Filters : 🔽 Prev Next Save Cancel

| pecify ru | ules to prohibit aci | cess to specific IP address | es and ports.   |          |                       |                     |
|-----------|----------------------|-----------------------------|-----------------|----------|-----------------------|---------------------|
| Enable    | Name                 | Dest IP<br>Start            | Dest IP<br>End  | Protocol | Dest<br>Port<br>Start | Dest<br>Port<br>End |
|           |                      | 0.0.0.0                     | 255.255.255.255 | Any 💌    | 0                     | 65535               |
|           |                      | 0.0.0.0                     | 255.255.255.255 | Any 💌    | 0                     | 65535               |
|           |                      | 0.0.0.0                     | 255.255.255.255 | Any 💌    | 0                     | 65535               |
|           |                      | 0.0.0.0                     | 255.255.255.255 | Any 💌    | 0                     | 65535               |
|           |                      | 0.0.0.0                     | 255.255.255.255 | Any 💌    | 0                     | 65535               |
|           |                      | 0.0.0.0                     | 255.255.255.255 | Any 💌    | 0                     | 65535               |
|           |                      | 0.0.0.0                     | 255.255.255.255 | Any 💌    | 0                     | 65535               |
|           |                      | 0.0.0.0                     | 255.255.255.255 | Any 💌    | 0                     | 65535               |

| STEP 6: CONFIGURE WEB AC | CESS LOGGING                                  |
|--------------------------|-----------------------------------------------|
| Web Access Logging :     | <ul> <li>Disabled</li> <li>Enabled</li> </ul> |
|                          | Prey Next Save Cancel                         |

| STEP 4: SELECT FILTERING METHOD  |
|----------------------------------|
| Select the method for filtering. |

Saisissez la règle :

Enable (Activer) : Cochez la case pour activer la règle. Name (Nom) : Saisissez le nom de la règle. Dest IP Start (IP cible de départ) : Entrez l'adresse IP de départ. **Dest IP End** (IP cible de fin) : Entrez l'adresse IP de fin. Protocol (Protocole) : Sélectionnez le protocole. Dest Port Start (Port cible de départ) : Entrez le numéro de port de départ. Dest Port End (Port cible de fin) : Entrez le numéro de port de fin.

### **Filtres Web**

Les filtres Web sont utilisés pour vous permettre d'établir une liste de sites Web autorisés qui peuvent être utilisés par plusieurs utilisateurs sur le réseau. Pour utiliser cette fonction, sélectionner **Allow** ou **Deny** (Autoriser ou Refuser), saisissez le domaine ou le site Web, cliquez sur **Add** (Ajouter), puis cliquez sur **Save Settings** (Enregistrer les paramètres). Vous pouvez créer une politique et sélectionner **Apply Web Filter** (Appliquer le filtre Web) dans les paramètres Access Control (Contrôle d'accès) pour que les filtres de sites Web fonctionnent. Consultez la section «Contrôle d'accès» en page 34, pour plus d'informations.

Configure Website Sélectionnez Deny (Refuser) ou Allow (Autoriser) pour autoriser Filter Below l'ordinateur à accéder à ces sites uniquement ou l'en empêcher. (Configurer le filtrage

des sites Web cidessous) :

Effacer la liste ci- Cliquez pour supprimer toutes les entrées de la liste. dessous :

URL/domaine du site Saisissez les mots clés ou les URL que vous voulez autoriser ou Web: bloquer.

| D-Lini                                                                                                    | ¢                                                                                                    |                                                                                                    |                                                                    |                                           |                                                                                                    |
|----------------------------------------------------------------------------------------------------|----------------------------------------------------------------------------------------------------|----------------------------------------------------------------------------------------------------|--------------------------------------------------------------------|-------------------------------------------|----------------------------------------------------------------------------------------------------|
| DIR-615                                                                                                    | SETUP                                                                                                    | ADVANCED                                                                                                    | TOOLS                                                              | STATUS                                    | SUPPORT                                                                                                    |
| VIRTUAL SERVER<br>PORT FORWARDING<br>APPLICATION RULES<br>QOS ENGINE<br>NETWORK FLITER<br>ACCESS CONTROL<br>WEBSITE FILTER<br>INBOUND FILTER<br>FIREWALL SETTINGS<br>ADVANCED<br>MURLESS<br>WILFI PROTECTED<br>SETUP<br>ADVANCED<br>NETWORK<br>IPVO | WEBSITE FILTER           The Website Filter opti-<br>through your network.           Gardina for the Access           Save Settings         Dor           24 WEBSITE FILTEF           Configure Website Filter           DENY computers acce           Clear the list below | an allows you to set up a<br>To use this feature, you<br>control section.<br>I't Save Settings<br>I'this RULES<br>I' below:<br>ss to ONLY these sites<br>Website U | Ist of Web sites you wou<br>must also select the "App<br>RL/Domain | ld like to allow or deny<br>y Web Filter" | Helpful Hints<br>• Create a list of<br>Websites that you<br>work in refuence to<br>be allowed or denied<br>access to.<br>• Køywords can be<br>entrered in tils list in<br>order to block any<br>URL containing the<br>keyword entered.<br>• Use with<br>Advanced -> Access<br>Control.<br>• More |

### **Filtres entrants**

L'option Inbound Filter (Filtre entrant) est une méthode avancée de contrôle des données reçues d'Internet. Cette fonction permet de configurer les règles de filtrage de données entrantes contrôlant les données en fonction d'une plage d'adresses IP. Les filtres entrants peuvent être utilisés avec les fonctions de serveur virtuel, de redirection des ports ou d'administration à distance.

Nom: Saisissez un nom pour la règle du filtre entrant.

Action: Sélectionnez Allow (Autoriser) ou Deny (Refuser).

Activer : Cochez la case pour activer la règle.

- Adresse IP source Saisissez l'adresse IP de départ. Saisissez 0.0.0.0 si vous ne voulez pas de départ : spécifier de plage d'adresses IP.
- Adresse IP source Saisissez l'adresse IP de fin. Saisissez 255.255.255.255 si vous ne voulez finale : pas spécifier de plage d'adresses IP.
  - Enregistrer : Cliquez sur le bouton Save (Enregistrer) pour appliquer vos paramètres. Vous devez cliquer sur Save Settings (Enregistrer les paramètres) en haut de la fenêtre pour enregistrer les paramètres.

Liste des règles Cette section répertorie les règles que vous avez créées. Vous pouvez de filtre entrant : cliquer sur l'icône Edit (Modifier) pour modifier les paramètres ou activer/désactiver la règle, ou sur l'icône Delete (Supprimer) pour la supprimer.

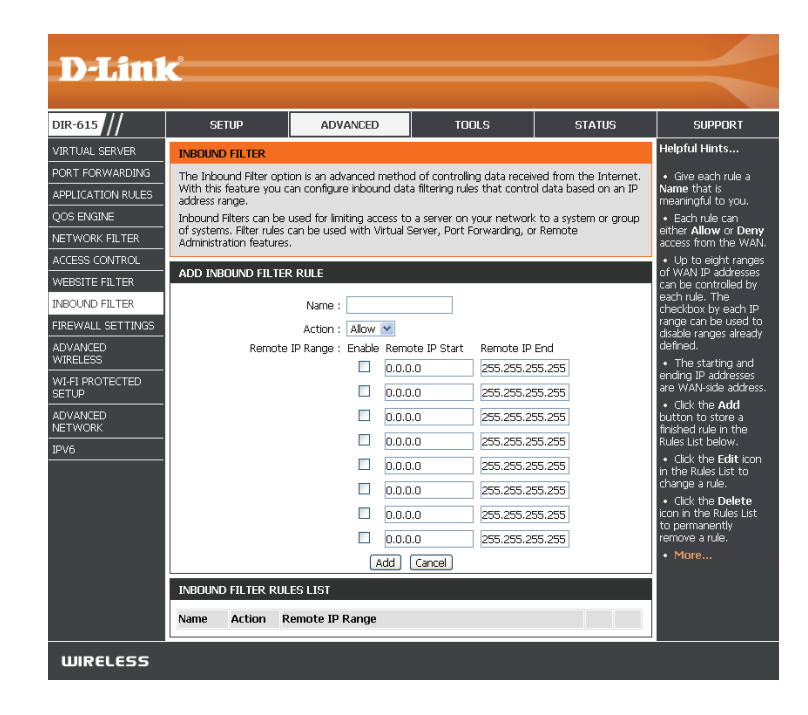

### Paramètres du pare-feu

Un pare-feu protège votre réseau du monde extérieur. Le DIR-615 est doté d'une fonctionnalité de type pare-feu. La fonction SPI (Inspection dynamique des paquets) permet d'éviter les attaques malveillantes. Parfois, pour certains types d'applications, vous souhaitez disposer d'un ordinateur exposé au monde extérieur. Si vous choisissez d'exposer un ordinateur, vous pouvez activer la zone démilitarisée (DMZ). Cette option expose totalement l'ordinateur choisi au monde extérieur.

Activer le SPI: Le SPI, de l'anglais (Stateful Packet Inspection, inspection dynamique de paquets), également connue comme filtrage dynamique de paquets vous aide à vous protéger des cyberattaques en analysant l'état des paquets transitant par le réseau. Il certifie que le trafic généré durant la session est conforme au protocole.

Enable Anti-Spoof Activez cette option pour vous protéger de certains types d'attaques Checking (Activer de type usurpation d'adresse IP. le contrôle antiusurpation) :

Activer l'hôte Si une application rencontre des problèmes du fait qu'elle fonctionne
 DMZ: derrière le routeur, vous pouvez exposer un ordinateur à Internet et y exécuter cette application. Cochez la case Enable DMZ (Activer la DMZ) pour placer un ordinateur dans la DMZ.

**Remarque :** Le fait de placer un ordinateur dans la DMZ l'expose à divers risques liés à la sécurité. Cette option est uniquement recommandée pour les utilisateurs expérimentés, qui comprennent les risques associés.

Adresse IP : Spécifiez l'adresse IP de l'ordinateur du réseau local dont vous ne voulez plus restreindre la communication Internet. Si cet ordinateur obtient une adresse IP automatiquement via DHCP, veillez à créer une réservation statique dans la page System > Network Settings (Système > Paramètres réseau) afin que l'adresse IP de la machine DMZ ne change pas.

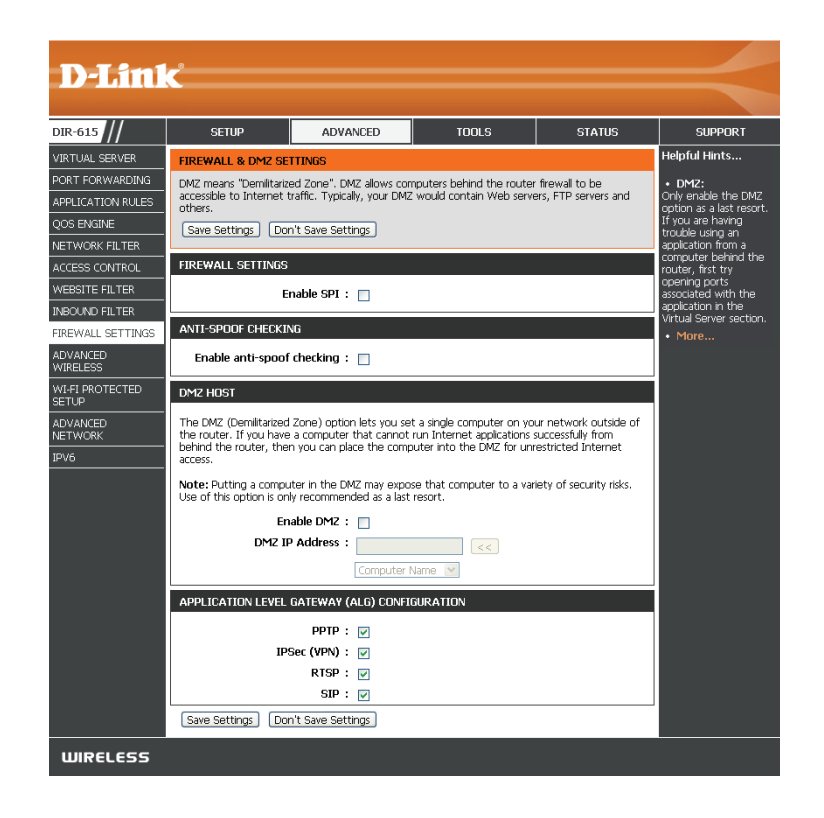

### Paramètres sans fil avancés

Cette section vous permet de configurer les paramètres avancés de votre réseau sans fil. Il est déconseillé de modifier cette section, sauf si vous maîtrisez ces paramètres ou si l'on vous a demandé de le faire.

**Puissance de** Définit la puissance de transmission des antennes. **transmission :** 

Partition du Cette fonction permet d'éviter que des clients sans fil ne communiquent
 réseau local avec d'autres sur le réseau sans fil. Les clients parviennent tout de sans fil : même à communiquer avec le routeur et à accéder à Internet, mais la communication avec les autres clients sans fil connectés est bloquée.

Activation de La fonction WMM est l'équivalent de la QoS pour votre réseau sans fil.
 WMM: Cela permet d'améliorer la qualité des applications vidéo et vocales de vos clients sans fil.

HT 40/20 Activez cette fonction pour forcer l'utilisation de la bande de 40 MHz,
 Coexistence même dans les zones très congestionnées. Cela risque toutefois de diminuer les vitesses de transmission lorsque de nombreux autres HT20/40): périphériques sans fil N fonctionnent à proximité. Lorsque cette fonction est désactivée, le DIR-615 repasse à la bande inférieure de 20 MHz lorsqu'une forte congestion est détectée sur la bande de 40 MHz.

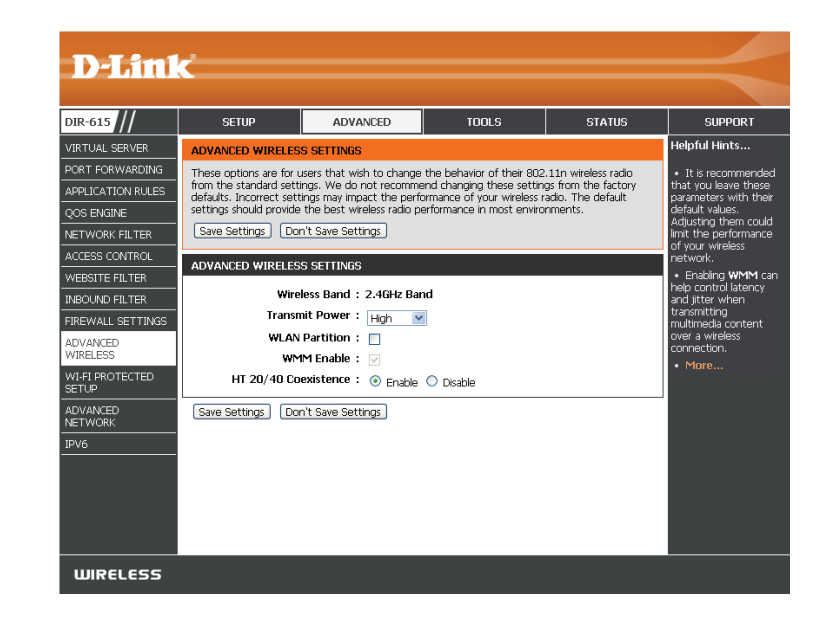

### WPS

Le WPS vous permet d'ajouter des périphériques sans fil compatibles à votre réseau rapidement et en toute sécurité Le WPS utilise deux méthodes pour ajouter des périphériques : configuration par bouton-poussoir (PBC) ou par code PIN. La méthode par bouton-poussoir permet de réaliser la configuration d'une simple pression sur le bouton WPS du routeur et du nouveau périphérique, alors que la méthode par code PIN implique de saisir un code PIN pour chaque nouveau périphérique ou client.

Activer : Cochez cette case pour pouvoir ajouter des périphériques avec la méthode WPS.

Wi-Fi Protected Affiche l'état actuel du mode WPS. Setup :

**Configuration du** Cochez cette case pour bloquer la configuration avec la méthode **verrouillage WPS-** WPS-PIN. Si cette option est sélectionnée, les périphériques **PIN :** peuvent tout de même être ajoutés avec la méthode WPS-BPC.

PIN): Affiche le code PIN actuel, qui permet d'ajouter des périphériques à votre réseau. Cliquez sur le bouton Reset PIN to Default (Réinitialiser le PIN) pour réinitialiser le code PIN. Cliquez sur le bouton Generate New PIN (Générer un nouveau PIN) pour générer un nouveau ode PIN. Cliquez sur Save Settings (Enregistrer les paramètres) pour enregistrer ces paramètres.

Add Wireless Cliquez sur le bouton **Connect your Wireless Device** (Connecter Station (Ajouter votre périphérique sans fil) pour passer les étapes d'ajout d'un une station sans nouveau périphérique. Pour de plus amples informations sur fil): l'ajout de périphérique avec WPS, reportez-vous à la section

«Configuration du WPS» en page 85.

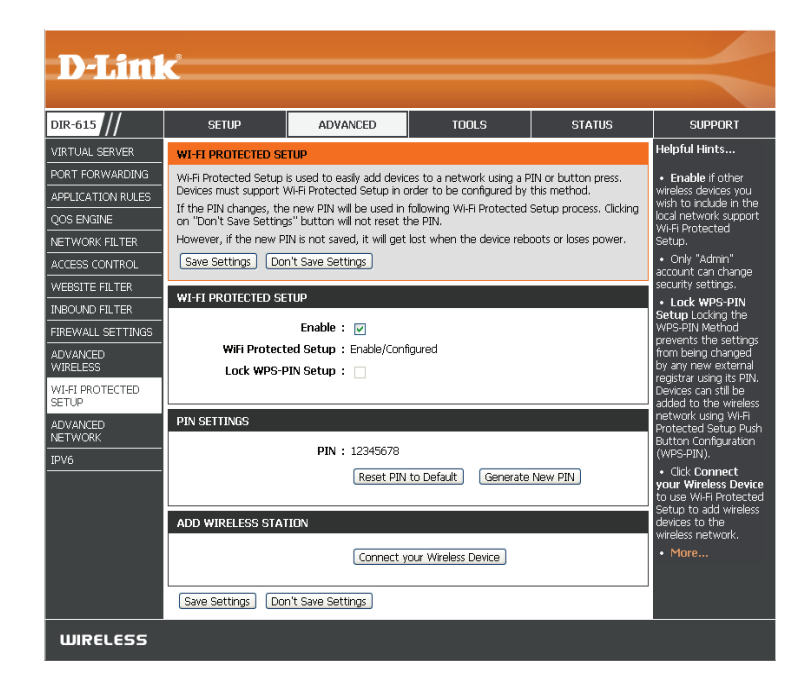

### Paramètres réseau avancés

Cette section vous permet de configurer les paramètres avancés de votre réseau câblé. Il est déconseillé de modifier cette section, sauf si vous maîtrisez ces paramètres ou si l'on vous a demandé de le faire.

Paramètres Pour utiliser la fonction Plug and Play universelle (UPnP<sup>™</sup>) cliquez sur
 UPnP: Enable UPnP (Activer l'UPnP). L'UPnP fournit la compatibilité avec les équipements, les logiciels et les périphériques du réseau.

WAN Ping Si vous décochez la case, le DIR-615 ne pourra pas répondre aux pings.
 (Ping du réseau Si vous bloquez le ping, vous renforcez la sécurité contre les pirates.
 étendu): Cochez cette case pour que le port Internet puisse répondre aux pings.

Vous pouvez définir la vitesse du port Internet sur 10 Mbits/s, 100 WAN Port Speed Mbits/s ou auto. Pour certains anciens câbles ou modems DSL, vous (Vitesse du devrez peut-être définir la vitesse du port sur 10 Mbits/s. port du réseau

étendu):

Cochez la case pour autoriser le trafic en multidiffusion à circuler depuis IPV4 Multicast Internet via le routeur en IPv4.

Streams (Flux de

multidiffusion

IPv4):

Cochez la case pour autoriser le trafic en multidiffusion à circuler depuis IPV6 Multicast Internet via le routeur en IPv6.

Streams (Flux de

multidiffusion

IPv6):

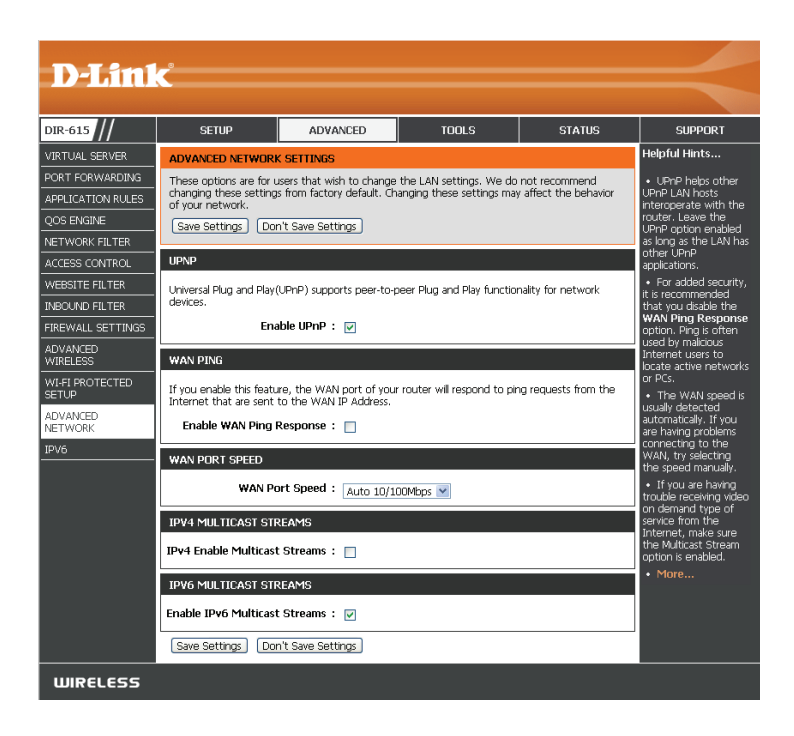

### IPv6

Cette section vous permet de configurer une connexion IPv6. Vous pouvez choisir parmi plusieurs types de connexions : Détection automatique, IPv6 statique, autoconfiguration (SLAAC/DHCPv6), PPPoE, tunnel IPv6 dans IPv4, 6to4, 6rd, et lien local. Si vous ne savez pas quelle méthode de connexion utiliser ou si vous ne possédez pas les informations requises pour l'une des étapes de cette section, contactez votre fournisseur d'accès Internet IPv6.

À tout moment de la configuration IPv6, vous pouvez cliquer sur le bouton **Save Settings** (Enregistrer les paramètres) pour enregistrer votre configuration actuelle. Pour annuler les modifications, cliquez sur **Don't Save Settings** (Ne pas enregistrer les paramètres).

#### Détection automatique

Le DIR-615 est capable de détecter automatiquement votre type de connexion IPv6 et d'acquérir les paramètres nécessaires auprès de votre FAI. Vous ne devez renseigner les autres champs de cette page que si vous en maîtrisez les fonctions ou si votre FAI vous a invité à le faire.

My IPv6Sélectionnez Auto Detection (Détection auto) pour que le DIR-615Connection isdétecte automatiquement votre connexion IPv6. Une fois l'option(Ma connexionsélectionnée, vous pouvez cliquer sur Save Settings (Enregistrer<br/>IPv6 est):IPv6 est):les paramètres) pour enregistrer la configuration. Si la détection<br/>automatique réussit, le voyant Internet situé sur la façade du routeur<br/>s'allume en vert.

**Remarque** : Si vous possédez un compte PPPoE permettant seulement une connexion IPv6, vous ne pouvez pas utiliser la fonction de détection automatique et vous devez sélectionner PPPoE, puis configurer la connexion manuellement.

IPv6 DNS Sélectionnez Obtain IPv6 DNS Servers automatically (Obtenir les Settings serveurs DNS IPv6 automatiquement) ou Use the following IPv6 DNS
 (Paramètres DNS Address (Utiliser l'adresse DNS IPv6 suivante).
 IPv6):

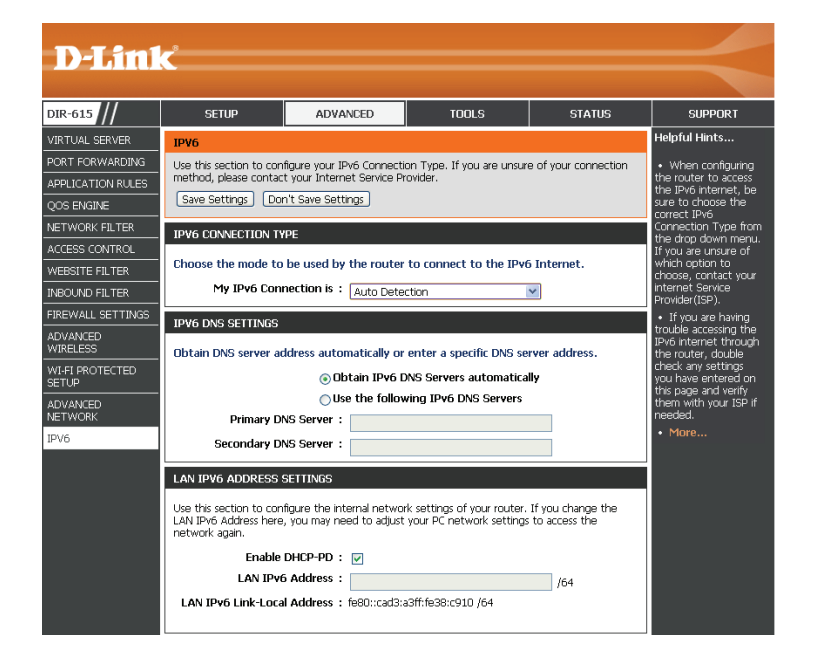

Primary/Secondary Si vous n'avez pas choisi d'obtenir les serveurs DNS DNS Address (Adresse automatiquement, saisissez les adresses des serveurs DNS DNS principale/ principal et secondaire. secondaire) :

**Enable DHCP-PD** Cochez cette case pour activer les services DHCP-PD. (Activer le DHCP-PD) :

Adresse IPv6 du réseau Entrez l'adresse IPv6 du réseau local pour le routeur. local :

Adresse de liaison Affiche l'adresse lien-local du réseau local du routeur. locale du réseau local :

Enable automatic IPv6 Cochez cette case pour activer la fonction d'affectation address assignment (Activer l'affectation automatique d'adresse IPv6):

TypeChoisissez Stateful DHCPv6 (DHCPv6 à état), SLAAC + RDNSSd'autoconfiguration :ou SLAAC + Stateless DHCPv6 (DHCPv6 sans état) dans le menu<br/>déroulant.

Router Advertisement Saisissez la durée de vie de l'adresse IPv6 (en minutes). Lifetime (Durée de vie de l'annonce du routeur) :

| LAN IPV6 ADDRESS SETTINGS                                                                    |                                                                                                    |  |  |  |  |
|----------------------------------------------------------------------------------------------|----------------------------------------------------------------------------------------------------|--|--|--|--|
| Use this section to configure the int<br>LAN IPv6 Address here, you may ne<br>network again. | ternal network settings of your router. If you change the<br>sed to adjust your PC network settings to access the |  |  |  |  |
| Enable DHCP-PD :                                                                             |                                                                                                    |  |  |  |  |
| LAN IPv6 Address :                                                                           | /64                                                                                                    |  |  |  |  |
| LAN IPv6 Link-Local Address :                                                                | fe80::cad3:a3ff:fe38:c910 /64                                                                                     |  |  |  |  |
|                                                                                              |                                                                                                    |  |  |  |  |
| ADDRESS AUTOCONFIGURATION                                                                    | SETTINGS                                                                                                    |  |  |  |  |
| Use this section to setup IPv6 Auto<br>your network. You can also enable                     | configuration to assign IP addresses to the computers on<br>DHCP-PD to delegate prefixes for routers in your LAN. |  |  |  |  |
| Enable Automatic IPv6 address :<br>assignment                                                |                                                                                                    |  |  |  |  |
| Enable Automatic DHCP-PD in : 🔽<br>LAN                                                       |                                                                                                    |  |  |  |  |
| Autoconfiguration Type :                                                                     | SLAAC+Stateless DHCP 💌                                                                                            |  |  |  |  |
| Router Advertisement Lifetime :                                                              | (minutes)                                                                                                    |  |  |  |  |
| Save Settings Don't Save Sett                                                                | ings                                                                                                    |  |  |  |  |

#### IPv6 statique

My IPv6 Connection is (Ma Sélectionnez Static IPv6 (IPv6 statique) dans le menu déroulant. connexion IPv6 est) :

**Use Link-Local Address** Cochez la case et entrez les paramètres d'adresse fournis par votre **(Utiliser l'adresse lien-local) :** fournisseur d'accès Internet (FAI).

Subnet Prefix Length Saisissez la longueur du préfixe du sous-réseau. (Longueur du préfixe de sous-réseau):

IPv6 Default Gateway Saisissez la passerelle par défaut de votre connexion IPv6. (Passerelle IPv6 par défaut) :

Serveurs DNS IPv6 principal/ Entrez les adresses principale et secondaire des serveurs DNS. secondaire :

Adresse IPv6 du réseau local : Entrez l'adresse IPv6 du réseau local pour le routeur.

Adresse de liaison locale du Affiche l'adresse lien-local du réseau local du routeur. réseau local :

Enable automatic IPv6 Cochez cette case pour activer la fonction Autoconfiguration. address assignment (Activer l'affectation automatique d'adresse IPv6) :

Type d'autoconfiguration :Choisissez Stateful DHCPv6 (DHCPv6 à état), SLAAC + RDNSS<br/>ou SLAAC + Stateless DHCPv6 (DHCPv6 sans état) dans le menu<br/>déroulant.

**Router Advertisement** Saisissez la durée de vie de l'adresse IPv6 (en minutes). **Lifetime (Durée de vie de** l'annonce du routeur) :

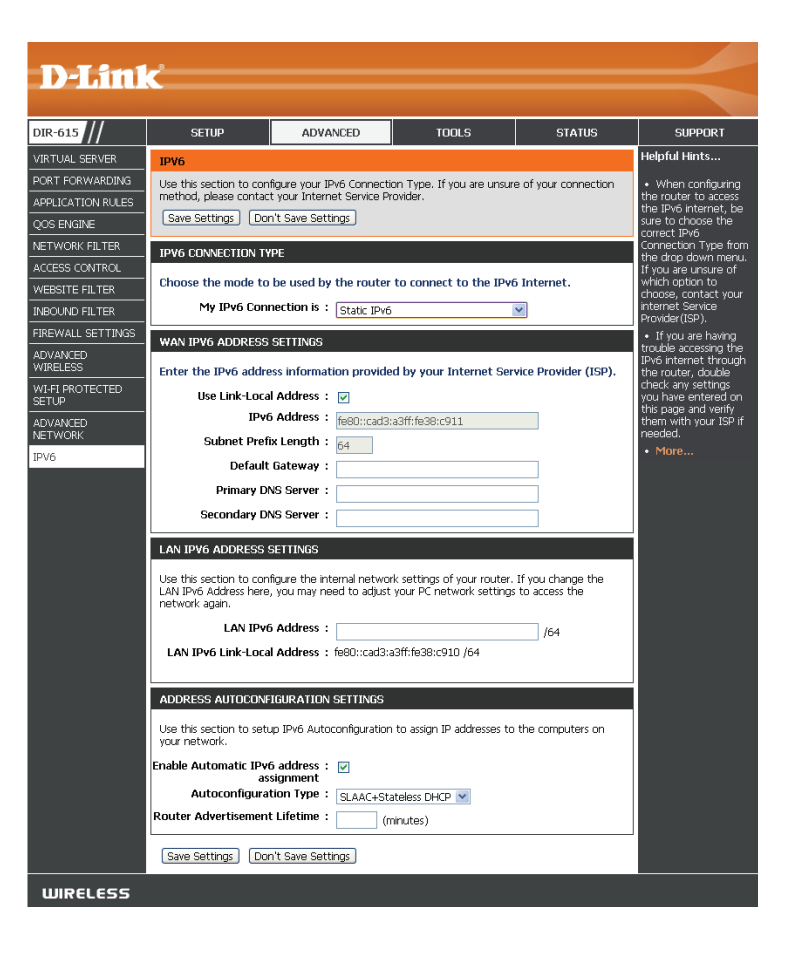

#### Autoconfiguration du DHCP

| My IPv6 Connection is (Ma<br>connexion IPv6 est) :                                                     | Sélectionnez <b>Autoconfiguration (SLAAC/DHCPv6)</b><br>[Autoconfiguration (SLAAC/DHCPv6)] dans le menu déroulant.                                                                                          |
|----------------------------------------------------------------------------------------------------|----------------------------------------------------------------------------------------------------|
| IPv6 DNS Settings<br>(Paramètres DNS IPv6) :                                                           | Sélectionnez <b>Obtain IPv6 DNS Servers automatically</b> (Obtenir les<br>serveurs DNS IPv6 automatiquement) ou <b>Use the following IPv6</b><br><b>DNS Address</b> (Utiliser l'adresse DNS IPv6 suivante). |
| Primary/Secondary DNS<br>Address (Adresse DNS<br>principale/secondaire) :                              | Si vous n'avez pas choisi d'obtenir les serveurs DNS automatiquement,<br>saisissez les adresses des serveurs DNS principal et secondaire.                                                                   |
| Enable DHCP-PD (Activer le<br>DHCP-PD) :                                                               | Cochez cette case pour activer les services DHCP-PD.                                                                                                    |
| Adresse IPv6 du réseau<br>local :                                                                      | Entrez l'adresse IPv6 du réseau local pour le routeur.                                                                                                    |
| Adresse de liaison locale du<br>réseau local :                                                         | Affiche l'adresse lien-local du réseau local du routeur.                                                                                                    |
| Enable automatic IPv6<br>address assignment (Activer<br>l'affectation automatique<br>d'adresse IPv6) : | Cochez cette case pour activer la fonction d'affectation automatique<br>d'adresse IPv6.                                                                                                    |
| Enable Automatic DHCP-PD<br>in LAN (Activer le DHCP-PD<br>automatique sur le réseau<br>local) :        | Cochez cette case pour activer automatiquement les services DHCP-<br>PD.                                                                                                    |
| Type d'autoconfiguration :                                                                             | Sélectionnez <b>Stateful (DHCPv6)</b> [DHCPv6 à état], <b>SLAAC + RDNSS</b><br>ou <b>SLAAC + Stateless DHCPv6</b> (SLAAC+DHCP sans état).                                                                   |
| Router Advertisement<br>Lifetime (Durée de vie de<br>l'annonce du routeur) :                           | Saisissez la durée de vie de l'adresse IPv6 (en minutes).                                                                                                    |

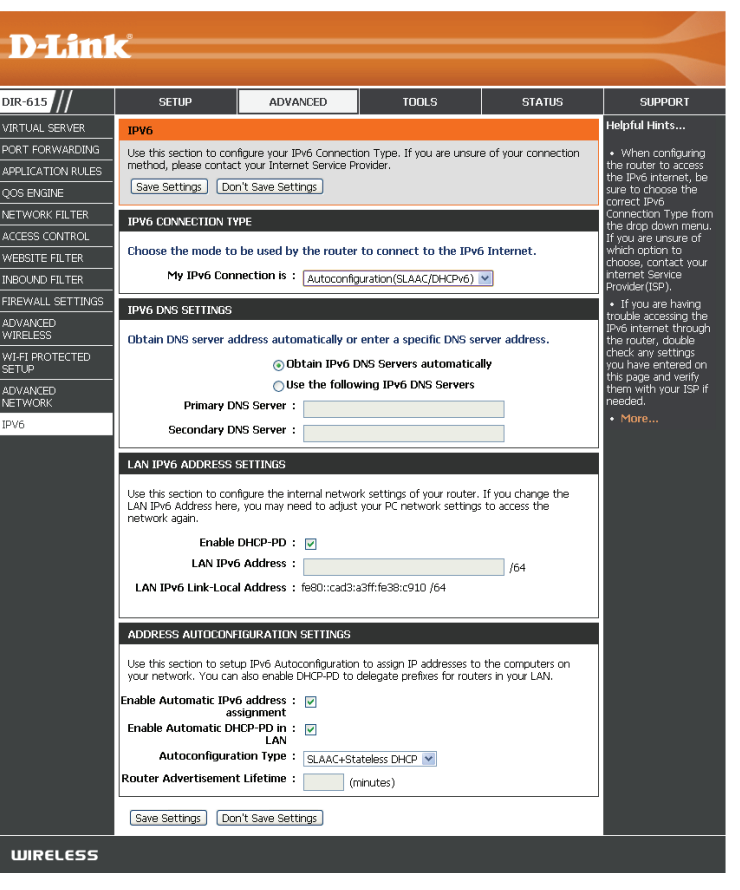

#### PPPoE

My IPv6 Sélectionnez PPPoE dans le menu déroulant. Connection is (Ma connexion IPv6 est) :

**PPPoE Session** Entrez les paramètres de compte PPPoE fournis par votre **(Session PPPoE)**: fournisseur d'accès Internet (FAI).

Address Mode (Mode Sélectionnez Static (Statique) si votre FAI vous a fourni une d'adresse): adresse IP, le masque de sous-réseau, la passerelle et les adresses du serveur DNS. Dans la plupart des cas, sélectionnez Dynamique.

Adresse IP : Saisissez l'adresse IP (PPPoE statique uniquement).

Nom d'utilisateur : Saisissez votre nom d'utilisateur PPPoE.

- Mot de passe : Saisissez votre mot de passe PPPoE, puis ressaisissez-le dans le champ suivant.
- Nom du service : Saisissez le nom du service du fournisseur d'accès Internet (facultatif).

Reconnect Sélectionnez Always-on (Toujours activée), On-Demand (À la mode (Mode de demande) ou Manual (Manuel). reconnexion) :

Maximum Idle Time Saisissez le temps d'inactivité maximum pendant lequel la (Temps d'inactivité connexion Internet est conservée. maximum) :

**MTU :** Maximum Transmission Unit (Unité de transmission maximale). Il sera peut-être nécessaire de modifier la MTU pour optimiser les performances avec votre FAI spécifique. 1492 est la MTU par défaut.

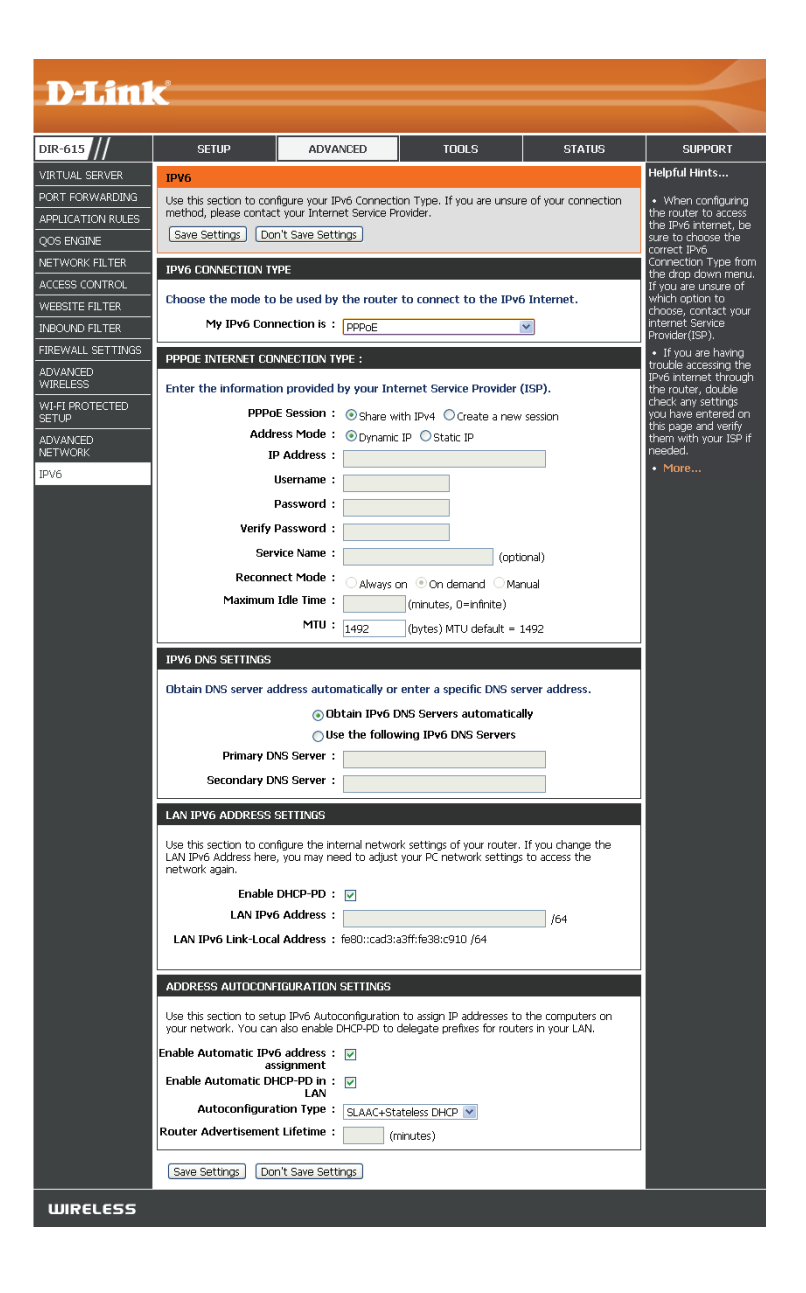

IPv6 DNS Settings Sélectionnez Obtain IPv6 DNS Servers automatically (Obtenir les (Paramètres DNS IPv6) : serveurs DNS IPv6 automatiquement) ou Use the following IPv6 DNS Address (Utiliser l'adresse DNS IPv6 suivante).

Primary/Secondary DNS Entrez les adresses principale et secondaire des serveurs DNS. Address (Adresse DNS principale/secondaire) :

Activer le DHCP-D : Cochez cette case pour activer la délégation de préfixe pour chaque LAN sur le réseau.

Adresse IPv6 du réseau Entrez l'adresse IPv6 du réseau local pour le routeur. local :

Adresse de liaison locale Affiche l'adresse lien-local du réseau local du routeur. du réseau local :

**Enable automatic** Cochez cette case pour activer la fonction d'affectation automatique **IPv6 address (Activer** d'adresse IPv6.

l'affectation automatique d'adresse IPv6)

Affectation :

Enable Automatic DHCP- Cochez cette case pour activer la configuration automatique du PD in LAN (Activer le préfixe DHCP pour chaque LAN sur le réseau. DHCP-PD automatique sur le réseau local) :

**Type** Sélectionnez **Stateful (DHCPv6)** [DHCPv6 à état], **SLAAC + RDNSS** d'autoconfiguration : ou **SLAAC + Stateless DHCPv6** (SLAAC+DHCP sans état).

Durée de vie de l'adresse Saisissez la durée de vie de l'adresse IPv6 (en minutes). IPv6 :

| LAN IPYO AD                                                                              |                                                                                                    |                                                                                                    |
|------------------------------------------------------------------------------------------|----------------------------------------------------------------------------------------------------|----------------------------------------------------------------------------------------------------|
| Use this sectic<br>LAN IPv6 Addi<br>network again                                        | n to configure the in<br>ress here, you may n                                                                                                    | ternal network settings of your router. If you change the<br>eed to adjust your PC network settings to access the                                           |
|                                                                                          | Enable DHCP-PD :                                                                                                    |                                                                                                    |
| I                                                                                        | AN IPv6 Address :                                                                                                    | /64                                                                                                    |
| LAN IPv6 Li                                                                              | nk-Local Address :                                                                                                    | = fe80::cad3:a3ff:fe38:c910 /64                                                                                                    |
|                                                                                          |                                                                                                    |                                                                                                    |
| ADDRESS AL                                                                               | TOCONFIGURATION                                                                                                    | I SETTINGS                                                                                                    |
| ADDRESS AL<br>Use this section<br>your network.                                          | TOCONFIGURATION<br>n to setup IPv6 Auto<br>You can also enable                                                                                          | NSETTINGS<br>aconfiguration to assign IP addresses to the computers on<br>DHCP-PD to delegate prefixes for routers in your LAN.                             |
| ADDRESS AL<br>Use this section<br>your network.<br>Enable Autom                          | TOCONFIGURATION<br>n to setup IPv6 Auto<br>You can also enable<br>atic IPv6 address :<br>assignment                                                     | N SETTINGS<br>Deconfiguration to assign IP addresses to the computers on<br>DHCP-PD to delegate prefixes for routers in your LAN.                           |
| ADDRESS AL<br>Use this sectic<br>your network.<br>Enable Autom<br>Enable Autor           | TOCONFIGURATION<br>n to setup IPv6 Auto<br>You can also enable<br>atic IPv6 address :<br>assignment<br>natic DHCP-PD in :<br>LAN                        | N SETTINGS<br>Deconfiguration to assign IP addresses to the computers on<br>DHCP-PD to delegate prefixes for routers in your LAN.<br>: 🕑                    |
| ADDRESS AL<br>Use this sectic<br>your network.<br>Enable Autom<br>Enable Autom<br>Autoco | TOCONFIGURATION<br>n to setup IPv6 Auto<br>You can also enable<br>atic IPv6 address :<br>assignment<br>matic DHCP-PD in :<br>LAN<br>unfiguration Type : | A SETTINGS<br>Deconfiguration to assign IP addresses to the computers on<br>DHCP-PD to delegate prefixes for routers in your LAN.<br>SLAAC+Stateless DHCP V |

#### Tunnel IPv6 en IPv4

**My IPv6** Sélectionnez IPv6 in IPv4 Tunnel (Tunnel IPv6 dans IPv4) dans le **Connection is** menu déroulant.

(Ma connexion

IPv6 est) :

**Remote IPv4** Saisissez l'adresse IPv4 distante que vous utilisez. Address (Adresse IPv4 distante) :

**Remote IPv6** Saisissez l'adresse IPv4 distante que vous utiliserez. Address (Adresse IPv6 distante) :

Local IPv4 Saisissez l'adresse IPv4 locale que vous utilisez. Address (Adresse IPv4 locale) :

Local IPv6 Saisissez l'adresse IPv6 locale que vous utilisez. Address (Adresse IPv6 locale) :

Subnet PrefixSaisissez le préfixe de sous-réseau de longueur fixe fourni par votreLength (Longueurmandataire de tunnel.du préfixe desous-réseau) :

IPv6 DNS SettingsSélectionnez Obtain IPv6 DNS Servers automatically (Obtenir les<br/>serveurs DNS IPv6 automatiquement) ou Use the following IPv6<br/>IPv6):IPv6):DNS Address (Utiliser l'adresse DNS IPv6 suivante).

|                      | _•                                                                   |                                                               |                                                         |                                        |                                               |
|----------------------|----------------------------------------------------------------------|---------------------------------------------------------------|---------------------------------------------------------|----------------------------------------|-----------------------------------------------|
|                      | C                                                                    |                                                               |                                                         |                                        |                                               |
|                      |                                                                      |                                                               | 1                                                       |                                        |                                               |
| DIR-615              | SETUP                                                                | ADVANCED                                                      | TOOLS                                                   | STATUS                                 | SUPPORT                                       |
| VIRTUAL SERVER       | IPV6                                                                 |                                                               |                                                         |                                        | Helpful Hints                                 |
| PORT FORWARDING      | Use this section to cont<br>method, please contact                   | <ul> <li>When configuring<br/>the router to access</li> </ul> |                                                         |                                        |                                               |
| APPLICATION RULES    | Save Settings Dor                                                    | 't Save Settings                                              | ondor.                                                  |                                        | the IPv6 internet, be                         |
| QUS ENGINE           |                                                                      |                                                               |                                                         |                                        | correct IPv6                                  |
| ACCESS CONTROL       | IPV6 CONNECTION TY                                                   | PE                                                            |                                                         |                                        | the drop down menu.                           |
| WEBSITE FILTER       | Choose the mode to                                                   | which option to                                               |                                                         |                                        |                                               |
| INBOUND FILTER       | My IPv6 Conr                                                         | internet Service<br>Provider(1SP).                            |                                                         |                                        |                                               |
| FIREWALL SETTINGS    | IPV6 IN IPV4 TUNNEL                                                  | SETTINGS                                                      |                                                         |                                        | <ul> <li>If you are having</li> </ul>         |
| ADVANCED<br>WIRELESS | Enter the IPv6 in IPv                                                | 4 Tunnel information (                                        | provided by your Tuppe                                  | el Broker                              | IPv6 internet through                         |
| WI-FI PROTECTED      | Remote IPv4                                                          | Address :                                                     | storiaca by your rainin                                 | CI DIOKCI.                             | check any settings                            |
|                      | Remote IPv6                                                          | Address :                                                     |                                                         |                                        | this page and verify<br>them with your ISP if |
| NETWORK              | Local IPv4                                                           | Address :                                                     |                                                         |                                        | needed.                                       |
| IPV6                 | Local IPv6                                                           | Address :                                                     |                                                         |                                        | • More                                        |
|                      | Subnet Prefi                                                         | x Length :                                                    |                                                         |                                        |                                               |
|                      |                                                                      |                                                               |                                                         |                                        |                                               |
|                      |                                                                      |                                                               | 1 10 010                                                |                                        |                                               |
|                      | Obtain DNS server ad                                                 | dress automatically or                                        | enter a specific DNS se                                 | erver address.                         |                                               |
|                      |                                                                      | Uptain IPV6 L     OUte the follow                             | ving IPv6 DNS Servers                                   | aliy                                   |                                               |
|                      | Primary DN                                                           | Server :                                                      |                                                         |                                        |                                               |
|                      | Secondary D                                                          | S Server :                                                    |                                                         |                                        |                                               |
|                      |                                                                      |                                                               |                                                         |                                        |                                               |
|                      | LAN IPV6 ADDRESS S                                                   | SETTINGS                                                      |                                                         |                                        |                                               |
|                      | Use this section to cont<br>LAN IPv6 Address here,<br>network again. | figure the internal netwo<br>, you may need to adjust         | rk settings of your router.<br>your PC network setting: | . If you change the<br>s to access the |                                               |
|                      | Enable                                                               | DHCP-PD : 🔽                                                   |                                                         |                                        |                                               |
|                      | LAN IPv6                                                             | Address :                                                     |                                                         | /64                                    |                                               |
|                      | LAN IPv6 Link-Loca                                                   | Address : fe80::cad3:a                                        | a3ff:fe38:c910 /64                                      |                                        |                                               |
|                      | ADDRESS AUTOCONF                                                     | IGURATION SETTINGS                                            |                                                         |                                        |                                               |
|                      | Use this section to setu                                             | p IPv6 Autoconfiguration                                      | n to assign IP addresses to                             | o the computers on                     |                                               |
|                      | Enable Automatic IPv6                                                | i address : 🔽                                                 |                                                         |                                        |                                               |
|                      | as:<br>Enable Automatic DH                                           | signment<br>ICP-PD in : 🔽                                     |                                                         |                                        |                                               |
|                      | Autoconfigural                                                       | LAN<br>tion Type : SLAAC+St:                                  | ateless DHCP 👻                                          |                                        |                                               |
|                      | Router Advertisement                                                 | Lifetime : (n                                                 | ninutes)                                                |                                        |                                               |
|                      | Save Settings Dor                                                    | 't Save Settings                                              |                                                         |                                        |                                               |
|                      |                                                                      |                                                               |                                                         |                                        |                                               |

Primary/Secondary DNS Entrez les adresses principale et secondaire des serveurs DNS. Address (Adresse DNS principale/secondaire) :

Activer le DHCP-D: Cochez cette case pour activer la délégation de préfixe DHCP pour chaque LAN.

Adresse IPv6 du réseau Entrez l'adresse IPv6 du réseau local pour le routeur. local :

LAN IPv6 Link-Local Affiche l'adresse lien-local du réseau local du routeur. Address (Adresse lienlocal IPv6 du réseau local):

Enable automatic Cochez cette case pour activer la fonction d'affectation IPv6 address (Activer automatique d'adresse IPv6. l'affectation automatique d'adresse IPv6) Affectation :

Enable Automatic DHCP- Cochez cette case pour activer la configuration automatique du PD in LAN (Activer le préfixe DHCP pour chaque LAN sur le réseau.
 DHCP-PD automatique sur le réseau local) :

TypeSélectionnez Stateful (DHCPv6) [DHCPv6 à état], SLAAC + RDNSSd'autoconfiguration :ou SLAAC + Stateless DHCPv6 (SLAAC+DHCP sans état).

Router Advertisement Entrez la durée de vie de l'annonce du routeur (en minutes). Lifetime (Durée de vie de l'annonce du routeur) :

| ADDRESS AUTOC                        | ONFIGURATION SETTINGS                                                   |
|--------------------------------------|-------------------------------------------------------------------------|
| Use this section to<br>your network. | setup IPv6 Autoconfiguration to assign IP addresses to the computers on |
| Enable Automatic                     | IPv6 address : ☑<br>assignment                                          |
| Enable Automatio                     | : DHCP-PD in : 🔽<br>LAN                                                 |
| Autoconfig                           | uration Type : SLAAC+Stateless DHCP 💌                                   |
| Router Advertisen                    | ment Lifetime: (minutes)                                                |
| Save Settings                        | Don't Save Settings                                                     |

#### IPv6 to IPv4 (6to4) (IPv6 à IPv4)

My IPv6 Sélectionnez 6to4 dans le menu déroulant. Connection is (Ma connexion IPv6 est) :

- 6to4 Address (Adresse Entrez les paramètres IPv6 fournis par votre fournisseur de 6to4): services Internet.
- 6to4 Relay (Relais 6to4): Entrez les paramètres IPv6 fournis par votre fournisseur de services Internet.

Primary/Secondary DNS Entrez les adresses principale et secondaire des serveurs DNS. Address (Adresse DNS principale/secondaire) :

- Adresse IPv6 du réseau Entrez l'adresse IPv6 du réseau local pour le routeur. local :
- Adresse de liaison locale Affiche l'adresse lien-local du réseau local du routeur. du réseau local :

**Enable automatic** Cochez cette case pour activer la fonction d'affectation **IPv6 address (Activer** automatique d'adresse IPv6.

l'affectation automatique d'adresse IPv6) Affectation :

Type d'autoconfiguration :Sélectionnez Stateful (DHCPv6) [DHCPv6 à état], SLAAC +RDNSS ou SLAAC + Stateless DHCPv6 (SLAAC+DHCP sans<br/>état).

Router Advertisement Saisissez la durée de vie de l'adresse IPv6 (en minutes). Lifetime (Durée de vie de l'annonce du routeur) :

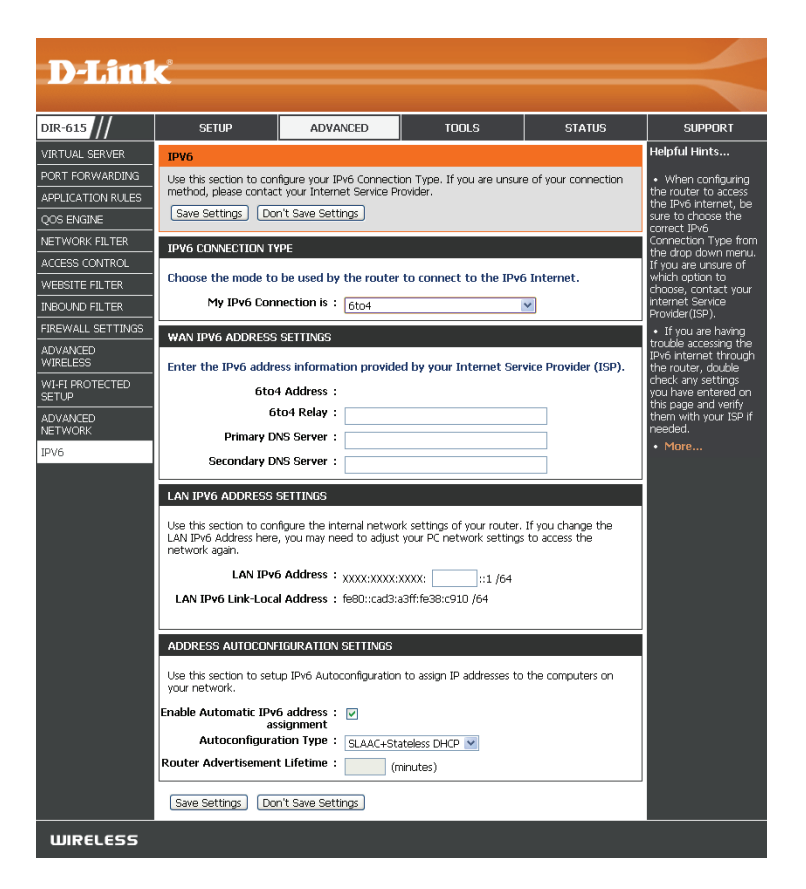

#### 6rd

My IPv6 Sélectionnez 6rd dans le menu déroulant. Connection is (Ma connexion IPv6 est) :

Activez le mode Cochez cette case si vous voulez réduire le nombre de routes vers Système et réseau en la cible en utilisant une méthode Système et réseau en étoile. étoile :

6rd Configuration Choisissez l' option 6rd DHCPv4 pour découvrir et renseigner (Configuration 6rd): automatiquement les valeurs de données, ou Manual Configuration (Configuration manuelle) pour entrer les paramètres vous-même.

6rd IPv6 Prefix Entrez les paramètres IPv6 fournis par votre fournisseur de services (Préfixe IPv6 6rd): Internet.

Adresse IPv4 : Votre adresse IPv4 apparaîtra ici.

Mask Length Entrez la longueur de masque IPv4 souhaitée. (Longueur de masque) :

Assigned IPv6 Lorsqu'un préfixe IPv6 est affecté, il apparaît ici. Prefix (Préfixe IPv6 attribué) :

6rd Border Relay Entrez les paramètres d'adresse IPv4 de 6rd Border Relay fournis IPv4 Address par votre prestataire de services Internet. (Adresse IPv4 du relais 6rd en bordure du réseau):

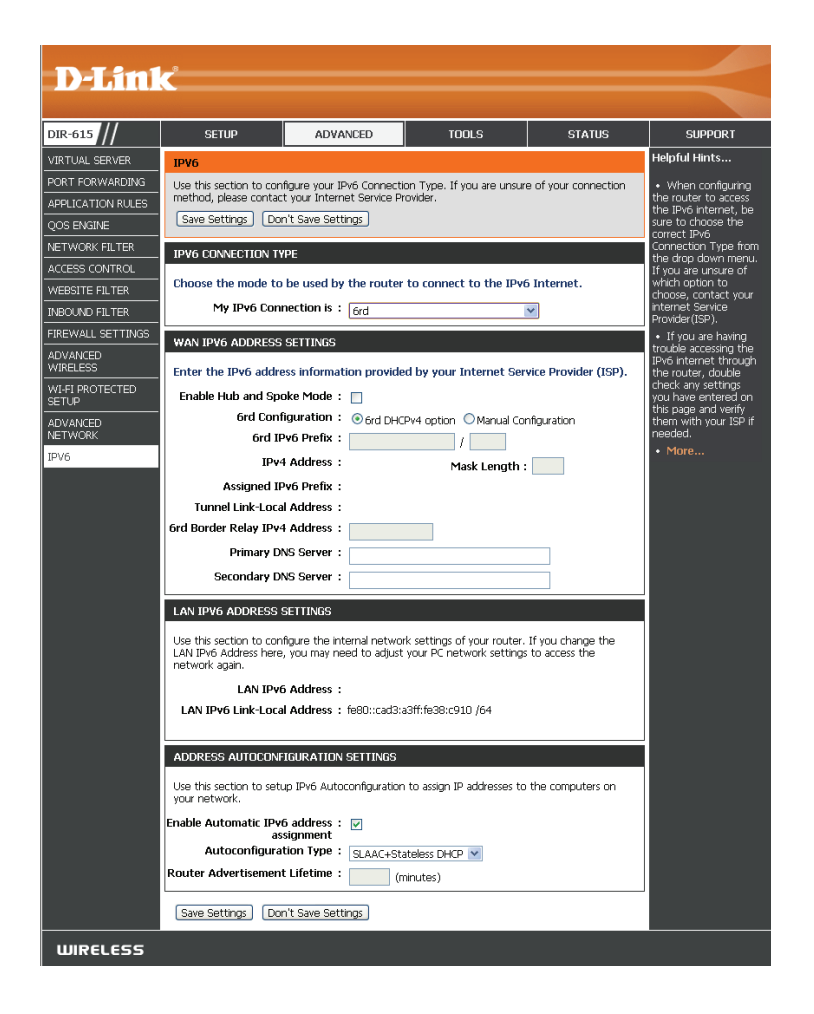

Primary/Secondary DNS Entrez les adresses principale et secondaire des serveurs DNS. Address (Adresse DNS principale/secondaire) :

Adresse IPv6 du réseau Entrez l'adresse IPv6 du réseau local pour le routeur. local :

Adresse de liaison locale Affiche l'adresse lien-local du réseau local du routeur. du réseau local :

**Enable automatic** Cochez cette case pour activer la fonction d'affectation **IPv6 address** automatique d'adresse IPv6.

(Activer l'affectation

automatique d'adresse

IPv6)

Affectation :

TypeSélectionnez Stateful (DHCPv6) [DHCPv6 à état], SLAAC + RDNSSd'autoconfiguration :ou SLAAC + Stateless DHCPv6 (SLAAC+DHCP sans état).

**Router Advertisement** Saisissez la durée de vie de l'adresse IPv6 (en minutes). Lifetime (Durée de vie de l'annonce du routeur) :

| LAN IPV6 ADDRESS SETTINGS                                                                         |                                                                                                    |
|---------------------------------------------------------------------------------------------------|----------------------------------------------------------------------------------------------------|
| Use this section to configure the intern<br>LAN IPv6 Address here, you may need<br>network again. | nal network settings of your router. If you change the<br>I to adjust your PC network settings to access the |
| LAN IPv6 Address :                                                                                |                                                                                                    |
| LAN IPv6 Link-Local Address : fe                                                                  | :80::cad3:a3ff:fe38:c910 /64                                                                                 |
|                                                                                                   |                                                                                                    |
|                                                                                                   |                                                                                                    |
| ADDRESS AUTOCONFIGURATION SE                                                                      | ETTINGS                                                                                                    |
| Use this section to setup IPv6 Autoco<br>your network.                                            | nfiguration to assign IP addresses to the computers on                                                       |
| Enable Automatic IPv6 address : 💽<br>assignment                                                   |                                                                                                    |
| Autoconfiguration Type :                                                                          | SLAAC+Stateless DHCP 💌                                                                                       |
| Router Advertisement Lifetime:                                                                    | (minutes)                                                                                                    |
|                                                                                                   |                                                                                                    |

### Connectivité locale uniquement

My IPv6 Sélectionnez Link-Local Only (Lien-local uniquement) Connection is (Ma connexion dans le menu déroulant. IPv6 est) :

LAN IPv6 Address Settings Affiche l'adresse IPv6 du routeur. (Paramètres de l'adresse IPv6 du réseau local):

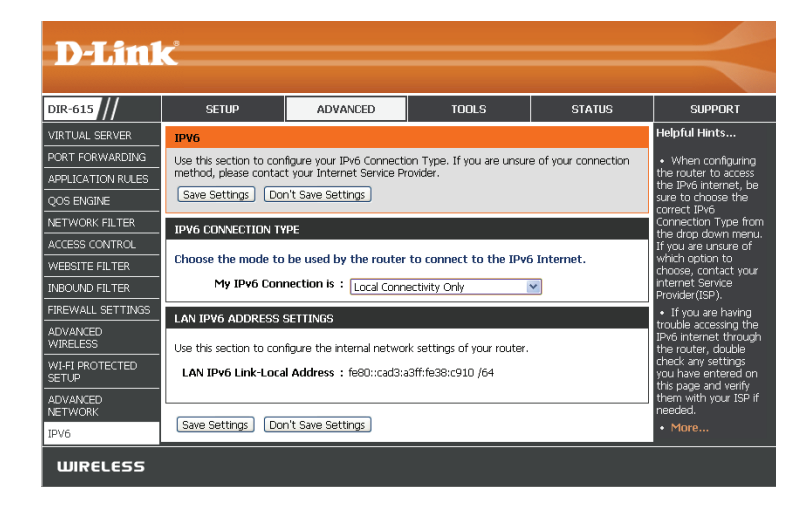

### Paramètres administrateur

Cette page vous permet de modifier les mots de passe *administrateur* et *utilisateur*. Vous pouvez également activer la Remote Management (gestion à distance). Deux comptes peuvent accéder à l'interface de gestion par l'intermédiaire du navigateur Web. Les comptes sont admin et utilisateur. L'administrateur possède un accès en lecture et en écriture alors que l'utilisateur possède uniquement un accès en lecture seule. L'utilisateur peut afficher les paramètres mais ne peut pas les modifier. Seul le compte *admin* peut changer les mots de passe des comptes admin et utilisateur.

Mot de passe admin : Saisissez un nouveau mot de passe pour le compte administrateur. L'administrateur peut modifier tous les paramètres.

Nom de passerelle : Saisissez un nom de routeur DIR-615.

Enable Graphical<br/>Authentication (Active<br/>l'authentification<br/>graphique):Active un test de challenge-réponse demandant aux utilisateurs<br/>de taper des lettres ou des chiffres à partir d'une image déformée<br/>affichée à l'écran afin d'empêcher que des pirates en ligne et des<br/>intrus n'utilisent des méthodes automatisées pour accéder aux<br/>paramètres réseau de votre routeur.

Activer le serveur HTTPS : Cochez cette case pour activer la fonction HTTPS afin de vous connecter au routeur de façon sûre.

**Enable Remote** La gestion à distance permet à un navigateur Web de configurer **Management (Activer Ia** le DIR-615 sur Internet. Un nom d'utilisateur et un mot de passe

gestion à distance) : restent nécessaires pour accéder à l'interface de gestion Web. En général, seul un membre de votre réseau peut parcourir les pages Web intégrées pour réaliser des tâches administrateur. Cette fonction vous permet de réaliser des tâches administrateur sur l'hôte distant (Internet).

Filtre entrant Le numéro de port utilisé pour accéder au DIR-615.
 d'administration à Exemple : http://x.x.x.8080, où x.x.x. correspondant à l'adresse IP Internet du DIR-615, et 8080 au port utilisé pour distance : l'interface de gestion Web. Si vous avez activé le serveur HTTPS et coché la case Use HTTPS (Utiliser le HTTPS), vous devez entrer https:// dans l'URL pour pouvoir accéder au routeur à distance.

| D-Link         | C                                      |                                                                                                    |                      |        |                                                                   |  |  |  |  |
|----------------|----------------------------------------|----------------------------------------------------------------------------------------------------|----------------------|--------|-------------------------------------------------------------------|--|--|--|--|
|                | crain .                                |                                                                                                    | TOOLS                | CTATIC | CURRORT                                                           |  |  |  |  |
| JIR-615        | SETUP                                  | ADVANCED                                                                                                    | 10013                | STATUS | SUPPORT                                                           |  |  |  |  |
| ADMIN          | ADMINISTRATOR SE                       |                                                                                                    | Helpful Hints        |        |                                                                   |  |  |  |  |
| TIME           | The 'admin' account car                | <ul> <li>For security reasons,<br/>it is recommended that<br/>you change the<br/>password for the Admin<br/>account. Be sure to write</li> </ul> |                      |        |                                                                   |  |  |  |  |
| SYSLOG         | By default there is no n:              |                                                                                                    |                      |        |                                                                   |  |  |  |  |
| EMAIL SETTINGS | keep your router secure                |                                                                                                    |                      |        |                                                                   |  |  |  |  |
| SYSTEM         | Save Settings Don't                    | down the new password<br>to avoid having to reset                                                                                                |                      |        |                                                                   |  |  |  |  |
| FIRMWARE       | the router in case they are forgotten. |                                                                                                    |                      |        |                                                                   |  |  |  |  |
| DYNAMIC DNS    | ADMIN PASSWORD • Enabling              |                                                                                                    |                      |        |                                                                   |  |  |  |  |
| SYSTEM CHECK   | Please enter the sam                   |                                                                                                    | to manage the router |        |                                                                   |  |  |  |  |
| SCHEDULES      | 1                                      | Password :                                                                                                    |                      |        | from anywhere on the<br>Internet. Disabling                       |  |  |  |  |
|                | Verify                                 | Password :                                                                                                    |                      |        | Remote Management<br>allows you to manage<br>the router only from |  |  |  |  |
|                | SYSTEM NAME                            | computers on your LAN.                                                                                                    |                      |        |                                                                   |  |  |  |  |
|                | Gatew                                  | vay Name : DIR-602L                                                                                                    |                      |        |                                                                   |  |  |  |  |
|                | ADMINISTRATION                         |                                                                                                    |                      |        |                                                                   |  |  |  |  |
|                | Enable                                 | Graphical : 📄<br>entication                                                                                                    |                      |        |                                                                   |  |  |  |  |
|                | Enable Remote Mar                      | agement : 📄                                                                                                    |                      |        |                                                                   |  |  |  |  |
|                | Remote A                               | Imin Port : 8080                                                                                                    |                      |        |                                                                   |  |  |  |  |
|                | Save Settings Don't                    | Save Settings                                                                                                    |                      |        |                                                                   |  |  |  |  |
| WIRELESS       |                                        |                                                                                                    |                      |        |                                                                   |  |  |  |  |

### Paramètres horaires

L'option Configuration de l'heure vous permet de configurer, de mettre à jour et de gérer l'heure de l'horloge système interne. Cette zone vous permet également de définir le fuseau horaire ainsi que le serveur de temps. Vous pouvez enfin configurer l'heure d'été pour que le changement s'effectue automatiquement lorsque cela est programmé.

Fuseau horaire : Sélectionnez le fuseau horaire dans le menu déroulant.

**Daylight Saving** Pour sélectionner l'Heure d'été manuellement, sélectionnez Activé ou **(Heure d'été) :** Désactivé, puis saisissez les dates de début et de fin de l'heure d'été.

Activer le Le protocole NTP permet de synchroniser les heures des horloges des serveur NTP: ordinateurs d'un réseau. Cochez cette case pour utiliser un serveur NTP. Une connexion sera établie avec un serveur sur Internet, pas avec un serveur local.

**NTP Server** Indiquez le serveur NTP ou sélectionnez-en un dans le menu déroulant. **Used (Serveur** 

NTP utilisé) :

Manuel: Pour saisir l'heure manuellement, saisissez les valeurs dans les champs Year (Année), Month (Mois), Day (Jour), Hour (Heure), Minute et Second (Seconde), puis cliquez sur **Set Time** (Régler l'heure). Vous pouvez également cliquer sur **Sync Your Computer's Time Settings** (Synchroniser les paramètres de temps de votre ordinateur).

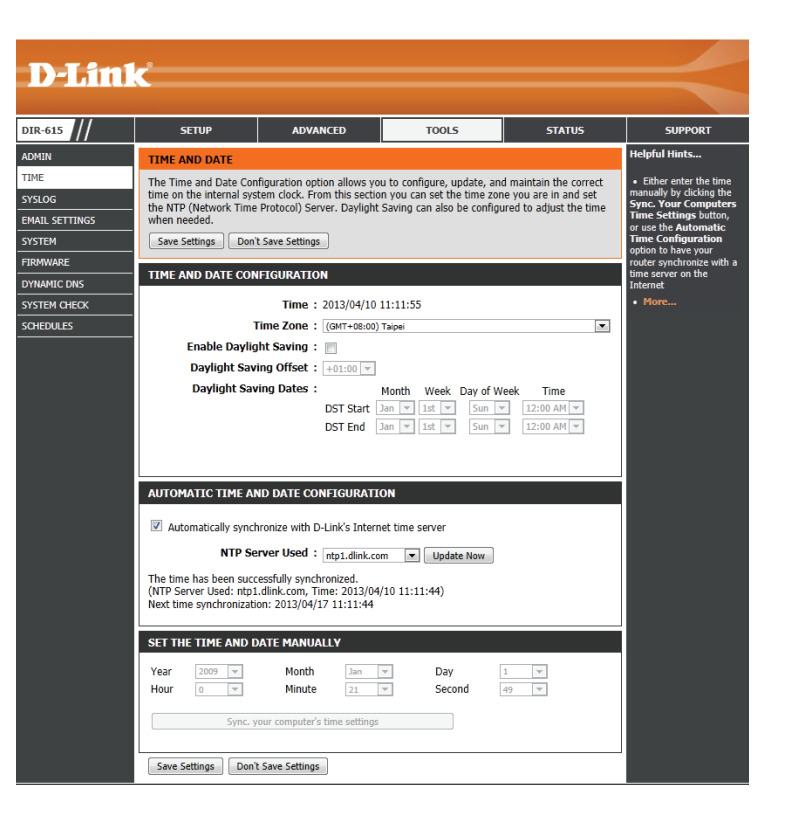

# SysLog

Le DIR-615 conserve un journal des événements et des activités qui le concernent. Vous pouvez envoyer ces journaux sur un serveur SysLog de votre réseau.

Activer la Cochez cette case pour envoyer les journaux du routeur sur un serveur journalisation SysLog. sur un serveur SysLog :

Adresse IP du Adresse du serveur SysLog utilisé pour l'envoi des journaux. Vous pouvez serveur SysLog: aussi sélectionner l'ordinateur dans le menu déroulant (uniquement si l'adresse IP est attribuée par le routeur via DHCP).

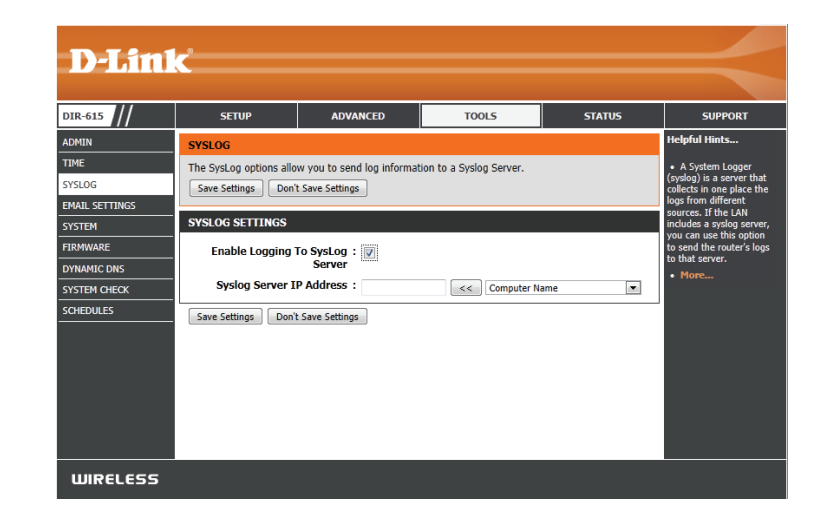

### Paramètres du courrier électronique

La fonction Email (Courrier électronique) peut être utilisée pour l'envoi à votre adresse électronique des fichiers journaux système, des messages d'alerte du routeur et des notifications de mise à jour du microprogramme.

Enable Email Quand cette option est activée, les journaux d'activité du routeur sont envoyés Notification (Activer par courrier électronique à l'adresse indiquée. la notification par courrier électronique) :

From Email Address Cette adresse électronique apparaît comme étant celle de l'expéditeur lorsque (Adresse électronique vous recevez par courrier électronique un fichier journal ou une notification De): de mise à jour du microprogramme.

**To Email Address** Saisissez l'adresse électronique du destinataire. (Adresse électronique

À):

**Email Subject** Saisissez le texte qui doit apparaître dans la ligne de sujet du courrier (**Sujet du courrier** électronique envoyé. électronique):

Adresse du serveur Saisissez l'adresse du serveur SMTP pour l'envoi du courrier électronique. SMTP :

Activer Cochez cette case si votre serveur SMTP requiert une authentification. l'authentification :

Account Name (Nom Saisissez votre compte pour l'envoi du courrier électronique (si nécessaire). du compte) :

Mot de passe : Saisissez le mot de passe associé au compte. Ressaisissez-le ensuite (si nécessaire).

Quand le journal est Quand cette option est sélectionnée, les journaux sont envoyés par courrier électronique dès qu'ils sont pleins. plein :

Selon calendrier: Sélectionnez cette option si vous voulez que les journaux soient envoyés par courrier électronique selon un calendrier.

Calendrier: Cette option est activée lorsque l'option On Schedule (Selon calendrier) est sélectionnée. Vous pouvez sélectionner un calendrier dans la liste de calendriers définis. Pour créer un calendrier, sélectionnez Tools > Schedules (Outils > Calendriers).

Detail (Détails) : Affiche les détails du calendrier sélectionné.

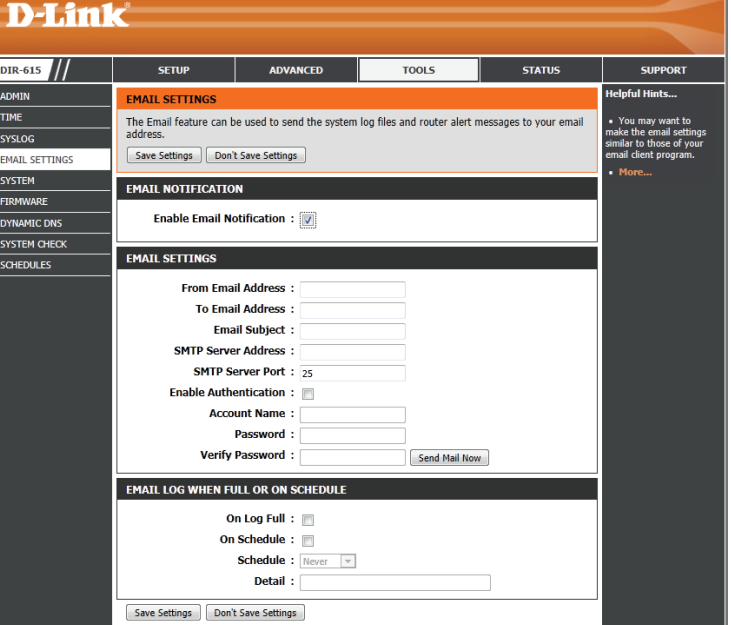

### Paramètres système

Cette section vous permet d'enregistrer, charger ou restaurer les paramètres système de votre routeur.

Enregistrer les Utilisez cette option pour enregistrer les paramètres de configuration paramètres sur le actuels du routeur dans un fichier du disque dur de l'ordinateur disque dur local : que vous utilisez. Commencez par cliquer sur le bouton **Save** (Enregistrer). Une boîte de dialogue de téléchargement de fichiers s'ouvre dans votre navigateur Web. Vous pouvez y sélectionner un emplacement et un nom de fichier pour les paramètres.

Charger des Utilisez cette option pour charger les paramètres de configuration paramètres du routeur préalablement enregistrés. Commencez par utiliser depuis le disque la commande Browse (Parcourir) pour rechercher un fichier de dur local : paramètres de configuration précédemment enregistré. Ensuite, cliquez sur le bouton Load (Charger) pour les transférer vers le routeur.

Restaurer les Cette option rétablit tous les paramètres de configuration du routeur paramètres par qui étaient effectifs à sa sortie d'usine. Les paramètres qui n'ont pas défaut : été enregistrés sont perdus, y compris les règles que vous avez créées. Si vous voulez enregistrer les paramètres de configuration actuels du routeur, utilisez le bouton **Save** (Enregistrer) ci-dessus.

**Reboot Device** Cliquez pour réinitialiser le routeur. (**Redémarrer le périphérique**) :

Clear Language Cliquez sur ce bouton pour supprimer tous les packs linguistiques Pack (Effacer installés et revenir à la langue par défaut du système. le pack linguistique) :

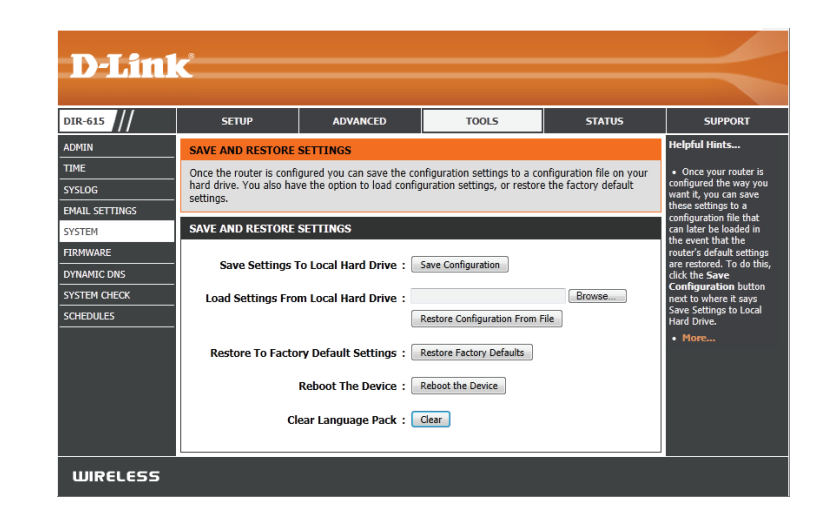

### Mise à jour du microprogramme

Cette page vous permet de mettre à jour le microprogramme du routeur. Vérifiez que le microprogramme que vous voulez utiliser se trouve sur le disque dur local de l'ordinateur. Cliquez sur **Browse** (Parcourir) pour localiser le fichier du microprogramme à utiliser pour la mise à jour. Veuillez consulter le site de support D-Link pour prendre connaissance des mises à jour du microprogramme (http://support.dlink.com) et les télécharger sur votre disque dur.

Firmaware Information Cliquez sur le bouton **Check Now** (Vérifier maintenant) pour (Informations sur le vérifier s'il existe une version actualisée du microprogramme. Si microprogramme): un nouveau microprogramme est détecté, téléchargez les fichiers correspondants sur votre disque dur.

Mise à jour du Après avoir téléchargé le nouveau microprogramme, cliquez microprogramme: sur Browse (Parcourir) pour le localiser sur le disque dur. Cliquez sur Upload (Charger) pour terminer la mise à jour du microprogramme.

Mise à jour du pack linguistique : Si vous avez téléchargé un pack linguistique pour votre routeur. Cliquez sur **Browse** (Parcourir) pour le localiser sur le disque dur de votre ordinateur. Ensuite, cliquez sur **Upload** (Charger) pour charger le pack linguistique sur votre routeur.

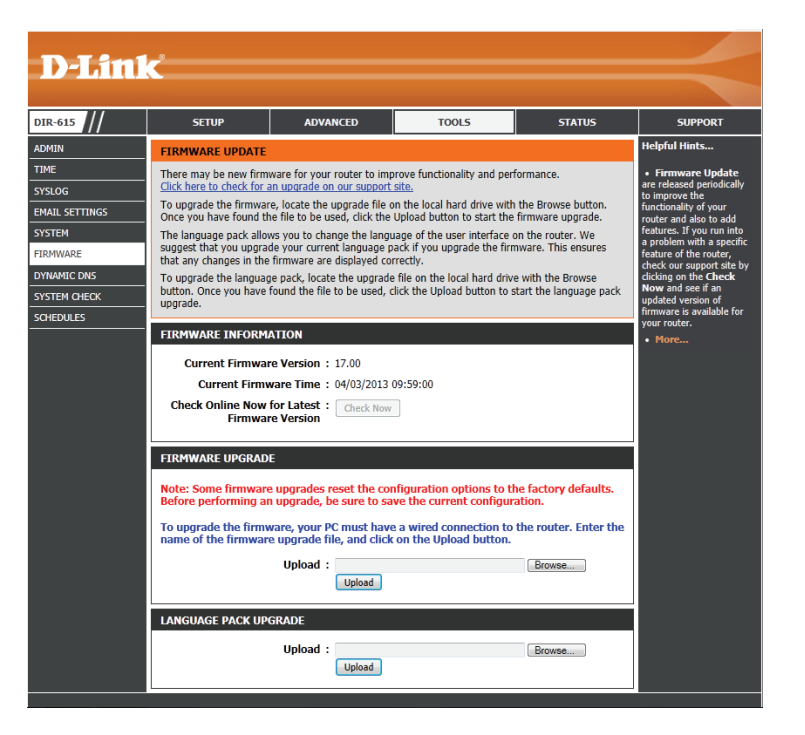

### DDNS

La fonction DDNS (DNS dynamique) vous permet d'héberger un serveur (Web, FTP ou de jeux) en utilisant un nom de domaine que vous avez acquis (www.nomacheté.com) avec votre adresse IP attribuée dynamiquement. La plupart des fournisseurs d'accès Internet haut débit attribuent des adresses IP dynamiques (changeantes). Si vous utilisez un fournisseur de services DDNS, quiconque peut entrer votre nom de domaine pour se connecter à votre serveur, quelle que soit votre adresse IP.

**DDNS :** Le Dynamic Domain Name System (Système de noms de domaine dynamique) permet de maintenir un nom de domaine associé à une adresse IP dynamique. Cochez cette case pour activer le DDNS.

Server Address Sélectionnez votre fournisseur DDNS dans le menu déroulant. (Adresse du serveur) :

**Nom d'hôte :** Saisissez le nom d'hôte que vous avez enregistré avec votre fournisseur de service DDNS.

Nom d'utilisateu

r ou clé: Saisissez le nom d'utilisateur correspondant à votre compte DDNS.

Mot de passe ou Saisissez le mot de passe correspondant à votre compte DDNS. clé :

DDNS Account Cliquez sur ce bouton pour tester les paramètres du compte DDNS. Testing (Test du compte DDNS) :

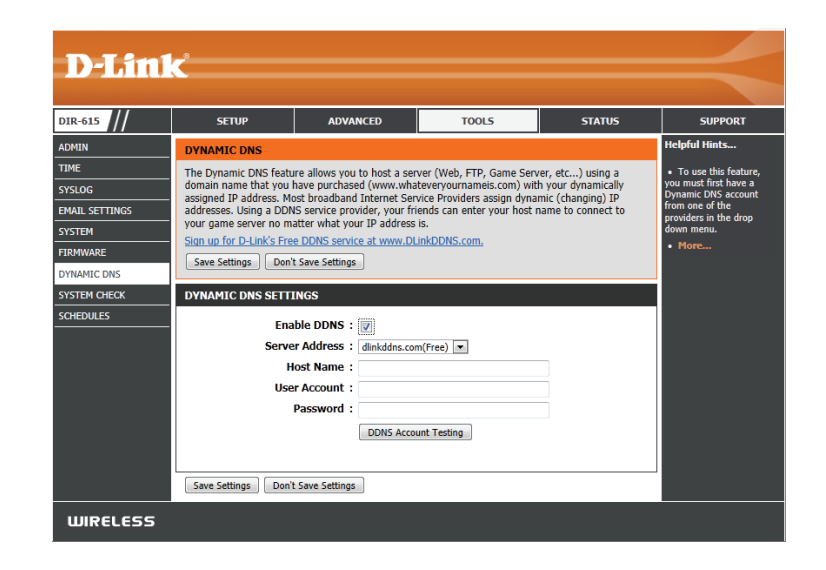

### Contrôle du système

**Test de ping :** Le test de ping sert à envoyer des paquets de ping afin de tester si un ordinateur est actif sur Internet. Saisissez l'adresse IP sur laquelle vous souhaitez réaliser un ping, puis cliquez sur **Ping**.

IPv6 Ping Test (Test Pour tester une adresse IPv6, saisissez une adresse IPv6, puis de ping IPv6): cliquez sur Ping.

**Résultats du ping :** Les résultats des tentatives de ping s'affichent dans cette zone.

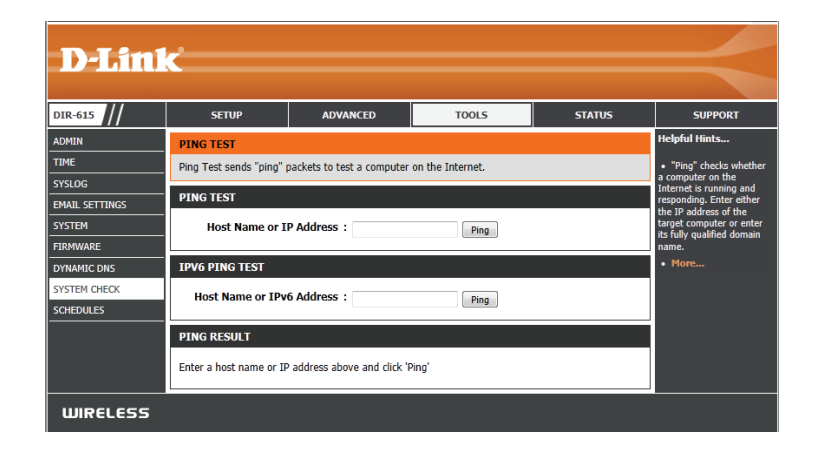

### **Tâches planifiées**

La page Calendriers permet de créer des calendriers pouvant ensuite servir à gérer divers paramètres du routeur, notamment les filtres de sites Web, les règles d'application et le filtrage MAC.

Nom: Saisissez un nom pour le nouveau calendrier.

Jours: Sélectionnez un ou plusieurs jours, ou cochez All Week (Toute la semaine) pour inclure tous les jours.

Heure :

Cochez la case **All Day - 24hrs** (Toute la journée - 24 h) ou entrez une **Enregistrer :** heure de début et une heure de fin pour le calendrier.

Liste des règles Cliquez sur Save (Enregistrer) pour enregistrer le calendrier. Vous devez de calendrier: cliquer sur Enregistrer les paramètres au-dessus pour appliquer les calendriers.

La liste des calendriers apparaît dans cette zone. Cliquez sur l'icône **Edit** (Modifier) pour effectuer des modifications ou sur l'icône **Delete** (Supprimer) pour supprimer le calendrier sélectionné.

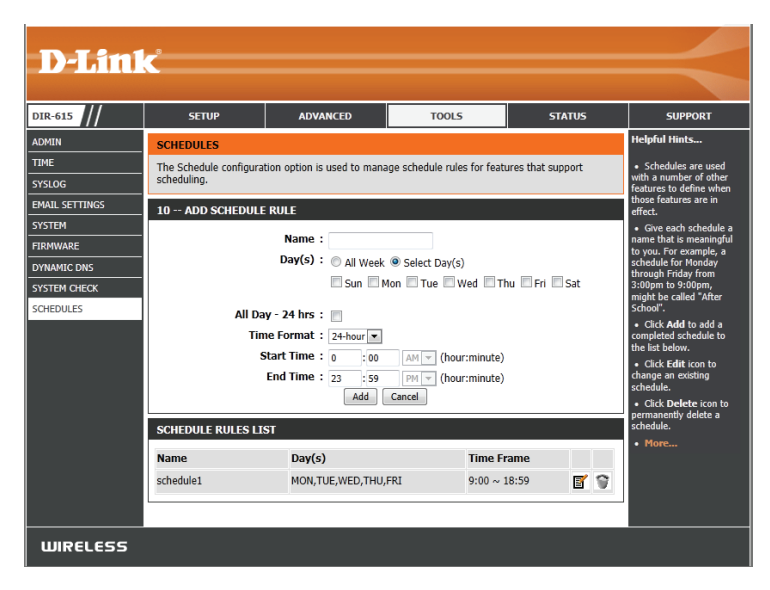

## Infos sur le périphérique

Cette page affiche les informations actuelles concernant le DIR-615. Elle affiche les informations LAN, WAN (Internet) et sans fil.

Si votre connexion Internet est configurée pour une adresse IP dynamique, les boutons **Release** (Libérer) et **Renew** (Renouveler) apparaissent. Utilisez le bouton **Release (Libérer)** pour vous déconnecter de votre FAI et utilisez le bouton **Renew (Renouveler)** pour vous y connecter.

Si votre connexion Internet est configurée pour PPPoE, les boutons **Connect** (Connexion) et **Disconnect** (Déconnexion) apparaissent. Utilisez le bouton **Disconnect** (Déconnexion) pour couper la connexion PPPoE, et utilisez le bouton **Connect** (Connexion) pour l'établir.

Voir la page suivante pour plus d'informations.

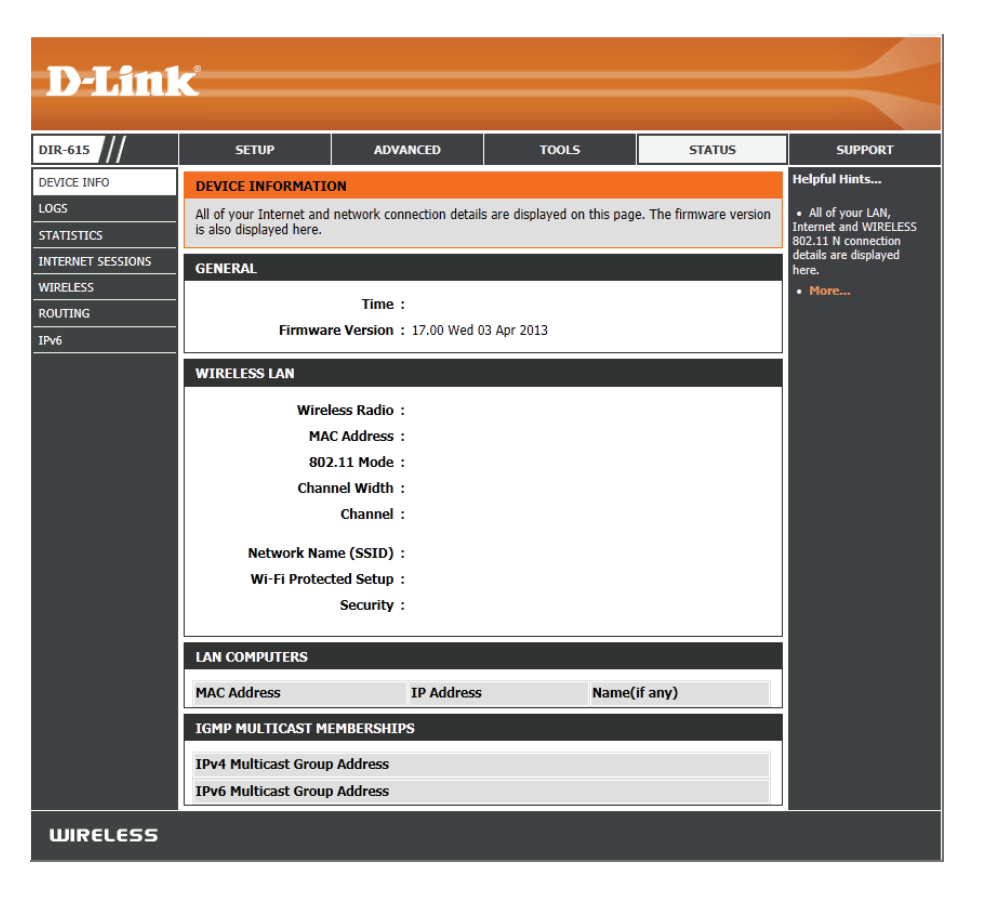

Généralités : Affiche l'heure du routeur et la version du microprogramme.

- **Réseau étendu :** Affiche l'adresse MAC et les paramètres de l'adresse IP publique du routeur. Vous pouvez également choisir de concéder les paramètres IP et de les renouveler.
  - **Réseau local :** Affiche l'adresse MAC et les paramètres de l'adresse IP privée (locale) du routeur.
- **Réseau local sans** Affiche l'adresse MAC sans fil et les paramètres de votre réseau sans **fil :** fil, comme le SSID et le canal.
  - **Ordinateurs du** Affiche les ordinateurs et les périphériques qui sont connectés au **réseau local :** routeur via Ethernet et qui reçoivent une adresse IP attribuée par le routeur (DHCP).

Adhésions de Affiche l'adresse IP du groupe de multidiffusion. multidiffusion IGMP :

#### GENERAL Time : Monday, September 14, 2009 3:44:50 AM Firmware Version: 5.00NA, Mon, 14 Sep 2009 WAN Connection Type : DHCP Client Cable Status : Disconnected Network Status : Disconnected Connection Up Time : N/A Renew Release MAC Address : 00:18:e7:6a:18:2d IP Address : 0.0.0.0 Subnet Mask: 0.0.0.0 Default Gateway: 0.0.0.0 Primary DNS Server: 0.0.0.0 Secondary DNS Server: 0.0.0.0 Advanced DNS : Disabled LAN MAC Address : 00:18:e7:6a:18:2c IP Address : 192.168.0.1 Subnet Mask: 255.255.255.0 DHCP Server : Enabled WIRELESS LAN Wireless Radio : Enabled MAC Address: 00:18:e7:6a:18:2c Network Name (SSID) : dlink Channel: 6 Security Mode : disable LAN COMPUTERS IP Address Name (if any) MAC SP3X3-PC 192.168.0.100 00:17:42:c7:72:19 **IGMP MULTICAST MEMBERSHIPS** Multicast Group Address

### Journal

Le routeur consigne (enregistre) automatiquement les événements d'intérêt possible dans la mémoire interne. Si celle-ci devient insuffisante pour tous les événements, les journaux des anciens événements sont supprimés, et ceux des événements plus récents sont conservés. L'option Journaux vous permet d'afficher les journaux du routeur. Vous pouvez définir les types d'événements que vous voulez voir et le niveau des événements à afficher. Ce routeur dispose également d'une prise en charge des serveurs Syslog. Vous pouvez ainsi envoyer les fichiers journaux sur un ordinateur de votre réseau utilisant un utilitaire Syslog.

Quels éléments Vous pouvez sélectionner les types de messages du journal que vous voulez afficher: afficher. Vous pouvez sélectionner les messages de type Firewall & Security (Pare-feu et sécurité), System (Système) et Router Status (État du routeur).

Niveaux à Il existe trois niveaux d'importance des messages : Informational afficher: (Informations) Warning (Avertissements) et Critical (Critiques). Sélectionnez les niveaux que vous voulez afficher dans le journal.

Appliquer les Les résultats du journal sont filtrés, si bien que seules les options paramètres du sélectionnées apparaissent. journal:

**Refresh** Met à jour les détails du journal à l'écran, si bien que seules les activités (Actualiser): récentes sont affichées.

Effacer : Efface la totalité du contenu du journal.

**Envoyer** Cette option envoie une copie du journal du routeur à l'adresse électronique **par courrier** configurée à l'écran **Tools > Email Settings** (Outils > Paramètres du courrier électronique électronique). maintenant :

**Enregistrer le** Cette option permet d'enregistrer le journal du routeur dans un fichier sur **journal :** votre ordinateur.

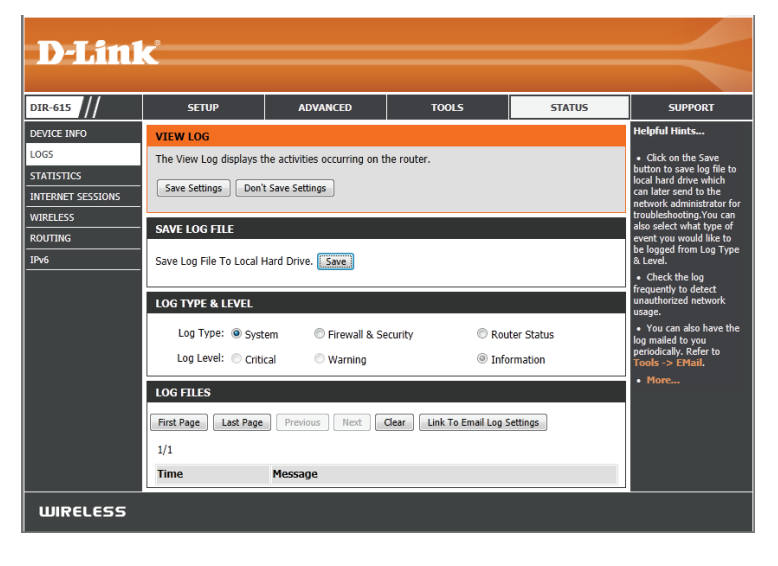

### Statistiques

L'écran ci-dessous affiche les Traffic Statistics (Statistiques du trafic). Elle vous permet d'afficher le nombre de paquets passant par le DIR-615, sur les ports du réseau local et Internet. Le compteur de trafic se réinitialise si le périphérique est redémarré.

| D-Tim1      | <b>_</b> *                                                                           |           |       |                   |         |     |                                                    |
|-------------|--------------------------------------------------------------------------------------|-----------|-------|-------------------|---------|-----|----------------------------------------------------|
|             |                                                                                      |           |       |                   |         |     |                                                    |
| DIR-615     | SETUP                                                                                | ADV       | ANCED | TOOLS             | STA     | TUS | SUPPORT                                            |
| DEVICE INFO | TRAFFIC STATISTICS                                                                   |           |       |                   |         |     | Helpful Hints                                      |
| LOGS        | Traffic Statistics displays Receive and Transmit packets passing through the device. |           |       |                   |         |     | This is a summary     displaying the number of     |
| STATISTICS  | Refresh Statistics Reset Statistics                                                  |           |       |                   |         |     | packets that have passed                           |
|             | LAN STATISTICS                                                                       |           |       |                   |         |     | and the LAN since the router was last initialized. |
| ROUTING     |                                                                                      | Sent :    | 6040  | Receiv            | ved: 70 | 170 | • More                                             |
| IPv6        | TX Packets Dr                                                                        | opped :   | 0     | RX Packets Dropp  | ped:    | 0   |                                                    |
|             | Coll                                                                                 | lisions : | 0     | Erry              | ors :   | 0   |                                                    |
|             | WAN STATISTICS                                                                       |           |       |                   |         |     |                                                    |
|             |                                                                                      | Sent :    | 1752  | Receiv            | ed: 264 | 437 |                                                    |
|             | TX Packets Dr                                                                        | opped :   | 0     | RX Packets Dropp  | ed:     | D   |                                                    |
|             | Coll                                                                                 | lisions : | 0     | Erro              | ors:    | D   |                                                    |
|             | WIRELESS STATISTICS - 2.4GHZ BAND                                                    |           |       |                   |         |     |                                                    |
|             |                                                                                      | Sent :    | 653   | Receive           | ed: 107 | 791 |                                                    |
|             | TX Packets Dr                                                                        | opped :   | 0     | RX Packets Droppe | ed: (   |     |                                                    |
|             | Coll                                                                                 | lisions : | 0     | Erro              | rs: g   | 9   |                                                    |
| WIRELESS    |                                                                                      |           |       |                   |         |     |                                                    |

### **Sessions Internet**

La page Internet Sessions (Sessions Internet) affiche des informations détaillées sur les sessions Internet actives via le routeur. Une session Internet est une conversation entre un programme ou une application sur un ordinateur du côté du réseau local et un programme ou une application sur un ordinateur du côté du réseau étendu.

| Dahili            | C                         |                                               |        |        |                    |
|-------------------|---------------------------|-----------------------------------------------|--------|--------|--------------------|
|                   |                           |                                               |        |        |                    |
| DIR-615           | SETUP                     | ADVANCED                                      | TOOLS  | STATUS | SUPPORT            |
| DEVICE INFO       | INTERNET SESSIONS         | i -                                           |        |        | Helpful Hints      |
| LOGS              | This page displays Source | <ul> <li>This is a list of all</li> </ul>     |        |        |                    |
| STATISTICS        | Refresh                   | active conversations<br>between WAN computers |        |        |                    |
| INTERNET SESSIONS |                           |                                               |        |        | and LAN computers. |
| WIRELESS          |                           |                                               |        |        | • More             |
| ROUTING           | IP                        | TCP Cour                                      | nt UDP | Count  |                    |
| IPv6              | <u>192.168.0.101</u>      | 15                                            | 0      |        |                    |
|                   |                           |                                               |        |        |                    |
|                   |                           |                                               |        |        |                    |
|                   |                           |                                               |        |        |                    |
|                   |                           |                                               |        |        |                    |
|                   |                           |                                               |        |        |                    |
|                   |                           |                                               |        |        |                    |
|                   |                           |                                               |        |        |                    |
| WIRELESS          |                           |                                               |        |        |                    |
## Réseau sans fil

Le tableau de clients sans fil affiche une liste de clients sans fil actuellement connectés. Ce tableau affiche également la durée de la connexion et l'adresse MAC des clients sans fil connectés.

| D-Lin1                                           | Č                                                                                                    |                                           |                             |                                                                                                 |                              |
|--------------------------------------------------|----------------------------------------------------------------------------------------------------|-------------------------------------------|-----------------------------|-------------------------------------------------------------------------------------------------|------------------------------|
| DIR-615                                          | SETUP                                                                                                    | ADVANCED                                  | TOOLS                       | STATUS                                                                                          | SUPPORT                      |
| DEVICE INFO<br>LOGS<br>STATISTICS                | CONNECTED WIRELESS CLIENT LIST<br>View the wireless clients that are connected to the router. (A client might linger in the list for a few<br>minutes after an unexpected disconnect.) |                                           |                             | Helpful Hints<br>• This is a list of all<br>wireless clients that are<br>currently connected to |                              |
| INTERNET SESSIONS<br>WIRELESS<br>ROUTING<br>IPv6 | NUMBER OF WIREL                                                                                                    | ESS CLIENTS - 2.4GHZ B<br>IP Address Mode | AND :<br>Rate (Mbps) Signal | (%)                                                                                             | your wireless router. • More |
| WIRELESS                                         |                                                                                                    |                                           |                             |                                                                                                 |                              |

## Table de redirection

Cette page affiche les données de redirection de votre routeur.

| D-Lin1            | e <sup>®</sup>         |                  |                  |                |          |         |                          |
|-------------------|------------------------|------------------|------------------|----------------|----------|---------|--------------------------|
|                   |                        |                  |                  |                |          |         |                          |
| DIR-615           | SETUP                  | ADVA             | NCED             | TOOLS          |          | STATUS  | SUPPORT                  |
| DEVICE INFO       | ROUTING                |                  |                  |                |          |         | Helpful Hints            |
| LOGS              | Routing Table          |                  |                  |                |          |         | • This is a list of all  |
| STATISTICS        | This page displays the | e routing detail | s configured for | r your router. |          |         | <ul> <li>More</li> </ul> |
| INTERNET SESSIONS | ROUTTING TABLE         |                  |                  |                |          |         |                          |
| WIRELESS          | KOOTING TABLE          |                  |                  |                |          |         |                          |
| ROUTING           | Destination            | Gateway          | Genmask          | Metric         | Iface    | Creator |                          |
| IPv6              | 192.168.0.0            | 0.0.0.0          | 255.255.255.0    | D 0            | LAN      | SYSTEM  |                          |
|                   | 172.17.5.0             | 0.0.0.0          | 255.255.255.0    | D O            | INTERNET | SYSTEM  |                          |
|                   | 239.0.0.0              | 0.0.0.0          | 255.0.0.0        | 0              | LAN      | SYSTEM  |                          |
|                   | 0.0.0.0                | 172.17.5.254     | 255.255.255.     | .255 100       | INTERNET | SYSTEM  |                          |
|                   |                        |                  |                  |                |          |         |                          |
|                   |                        |                  |                  |                |          |         |                          |
|                   |                        |                  |                  |                |          |         |                          |
|                   |                        |                  |                  |                |          |         |                          |
|                   |                        |                  |                  |                |          |         |                          |
| WIRELESS          |                        |                  |                  |                |          |         |                          |

## IPv6

Cet écran affiche tous les détails de votre connexion réseau et Internet IPv6.

| D-Lin1      | <                                                                                                    |               |              |        |         |
|-------------|----------------------------------------------------------------------------------------------------|---------------|--------------|--------|---------|
|             |                                                                                                    |               |              |        |         |
| DIR-615     | SETUP                                                                                                    | ADVANCED      | TOOLS        | STATUS | SUPPORT |
| DEVICE INFO | IPV6 NETWORK INFO                                                                                        | Helpful Hints |              |        |         |
| LOGS        | All of your IPv6 Internet and network connection details are displayed on this page. All of your WAN and |               |              |        |         |
| STATISTICS  | LAN COMPLITERS                                                                                           |               |              |        |         |
|             | • More                                                                                                   |               |              |        |         |
| ROUTING     | IPV6 Address                                                                                             |               | Name(II any) |        |         |
| IPv6        |                                                                                                    |               |              |        |         |
| WIRELESS    |                                                                                                    |               |              |        |         |

## Assistance

| D-Lin1                                       | ¢.                                                                                                    |          |       |        |         |
|----------------------------------------------|----------------------------------------------------------------------------------------------------|----------|-------|--------|---------|
|                                              |                                                                                                    |          |       |        |         |
| DIR-615                                      | SETUP                                                                                                    | ADVANCED | TOOLS | STATUS | SUPPORT |
| MENU<br>SETUP<br>ADVANCED<br>TOOLS<br>STATUS | SUPPORT MENU<br>• Setup<br>• Advanced<br>• Tools<br>• Status                                                                                                    |          |       |        |         |
|                                              | Internet     Wireless Settings     Network Settings     Storage     IPv6     Mydlink Settings                                                                                    |          |       |        |         |
|                                              | ADVANCED HELP  Virtual Server Application Rules OOS Engine Network Filter Access Control Website Filter Firewall Settings Advanced Wireless Wi-FI Protected See Advanced Network |          |       |        |         |
|                                              | Admin         • Time         • Email Settings         • System         • Firmware         • Dynamic DNS         • System Check         • Schedules                               |          |       |        |         |
|                                              | STATUS HELP<br>• Device Info<br>• Logs<br>• Statistics<br>• Internet Sessions<br>• Wireless<br>• IPv6                                                                            |          |       |        |         |
| WIRELESS                                     |                                                                                                    |          |       |        |         |

# Sécurité du réseau sans fil

Cette section présente les différents niveaux de sécurité sans fil que vous pouvez utiliser pour protéger votre réseau contre tout accès non autorisé. Le DIR-615 offre les types de sécurité suivants :

- WPA2 (Wi-Fi Protected Access 2 = Accès protégé Wi-Fi 2)
- WPA2-PSK (clé pré-partagée)
- WPA (Wi-Fi Protected Access = Accès protégé Wi-Fi)
- WPA-PSK (clé pré-partagée)

# **Définition du WPA**

Le WPA (Wi-Fi Protected Access = Accès protégé Wi-Fi) est une norme Wi-Fi conçue pour améliorer les fonctions de sécurité du WEP (Wired Equivalent Privacy).

Voici les 2 principales améliorations par rapport au WEP :

- Amélioration du chiffrement des données grâce au protocole TKIP (Temporal Key Integrity Protocol). Le TKIP mélange les clés à l'aide d'un algorithme de hachage et, en ajoutant une fonction de contrôle d'intégrité, garantit que les clés n'ont pas été sabotées. Le WPA2 repose sur la norme 802.11i et utilise la norme AES (Advanced Encryption Standard) au lieu de TKIP.
- Authentification des utilisateurs, qui manque généralement dans le WEP, via le protocole d'authentification extensible (EAP). Le WEP régule l'accès à un réseau sans fil en fonction d'une adresse MAC spécifique au matériel d'un ordinateur relativement simple à flairer et voler. L'EAP repose sur un système de chiffrement de clés publiques plus sécurisé pour garantir que seuls les utilisateurs autorisés peuvent accéder au réseau.

Le WPA-PSK/WPA2-PSK utilise une phrase de passe ou une clé pour authentifier votre connexion sans fil. La clé est un mot de passe alphanumérique comprenant entre 8 et 63 caractères. Ce mot de passe peut inclure des symboles (!?\*&\_) et des espaces. Cette clé doit être strictement identique à celle saisie sur votre routeur ou votre point d'accès sans fil.

Le WPA/WPA2 comprend l'authentification des utilisateurs via le protocole EAP (Extensible Authentification Protocol). L'EAP repose sur un système de chiffrement de clés publiques plus sécurisé pour garantir que seuls les utilisateurs autorisés peuvent accéder au réseau.

# Assistant de configuration du réseau sans fil

Pour configurer votre réseau sans fil et activer les fonctions de sécurité sans fil, recherchez la page Setup (Configurer), puis cliquez sur le bouton **Wireless Connection Setup Wizard** (Assistant de configuration de connexion sans fil).

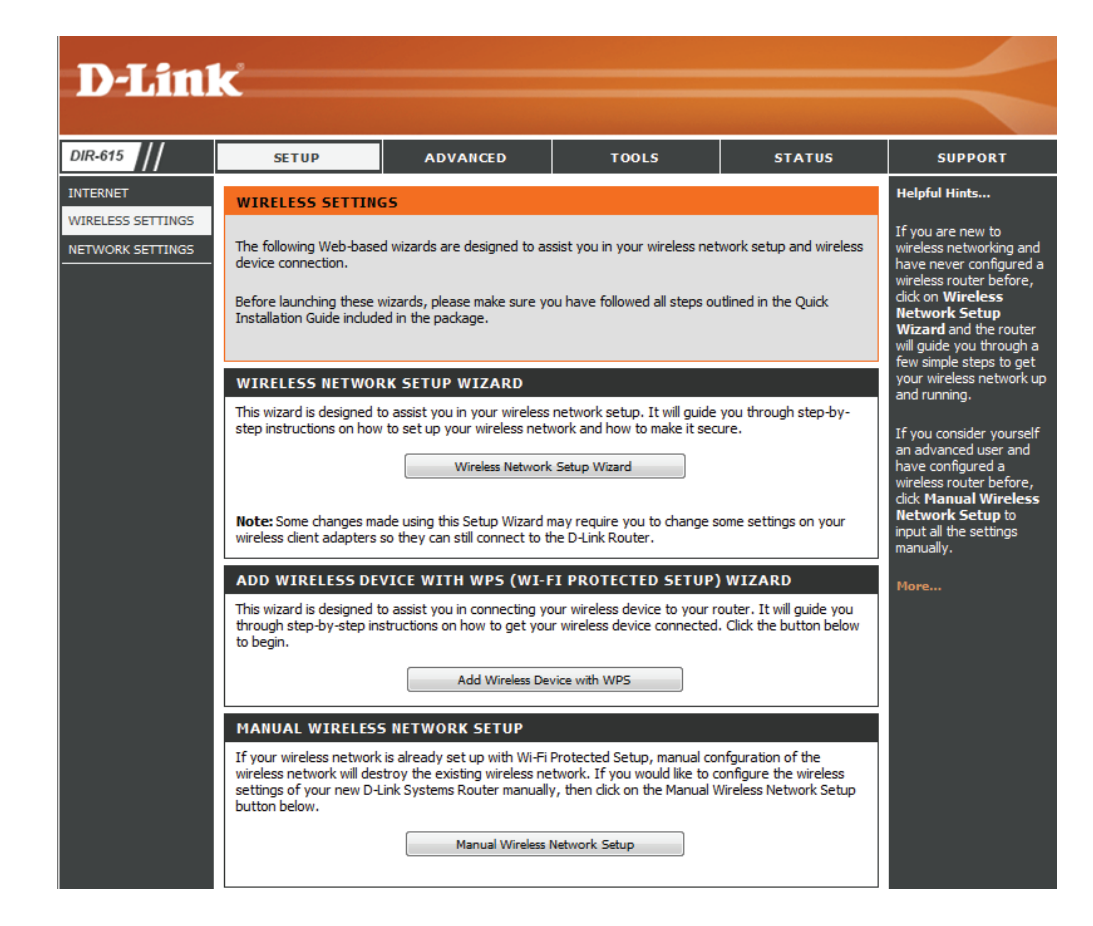

Saisissez le SSID (Service Set Identifier) ; il correspond au nom de votre réseau sans fil. Définissez un nom (32 caractères maximum). Le SSID est sensible à la casse. Sélectionnez **Automatically assign a network key** (Attribuer automatiquement une clé de réseau), puis cliquez sur **Next** (Suivant).

| Give your network a name, using up to 32 characters.                                                                                                    |
|----------------------------------------------------------------------------------------------------|
| Network Name (SSID) : dlink                                                                                                    |
| <ul> <li>Automatically assign a network key (Recommended)</li> </ul>                                                                                                  |
| To prevent outsiders from accessing your network, the router will automatically assign a security (also called WEP or WPA key) to your network.                       |
| Manually assign a network key                                                                                                    |
| Use this options if you prefer to create our own key. Use WPA encryption instead of WEP(WPA is stronger than WEP and all D-Link wireless client adapters support WPA) |
| Note: All D-Link wireless adapters currently support WPA Prev Next Cancel Connect                                                                                     |

Lorsque cet écran apparaît, la configuration est terminée. Un résumé détaillé de vos paramètres de sécurité sans fil s'affiche.

Cliquez sur **Save** (Enregistrer) pour continuer.

| Below is a detailed summary of<br>nformation on a piece of paper<br>idapters. | your wireless security settings. Please print this page out, or write the<br>, so you can configure the correct settings on your wireless client |
|-------------------------------------------------------------------------------|----------------------------------------------------------------------------------------------------|
| Wireless Network Name :                                                       | dlink                                                                                                    |
| Wep Key Length :                                                              | 128 bits                                                                                                    |
| Default WEP Key to Use :                                                      | 1                                                                                                    |
| Authentication :                                                              | Open                                                                                                    |
| Wep Key :                                                                     | 64e3d1782085aedb4a47e30995                                                                                                    |
|                                                                               |                                                                                                    |
|                                                                               |                                                                                                    |

Saisissez le SSID (Service Set Identifier) ; il correspond au nom de votre réseau sans fil. Définissez un nom (32 caractères maximum). Le SSID est sensible à la casse. Sélectionnez **Manually assign a network key** (Attribuer manuellement une clé de réseau), puis cliquez sur **Next** (Suivant).

| Network Na                             | ame (SSID) : dlink                                                                                                    |
|----------------------------------------|----------------------------------------------------------------------------------------------------|
| 🔘 Automatica                           | lly assign a network key (Recommended)                                                                                                    |
| To prevent<br>WEP or WF                | outsiders from accessing your network, the router will automatically assign a security (also calle<br>A key) to your network.                  |
| Manually as:                           | sign a network key                                                                                                    |
| Use this op<br>Use WPA e<br>support WP | tions if you prefer to create our own key.<br>ncryption instead of WEP(WPA is stronger than WEP and all D-Link wireless client adapters<br>'A) |

Sélectionnez un mot de passe de sécurité sans fil. Il doit comporter précisément 5 ou 13 caractères ASCII ou 10 ou 26 caractères (0-9 et A-F).

Cliquez sur Next (Suivant) pour continuer.

| STEP 2: SET YOUR WIRELESS SECURITY PASSWORD                                                                                                    |  |  |
|----------------------------------------------------------------------------------------------------|--|--|
| You have selected your security level - you will need to set a wireless security password.                                                        |  |  |
| The WEP (Wired Equivalent Privacy) key must meet one of following guildelines:                                                                    |  |  |
| - Exactly 5 or 13 characters                                                                                                    |  |  |
| - Exactly 10 or 26 characters using 0-9 and A-F                                                                                                   |  |  |
| A longer WEP key is more secure than a short one                                                                                                  |  |  |
| Wireless Security Password :                                                                                                    |  |  |
| Note: You will need to enter the same password as keyed in this step into your wireless clients in order to enable proper wireless communication. |  |  |
| Prev Next Cancel                                                                                                    |  |  |

Configuration terminée. Un résumé détaillé de vos paramètres de sécurité sans fil s'affiche. Cliquez sur **Save** (Enregistrer) pour terminer l'assistant.

#### SETUP COMPLETE!

| Below is a detailed summary of<br>information on a piece of paper<br>adapters. | your wireless security settings. Please print this page out, or write the<br>, so you can configure the correct settings on your wireless client |
|--------------------------------------------------------------------------------|----------------------------------------------------------------------------------------------------|
| Wireless Network Name :                                                        | dlink                                                                                                    |
| Wep Key Length :                                                               | 64 bits                                                                                                    |
| Default WEP Key to Use :                                                       | 1                                                                                                    |
| Authentication :                                                               | Open                                                                                                    |
| Wep Key :                                                                      | 111111111                                                                                                    |
|                                                                                |                                                                                                    |
|                                                                                | Prev Save Cancel                                                                                                    |

# Assistant d'ajout d'un périphérique sans fil avec WPS

manually

Dans l'écran **Setup > Wireless Settings** (Configuration > Paramètres sans fil), cliquez sur **Add Wireless Device with WPS** (Ajouter un périphérique sans fil avec WPS).

| ADD WIRELESS DEVICE WITH WPS (WI-FI PROTECTED SETUP) WIZARD                                                                                                    |
|----------------------------------------------------------------------------------------------------|
| This wizard is designed to assist you in connecting your wireless device to your router. It will<br>guide you through step-by-step instructions on how to get your wireless device connected. Click<br>the button below to begin. |
| Add Wireless Device with WPS                                                                                                    |

Manual O Select this option will display the current wireless settings for you to configure the wireless device

Cancel

STEP 1: SELECT CONFIGURATION METHOD FOR YOUR WIRELESS NETWORK

Please select one of following configuration methods and click next to continue.

Auto 💿 Select this option if your wireless device supports WPS (Wi-Fi Protected Setup)

Next

Prev

Sélectionnez **Auto** pour ajouter un client sans fil à l'aide de la fonction WPS (Wi-Fi Protected Setup). L'assistant vous guide tout au long des étapes d'ajout de périphériques à l'aide du WPS.

Si vous sélectionnez **Manual** (Manuel), un écran récapitulant les paramètres apparaît. Utilisez les informations affichées sur cet écran pour connecter votre client sans fil. Consultez la documentation utilisateur du périphérique pour obtenir davantage d'informations sur la connexion manuelle à un réseau sans fil.

**PIN) :** Sélectionnez cette option pour utiliser la méthode du PIN. Pour ce faire, vous devez connaître le PIN à 8 caractères du client sans fil, puis cliquer sur **Connect** (Connexion).

**PBC :** Sélectionnez cette option pour utiliser la méthode du bouton-poussoir, ou PBC (Push Button), afin d'ajouter un client sans fil. Cliquez sur **Connect** (Connexion). Appuyez sur le bouton WPS de votre nouveau périphérique dans les 120 secondes pour établir une connexion. Notez qu'il peut s'agir d'un bouton physique situé à l'extérieur du périphérique ou d'un bouton logiciel présent sur l'interface utilisateur de ce périphérique.

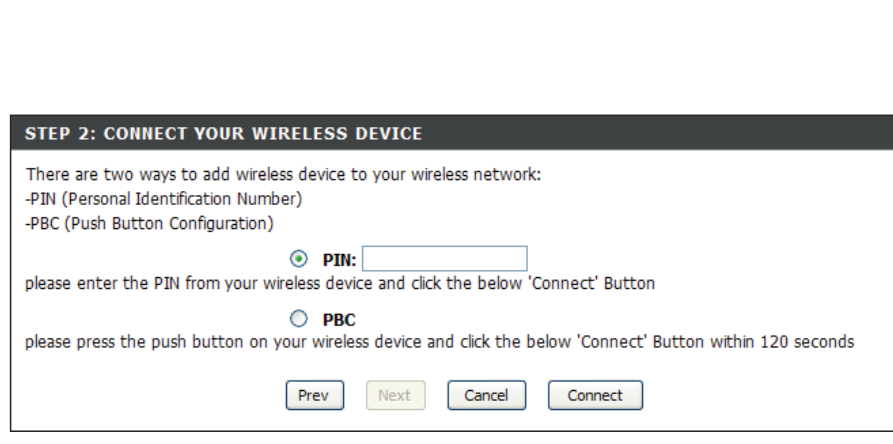

# **Configuration de WPA personnel (PSK)**

Il est recommandé d'activer le cryptage sur votre routeur sans fil avant vos adaptateurs réseau sans fil. Veuillez établir une connectivité sans fil avant d'activer le chiffrement. Votre signal sans fil risque de se dégrader lorsque vous activez le chiffrement en raison du surdébit ajouté.

| 1. Connectez-vous à la configuration Web en ouvrant un navigateur Web,                                                                                                    | WIRELESS SECURITY MODE                                                                                                    |
|----------------------------------------------------------------------------------------------------|----------------------------------------------------------------------------------------------------|
| <ul> <li>puis en saisissant l'adresse IP du routeur (192.168.0.1). Cliquez sur Setup (Configuration), puis sur Wireless Settings (Paramètres sans fil) à gauche.</li> <li>2. À côté de Security Mode (Mode de sécurité), sélectionnez WPA-Personal (WPA personnel).</li> </ul> | To protect your privacy you can configure wireless security features. This device supports three wireless security modes, including WEP, WPA-Personal, and WPA-Enterprise. WEP is the original wireless encryption standard. WPA provides a higher level of security. WPA-Personal does not require an authentication server. The WPA-Enterprise option requires an external RADIUS server.<br>Security Mode : WPA-Personal |
| 3. À côté de <b>WPA Mode</b> (Mode WPA), sélectionnez <b>Auto</b> , <b>WPA2 Only</b> ou <b>WPA2</b>                                                                                                    | WPA                                                                                                    |
| <b>Only</b> (respectivement Auto, WPA2 seulement ou WPA seulement). Utilisez Auto si vous avez des clients sans fil qui utilisent à la fois le WPA et le WPA2.                                                                                                    | Use <b>WPA or WPA2</b> mode to achieve a balance of strong security and best compatibility. This mode uses WPA for legacy clients while maintaining higher security with stations that are WPA2 canable. Also the strongest cipher that the client supports will be used. For best security, use                                                                                                    |
| 4. En regard de <b>Cipher Type</b> (Type de chiffrement), sélectionnez <b>TKIP and</b><br><b>AES</b> (TKIP et AES), <b>TKIP</b> ou <b>AES</b> . Si certains de vos clients sans fil utilisent les<br>deux types, utilisez TKIP and AES (TKIP et AES).                          | <ul> <li>WPA2 Only mode. This mode uses AES(CCMP) cipher and legacy stations are not allowed access with WPA security. For maximum compatibility, use WPA Only. This mode uses TKIP cipher. Some gaming and legacy devices work only in this mode.</li> <li>To achieve better wireless performance use WPA2 Only security mode (or in other words AES cipher).</li> </ul>                                                   |
| 5. À côté de <b>Group Key Update Interval</b> (Intervalle de mise à jour de la clé de groupe), entrez la durée avant que la clé de groupe utilisée pour les données de diffusion générale et de multidiffusion ne soit changée (3600 par défaut).                              | WPA Mode : Auto (WPA or WPA2) v<br>Cipher Type : TKIP and AES v<br>Group Key Update Interval : 3600 (seconds)                                                                                                    |
| 6. À côté de <b>Pre-Shared Key</b> (Clé pré-partagée), saisissez une clé (phrase de passe). Saisissez la clé sous forme de phrase de passe au format ASCII                                                                                                    | PRE-SHARED KEY                                                                                                    |
| aux deux extrémités de la connexion sans fil. Elle doit comprendre entre 8 et 63 caractères.                                                                                                    | Enter an 8- to 63-character alphanumeric pass-phrase. For good security it should be of ample length and should not be a commonly known phrase.                                                                                                    |
| 7. Cliquez sur <b>Save Settings</b> (Enregistrer les paramètres) pour enregistrer vos                                                                                                    | Pre-Shared Key :                                                                                                    |
| paramètres. Si vous configurez le routeur à l'aide d'un adaptateur sans fil, la                                                                                                    |                                                                                                    |

connectivité est perdue jusqu'à ce que vous activiez WPA2-PSK sur votre adaptateur et que vous saisissiez la même phrase de passe que celle du routeur.

# **Configuration de WPA entreprise (RADIUS)**

Il est recommandé d'activer le cryptage sur votre routeur sans fil avant vos adaptateurs réseau sans fil. Veuillez établir une connectivité sans fil avant d'activer le chiffrement. Votre signal sans fil risque de se dégrader lorsque vous activez le chiffrement en raison du surdébit ajouté.

| 1. Connectez-vous à la configuration Web en ouvrant un navigateur Web, puis en              |
|---------------------------------------------------------------------------------------------|
| saisissant l'adresse IP du routeur (192.168.0.1). Cliquez sur <b>Setup</b> (Configuration), |
| puis sur <b>Wireless Settings</b> (Paramètres sans fil) à gauche.                           |

2. À côté de **Security Mode** (Mode de sécurité), sélectionnez **WPA-Enterprise** (WPA entreprise).

**Remarque :** L'utilisateur doit désactiver le WPS pour sélectionner **WPA-Enterprise** (WPA-Entreprise).

3. À côté de **WPA Mode** (Mode WPA), sélectionnez **Auto**, **WPA2 Only** ou **WPA2 Only** (respectivement Auto, WPA2 seulement ou WPA seulement). Utilisez Auto si vous avez des clients sans fil qui utilisent à la fois le WPA et le WPA2.

4. En regard de **Cipher Type** (Type de chiffrement), sélectionnez **TKIP and AES** (TKIP et AES), **TKIP** ou **AES**. Si certains de vos clients sans fil utilisent les deux types, utilisez TKIP and AES (TKIP et AES).

5. À côté de **Group Key Update Interval** (Intervalle de mise à jour de la clé de groupe), entrez la durée avant que la clé de groupe utilisée pour les données de diffusion générale et de multidiffusion ne soit changée (3600 par défaut).

6. À côté de **RADIUS Server IP Address** (Adresse IP du serveur RADIUS), saisissez l'adresse IP de votre serveur RADIUS.

7. À côté de **RADIUS Server Port** (Port du serveur RADIUS), saisissez le port utilisé avec votre serveur RADIUS. 1812 est le port par défaut.

| WIRELESS SECURITY MODE                                                                                                    |
|----------------------------------------------------------------------------------------------------|
| Security Mode : WPA-Enterprise                                                                                                    |
| WPA                                                                                                    |
| Use <b>WPA or WPA2</b> mode to achieve a balance of strong security and best compatibility. This mode uses WPA for legacy clients while maintaining higher security with stations that are WPA2 capable. Also the strongest cipher that the client supports will be used. For best security, use <b>WPA2 Only</b> mode. This mode uses AES(CCMP) cipher and legacy stations are not allowed access with WPA security. For maximum compatibility, use <b>WPA Only</b> . This mode uses TKIP cipher. Some gaming and legacy devices work only in this mode. |
| To achieve better wireless performance use <b>WPA2 Only</b> security mode (or in other words AES cipher).                                                                                                    |
| WPA Mode : Auto(WPA or WPA2)                                                                                                    |
| Cipher Type : TKIP and AES                                                                                                    |
| Group Key Update Interval : 3600 (seconds)                                                                                                    |
| EAP (802.1X)                                                                                                    |
| When WPA enterprise is enabled, the router uses EAP (802.1x) to authenticate clients via a remote RADIUS server.                                                                                                    |
| RADIUS server IP Address :                                                                                                    |
| RADIUS server Port: 1812                                                                                                    |
| RADIUS server Shared Secret :                                                                                                    |
| Advanced>>>                                                                                                    |
| Save Settings Don't Save Settings                                                                                                    |

8. À côté de **RADIUS Server Shared Secret** (Secret partagé du serveur RADIUS), saisissez la clé de sécurité.

9. Cliquez sur Advanced (Avancé) pour saisir les paramètres d'un serveur RADIUS secondaire.

10. Cliquez sur **Apply Settings** (Appliquer les paramètres) pour enregistrer vos paramètres.

# Connexion à un réseau sans fil Windows<sup>®</sup> 8 WPA/WPA2

Il est recommandé d'activer la sécurité sans fil (WPA/WPA2) sur le routeur ou le point d'accès sans fil avant de configurer l'adaptateur sans fil. Si vous rejoignez un réseau existant, vous devez connaître la clé de sécurité utilisée (mot de passe Wi-Fi).

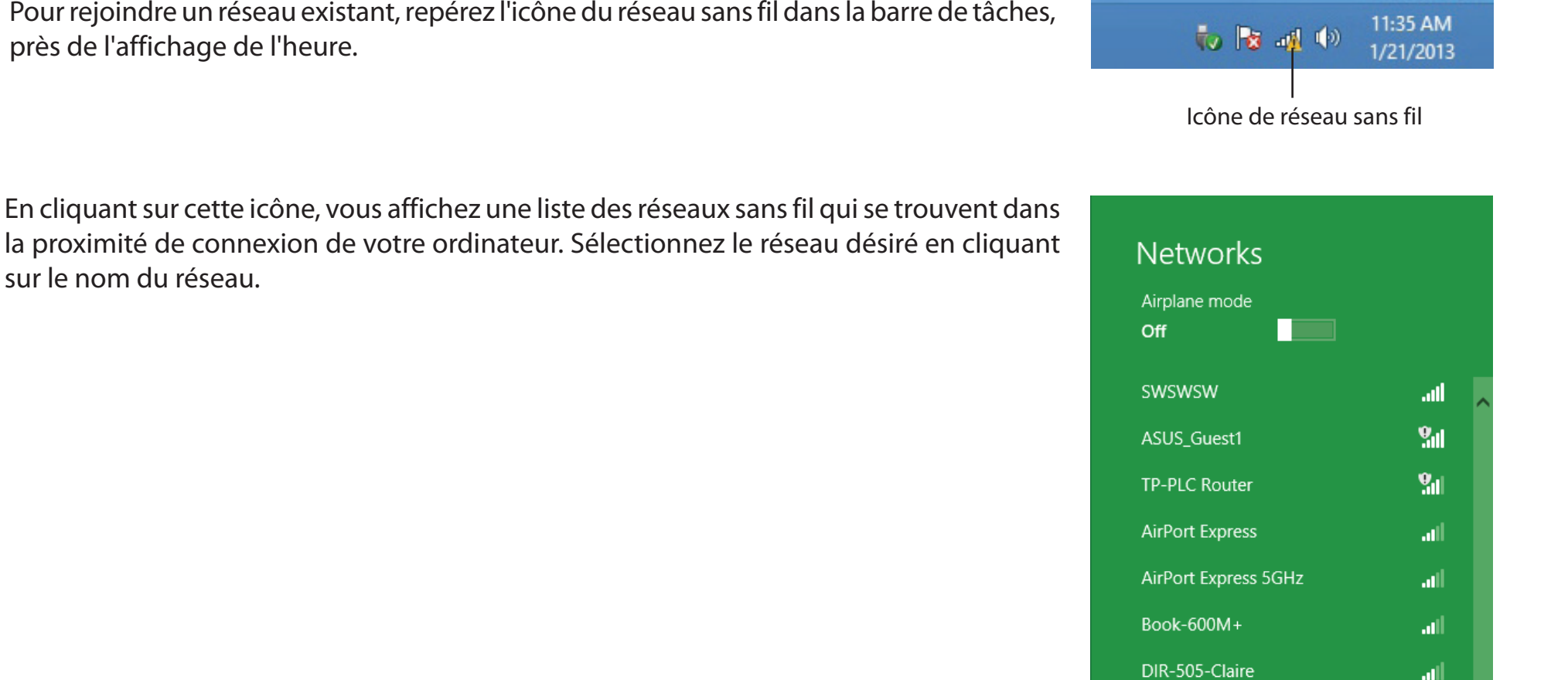

Pour rejoindre un réseau existant, repérez l'icône du réseau sans fil dans la barre de tâches, près de l'affichage de l'heure.

Manuel d'utilisation du DIR-615 de D-Link

. III

DIR-835-Hans-5

On vous demandera ensuite de saisir la clé de sécurité du réseau (mot de passe Wi-Fi) pour le réseau sans fil. Saisissez le mot de passe dans le champ prévu à cet effet, puis cliquez sur **Next** (Suivant).

Si vous souhaitez utiliser le WPS pour vous connecter au routeur, vous pouvez aussi appuyer sur le bouton WPS sur votre routeur pour activer la fonction WPS.

Lorsque vous avez réussi à établir une connexion réussie à un réseau sans fil, le mot **Connecté** apparaît près du nom du réseau auquel vous êtes connecté.

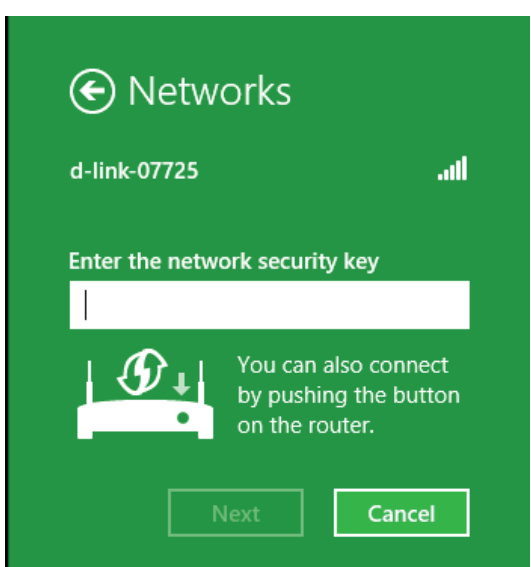

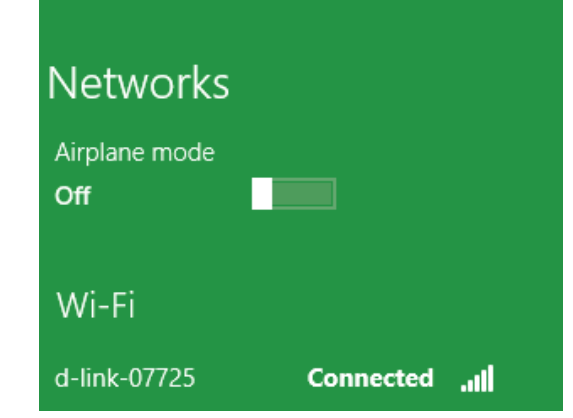

# Windows<sup>®</sup> 7

Il est recommandé d'activer la sécurité sans fil (WPA/WPA2) sur le routeur ou le point d'accès sans fil avant de configurer l'adaptateur sans fil. Si vous rejoignez un réseau existant, vous devez connaître la clé de sécurité ou la phrase de sécurité utilisée.

1. Cliquez sur l'icône sans fil dans la zone de notification (en bas à droite).

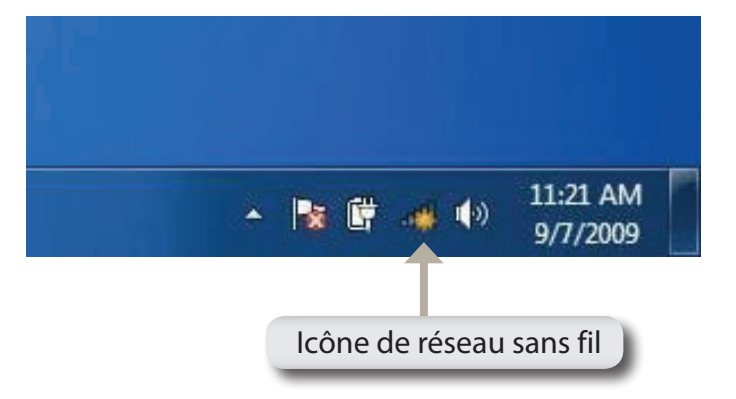

2. L'utilitaire affiche tous les réseaux sans fil disponibles dans votre zone.

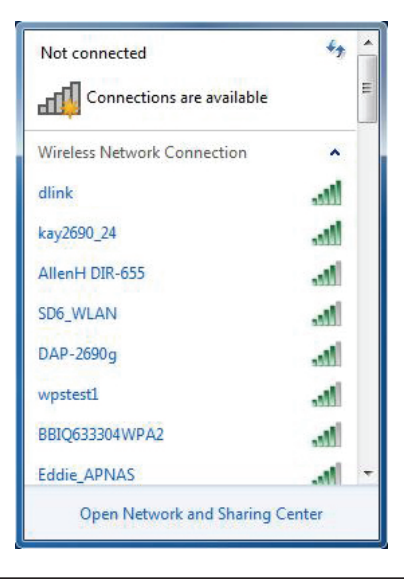

3. Sélectionnez le réseau sans fil (SSID) auquel vous souhaitez vous connecter, puis cliquez sur le bouton **Connect** (Connexion).

Si vous obtenez un bon signal, mais que vous ne pouvez pas accéder à Internet, vérifiez les paramètres TCP/IP de votre adaptateur sans fil. Reportez-vous à la section «Bases de la mise en réseau» en page 103 pour de plus amples informations.

4. La fenêtre suivante apparaît pendant que l'ordinateur tente de se connecter au routeur.

# Connections are available Wireless Network Connection dlink Image: Connect automatically Connect automatically Connect kay2690\_24 james2690g ALPHA dlink 888 SD6\_WLAN DAP-2690q Open Network and Sharing Center

Not connected

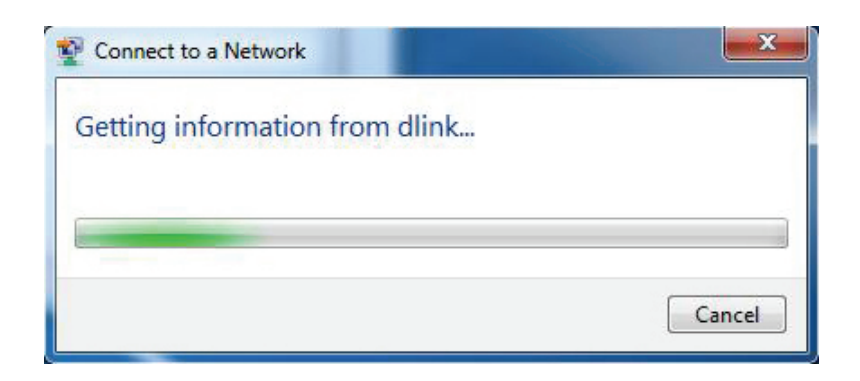

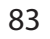

5. Entrez la même clé de sécurité ou phrase de sécurité que celle du routeur, puis cliquez sur **Connect** (Connexion). Vous pouvez également vous connecter en appuyant sur le bouton WPS du routeur.

La connexion au réseau sans fil prendre 20 à 30 secondes. Si elle échoue, vérifiez que les paramètres de sécurité soient corrects. La clé ou la phrase de passe doit être strictement identique à celle du routeur sans fil.

| Connect to a Network                                      | X      |
|-----------------------------------------------------------|--------|
| Type the network security key                             |        |
| Security key:                                             |        |
| Hide characters                                           |        |
| You can also connect by pushing the button on the router. |        |
| ОК                                                        | Cancel |

## **Configuration du WPS**

La fonction WPS du DIR-615 peut être configurée à l'aide de Windows<sup>®</sup> 7. Procédez comme suit pour utiliser Windows<sup>®</sup> 7 afin de configurer la fonction WPS du DIR-615 :

1. Cliquez sur le bouton **Start** (Démarrer), puis sélectionnez **Computer** (Ordinateur) dans le menu Démarrer.

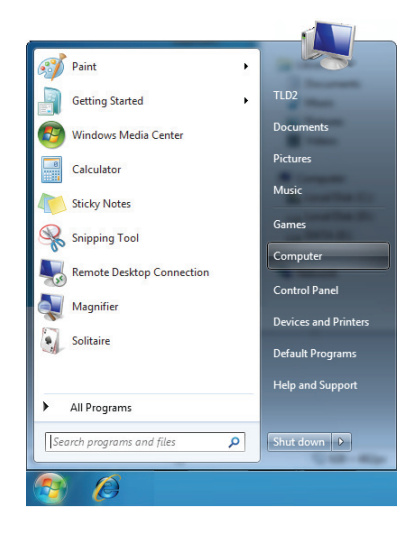

2. Cliquez sur l'option **Network** (Réseau).

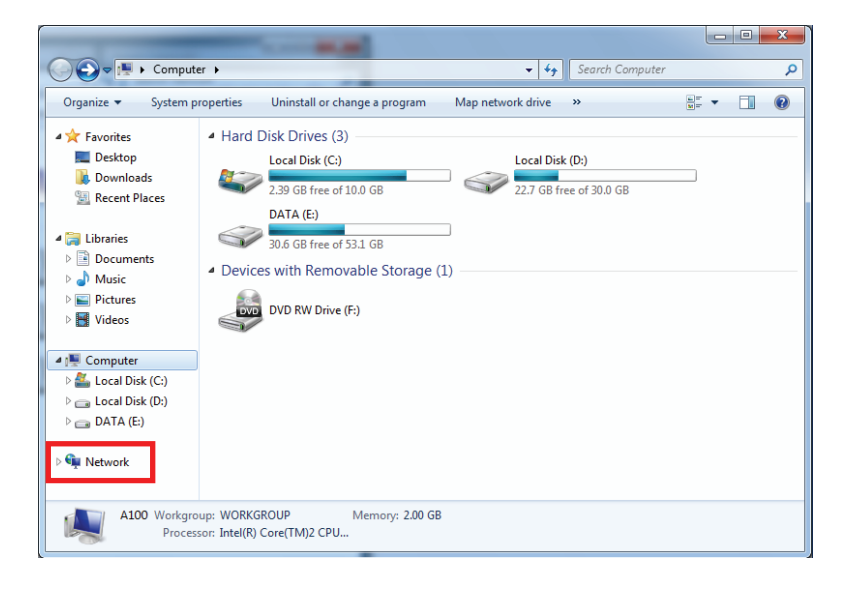

3. Double-cliquez sur le routeur DIR-615.

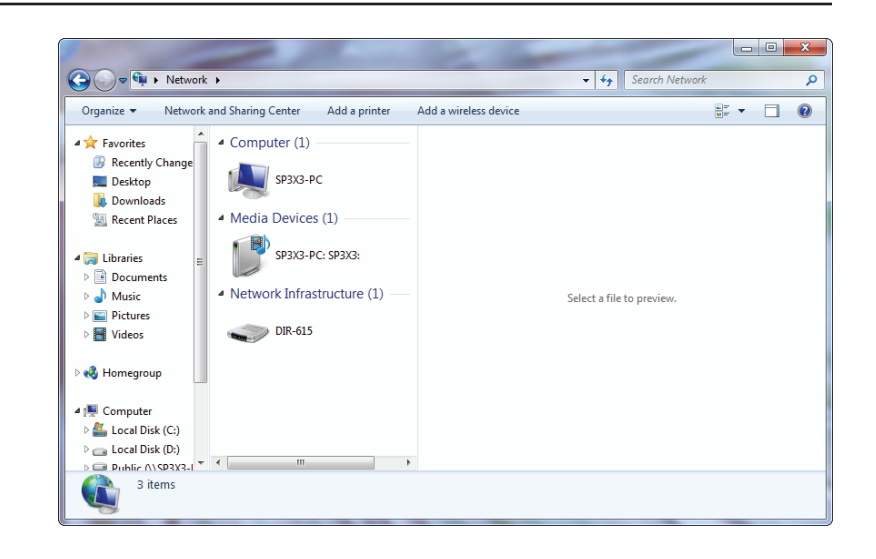

4. Saisissez le code PIN du WPS (affiché sur l'étiquette du routeur ou dans le menu **Setup** > **Wireless Setup** [Configuration > Configuration sans fil] de l'interface Web du routeur), puis cliquez sur **Next** (Suivant).

| 🍙 🖻 💌                                                                                                    |
|----------------------------------------------------------------------------------------------------|
| To set up a network, type the 8-digit PIN from the router label                                                               |
| You can find the numeric PIN on a label attached to the router or in the printed information that came from the manufacturer. |
| PIN:                                                                                                    |
|                                                                                                    |
|                                                                                                    |
| 1                                                                                                    |
| Next Cancel                                                                                                    |

#### 5. Saisissez un nom pour identifier le réseau.

▶ Set Up a Network
▶ Give your network a name
> Vour network needs a unique name so that it can be easily identified. It is best to keep the name short (25 characters or less) and recognizable.
> Type your network name:
> D-Link\_Net
> Change passphrase, security level and encryption type (advanced):
> Wpgrade or replace the router using the network settings stored on this computer
> Net
Cancel

6. Pour configurer les paramètres avancés, cliquez sur l'icône  $\bigodot$  .

Cliquez sur Next (Suivant) pour continuer.

| G | 🔮 Set Up a Network                                                                    |                                                                                 |
|---|---------------------------------------------------------------------------------------|---------------------------------------------------------------------------------|
|   | Give your network a name                                                              |                                                                                 |
|   | Your network needs a unique name so that it can characters or less) and recognizable. | be easily identified. It is best to keep the name short (25                     |
|   | Type your network name:                                                               | Security-enabled network                                                        |
|   | D-Link_Net                                                                            | Your network is being set up using WPA2-Personal.                               |
|   | Change passphrase, security level and encryption<br>Security key:                     | type (advanced): 🙆<br>Security level:                                           |
|   | f6mm-gizb-9vmv                                                                        | WPA2-Personal (Recommended)                                                     |
|   | Connect automatically Upgrade or replace the router using the netwo                   | Encryption type:<br>AES (Recommended)<br>where settings stored on this computer |
|   |                                                                                       | Next Cancel                                                                     |

7. La fenêtre suivante s'ouvre lorsque le routeur est en cours de configuration.

Attendez la fin de la configuration.

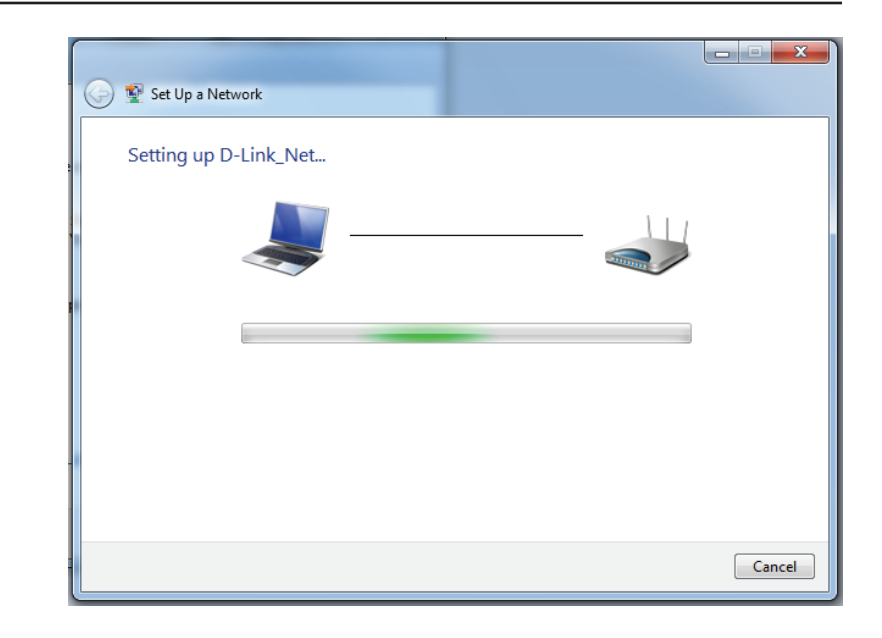

8. La fenêtre suivante vous informe que le WPS a été configuré avec succès sur le DIR-615.

Notez la clé de sécurité car vous devrez peut-être l'indiquer si vous ajoutez un autre périphérique sans fil au réseau.

9. Cliquez sur **Close** (Fermer) pour terminer la configuration WPS.

| ٠           | Set Up a Network                                                                                                    |
|-------------|----------------------------------------------------------------------------------------------------|
| C           | D-Link_Net has been successfully set up                                                                                                    |
| Т           | o add an older wireless device to this network, you might need to provide this security key                                                                                                  |
|             | 894g-eyd5-g5wb                                                                                                    |
| Y<br>F<br>e | 'ou can <u>print these network settings</u> for future reference.<br>or gaming consoles or computers running Windows XP, <u>copy the network profile to a USB drive</u> for<br>asier set up. |
|             | Close                                                                                                    |

# Windows Vista®

Les utilisateurs de Vista<sup>®</sup> peuvent utiliser l'utilitaire sans fil intégré. Si vous utilisez l'utilitaire d'une autre société ou Windows<sup>®</sup> 2000, veuillez vous reporter au manuel d'utilisation de votre adaptateur sans fil pour obtenir de l'aide sur la connexion à un réseau sans fil. La plupart des utilitaires possèdent une option « site survey » (Recherche des réseaux sans fil) similaire à l'utilitaire de Windows Vista<sup>®</sup>, comme indiqué ci-dessous.

Si l'infobulle **Wireless Networks Detected** (Réseaux sans fil détectés) s'affiche, cliquez au centre de la bulle pour accéder à l'utilitaire.

ou

Faites un clic droit sur l'icône de l'ordinateur sans fil dans la zone de notification (en bas à droite de l'écran à côté de l'heure). Sélectionnez **Connect to a network** (Connexion à un réseau).

L'utilitaire affiche tous les réseaux sans fil disponibles dans votre zone. Cliquez sur l'un d'eux (affiché à l'aide du SSID), puis cliquez sur le bouton **Connect** (Connexion).

Si vous obtenez un bon signal, mais que vous ne pouvez pas accéder à Internet, vérifiez les paramètres TCP/IP de votre adaptateur sans fil. Reportez-vous à la section **Bases de la mise en réseau** de ce manuel pour de plus amples informations.

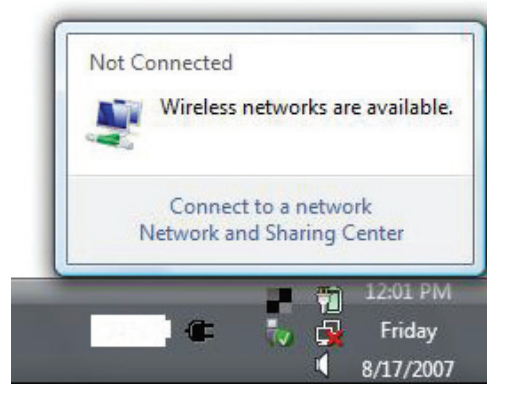

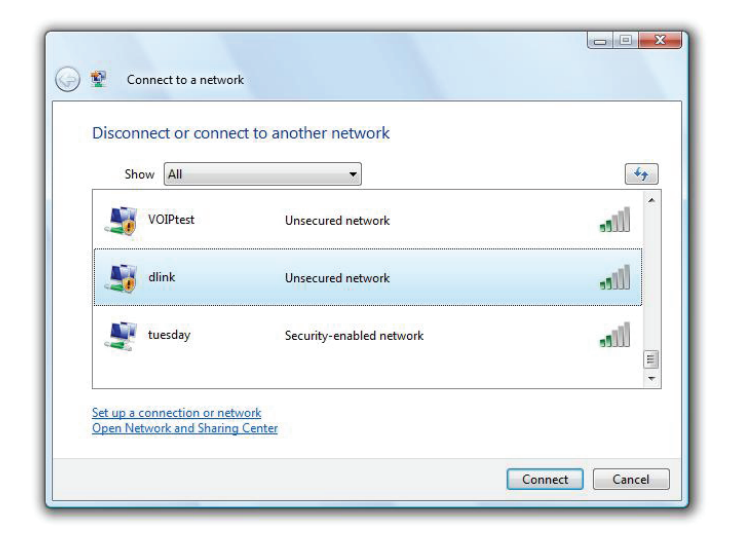

## Configuration du WPA/WPA2

Il est recommandé d'activer la sécurité sans fil (WPA/WPA2) sur le routeur ou le point d'accès sans fil avant de configurer l'adaptateur sans fil. Si vous rejoignez un réseau existant, vous devez connaître la clé de sécurité ou la phrase de sécurité utilisée.

**1.** Ouvrez l'utilitaire sans fil de Windows Vista<sup>®</sup> en faisant un clic droit sur l'icône de l'ordinateur sans fil, dans la zone de notification (en bas à droite de l'écran). Sélectionnez **Connect to a network** (Connexion à un réseau).

**2.** Sélectionnez le réseau sans fil (SSID) auquel vous souhaitez vous connecter, puis cliquez sur **Connexion**.

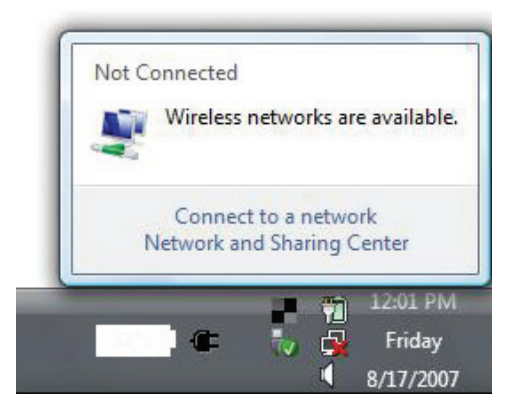

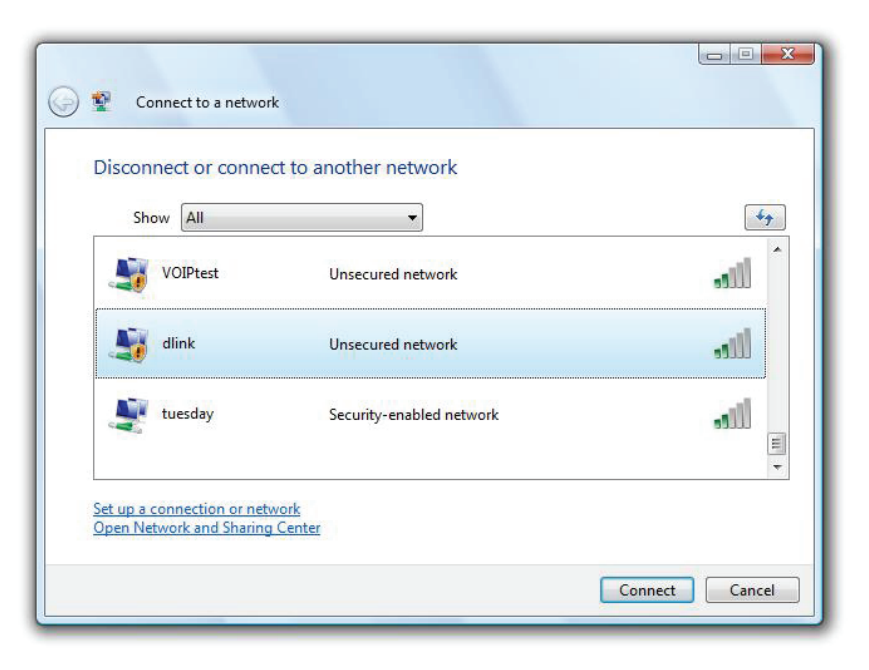

**3.** Saisissez la même clé de sécurité ou phrase de sécurité que celle du routeur, puis cliquez sur **Connect** (Connecter).

La connexion au réseau sans fil peut prendre 20 à 30 secondes. Si elle échoue, vérifiez que les paramètres de sécurité soient corrects. La clé ou la phrase de passe doit être strictement identique à celle du routeur sans fil.

| Туре   | the network security key or passphrase for Candy                                     |
|--------|--------------------------------------------------------------------------------------|
| The p  | erson who setup the network can give you the key or passphrase.                      |
| Securi | ity key or passphrase:                                                               |
| Dis 📄  | play characters                                                                      |
|        | If you have a <u>USB flash drive</u> with network settings for Candy, insert it now. |

## Windows® XP

Les utilisateurs de Windows<sup>®</sup> XP peuvent utiliser l'utilitaire sans fil intégré (Zero Configuration Utility). Les instructions suivantes s'appliquent aux utilisateurs du Service Pack 2. Si vous utilisez l'utilitaire d'une autre société ou Windows<sup>®</sup> 2000, veuillez vous reporter au manuel d'utilisation de votre adaptateur sans fil pour obtenir de l'aide sur la connexion à un réseau sans fil. La plupart des utilitaires possèdent une option « site survey » (Recherche des réseaux sans fil) similaire à l'utilitaire de Windows XP, comme indiqué ci-dessous.

Si l'infobulle **Wireless Networks Detected** (Réseaux sans fil détectés) s'affiche, cliquez au centre de la bulle pour accéder à l'utilitaire.

ou

Faites un clic droit sur l'icône de l'ordinateur sans fil dans la zone de notification (en bas à droite de l'écran à côté de l'heure). Sélectionnez **Afficher les réseaux sans fil disponibles**.

L'utilitaire affiche tous les réseaux sans fil disponibles dans votre zone. Cliquez sur l'un d'eux (affiché à l'aide du SSID), puis cliquez sur le bouton **Connect** (Connexion).

Si vous obtenez un bon signal, mais que vous ne pouvez pas accéder à Internet, vérifiez les paramètres TCP/IP de votre adaptateur sans fil. Reportez-vous à la section **Bases de la mise en réseau** de ce manuel pour de plus amples informations.

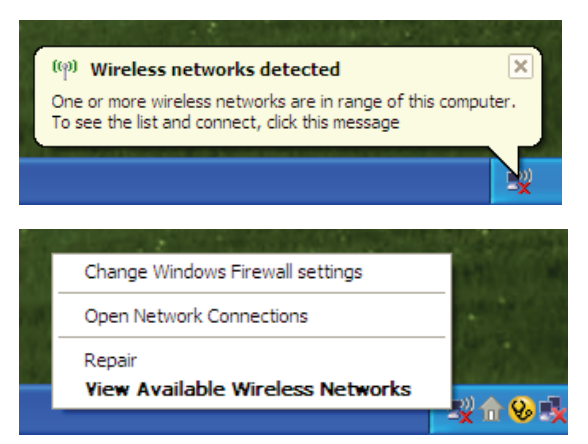

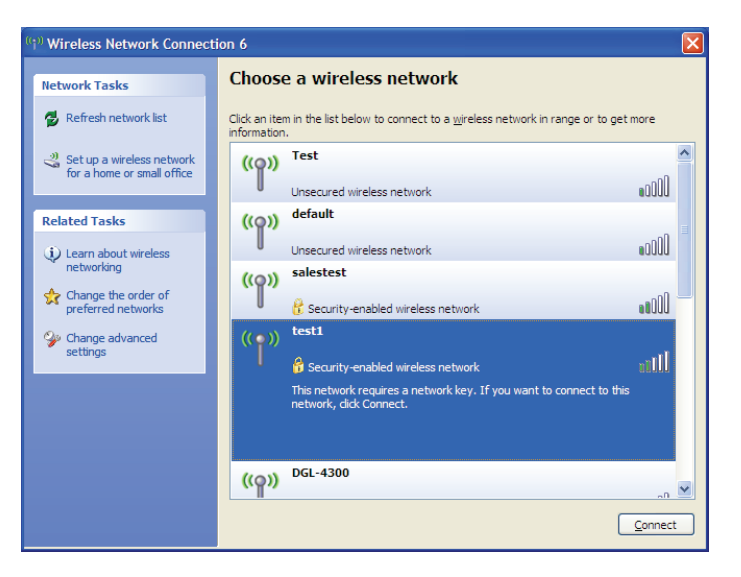

## **Configuration de WPA-PSK**

Il est recommandé d'activer le WEP sur le routeur sans fil ou le point d'accès avant de configurer l'adaptateur sans fil. Si vous rejoignez un réseau existant, vous devez connaître la clé WEP utilisée.

**1.** Ouvrez l'utilitaire sans fil de Windows<sup>®</sup> XP en cliquant avec le bouton droit de la souris sur l'icône de l'ordinateur sans fil, dans la zone de notification (en bas à droite de l'écran). Sélectionnez **Afficher les réseaux sans fil disponibles**.

**2.** Sélectionnez le réseau sans fil (SSID) auquel vous souhaitez vous connecter, puis cliquez sur **Connexion**.

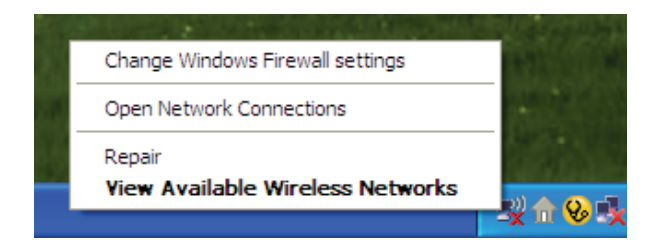

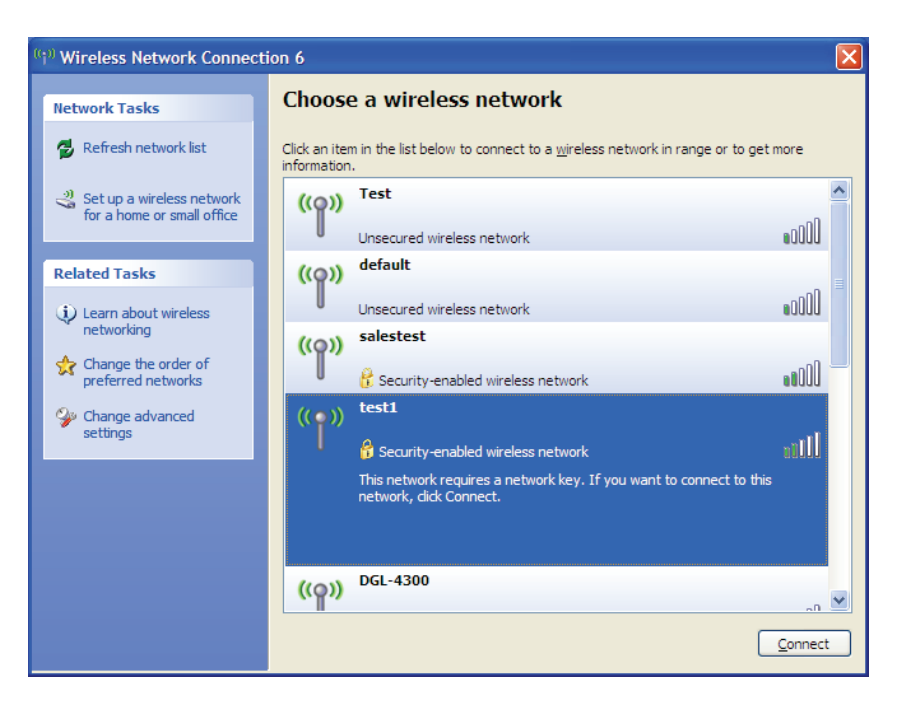

Section 5 - Connexion à un réseau sans fil

# **3.** La boîte de dialogue **Connexion réseau sans fil** apparaît. Saisissez la phrase de sécurité WPA-PSK, puis cliquez sur **Connect** (Connexion).

La connexion au réseau sans fil peut prendre 20 à 30 secondes. Si elle échoue, veuillez vérifier que les paramètres de WPA-PSK sont corrects. La phrase de passe WPA-PSK doit être strictement identique à celle du routeur sans fil.

| Wireless Network Con                                    | nection                                                                                                    |
|---------------------------------------------------------|----------------------------------------------------------------------------------------------------|
| The network 'test1' require<br>key helps prevent unknow | es a network key (also called a WEP key or WPA key). A network<br>n intruders from connecting to this network. |
| Type the key, and then cli                              | ck Connect.                                                                                                    |
| Network <u>k</u> ey:                                    | 1                                                                                                    |
| Confirm network key:                                    |                                                                                                    |
|                                                         | <u>C</u> onnect Cancel                                                                                         |

# **Résolution des problèmes**

Ce chapitre apporte des solutions aux problèmes pouvant survenir pendant l'installation et l'utilisation du routeur DIR-615. Lisez les descriptions suivantes si vous avez des problèmes. (Les exemples suivants sont illustrés dans Windows<sup>®</sup> XP. Si vous utilisez un autre système d'exploitation, les captures d'écran de votre ordinateur seront peut-être différentes des exemples suivants).

## 1. Pourquoi n'ai-je pas accès à l'utilitaire de configuration Web?

Lorsque vous saisissez l'adresse IP du routeur D-Link (192.168.0.1 par exemple), vous ne vous connectez pas à un site Web ou à Internet. L'utilitaire est intégré dans une puce ROM du périphérique lui-même. Votre ordinateur doit se trouver sur le même sous-réseau IP pour se connecter à l'utilitaire Web.

• Vérifiez qu'une version actualisée de Java est activée sur le navigateur Web. Nous recommandons les versions suivantes :

- Internet Explorer 6 ou une version supérieure
- Firefox 5.0 ou une version supérieure
- Safari 3 ou une version supérieure
- Chrome 3.0 ou une version supérieure
- Vérifiez la connectivité physique en contrôlant que le voyant reste allumé sur le périphérique. S'il ne l'est pas, essayez un autre câble ou connectez-vous à un autre port du périphérique, si possible. Si l'ordinateur est éteint, le voyant l'est peut-être également.
- Désactivez les logiciels de sécurité Internet exécutés sur l'ordinateur. Les pare-feux logiciels, comme Zone Alarm, Black Ice, Sygate, Norton Personal Firewall et le pare-feu Windows XP peuvent bloquer l'accès aux pages de configuration. Vérifiez les fichiers d'aide joints à votre logiciel pare-feu pour de plus amples informations sur sa désactivation ou sa configuration.

Configurez vos paramètres Internet :

- Allez dans Démarrer > Paramètres > Panneau de configuration. Double-cliquez sur l'icône Internet Options (Options Internet).
   Sous l'onglet Security (Sécurité), cliquez sur le bouton qui restaure les paramètres par défaut.
- Cliquez sur l'onglet **Connexions**, puis définissez l'option de numérotation sur Ne jamais établir de connexion. Cliquez sur le bouton Paramètres du réseau local. Veillez à ce que rien ne soit coché. Cliquez sur **OK**.
- Sous l'onglet Avancé, cliquez sur le bouton pour restaurer les paramètres par défaut. Cliquez trois fois sur OK.
- Fermez votre navigateur Web (s'il est ouvert), puis rouvrez-le.
- Accédez à la gestion Web. Ouvrez votre navigateur Web, puis saisissez l'adresse IP de votre routeur D-Link dans la barre d'adresse. Cette opération doit ouvrir la page de connexion de votre gestion Web.
- Si vous ne parvenez toujours pas à accéder à la configuration, débranchez l'alimentation du routeur pendant 10 secondes, puis rebranchez-la. Patientez environ 30 secondes, puis essayez d'accéder à la configuration. Si vous possédez plusieurs ordinateurs, essayez de vous connecter avec un autre ordinateur.

## 2. Que dois-je faire si j'oublie mon mot de passe ?

Si vous oubliez votre mot de passe, vous devez réinitialiser votre routeur. Malheureusement, cette procédure réinitialise tous vos paramètres.

Pour réinitialiser le routeur, localisez le bouton de réinitialisation (orifice) à l'arrière de l'appareil. Lorsque le routeur est allumé, utilisez un trombone pour maintenir le bouton enfoncé pendant 10 secondes. Relâchez-le pour que le routeur réalise la procédure de réinitialisation. Patientez environ 30 secondes avant d'accéder au routeur. L'adresse IP par défaut est 192.168.0.1. Lorsque vous vous connectez, définissez le nom d'utilisateur sur **admin** et laissez la zone de mot de passe vide.

# 3. Pourquoi ne puis-je pas me connecter à certains sites ou envoyer et recevoir des courriers électroniques lorsque je me connecte via mon routeur ?

Si vous avez des difficultés à envoyer ou recevoir des courriers électroniques, ou à vous connecter à des sites sécurisés (par ex. eBay, sites de banques et messagerie électronique), nous conseillons de réduire la MTU par étapes de dix (par ex. 1 492, 1 482, 1 472, etc.).

#### Remarque : Les utilisateurs d'AOL DSL+ doivent utiliser une MTU de 1400.

Pour trouver la taille de MTU appropriée, vous devez réaliser un ping spécial de la cible à laquelle vous tentez d'accéder. Il peut s'agir d'un autre ordinateur ou d'une URL.

- Cliquez sur Start (Démarrer), puis sur Run (Exécuter).
- Les utilisateurs de Windows<sup>®</sup> 95, 98 et Me saisissent command (les utilisateurs de Windows<sup>®</sup> NT, 2000 et XP saisissent cmd) et cliquent sur Entrée (ou cliquent sur OK).
- Lorsque la fenêtre s'ouvre, vous devez réaliser un ping spécial. Utilisez la syntaxe suivante :

```
ping [url] [-f] [-l] [valeur MTU]
```

```
Exemple : ping yahoo.com -f -l 1472
```

```
C:\>ping yahoo.com -f -l 1482
Pinging yahoo.com [66.94.234.13] with 1482 bytes of data:
Packet needs to be fragmented but DF set.
Packet needs to be fragmented but DF set.
Packet needs to be fragmented but DF set.
Packet needs to be fragmented but DF set.
Packet needs to be fragmented but DF set.
Ping statistics for 66.94.234.13:
Packets: Sent = 4, Received = 0, Lost = 4 (100% loss),
Approximate round trip times in milli-seconds:
Minimum = 0ms, Maximum = 0ms, Average = 0ms
C:\>ping yahoo.com -f -l 1472
Pinging yahoo.com [66.94.234.13] with 1472 bytes of data:
Reply from 66.94.234.13: bytes=1472 time=93ms TIL=52
Reply from 66.94.234.13: bytes=1472 time=109ms TIL=52
Reply from 66.94.234.13: bytes=1472 time=125ms TIL=52
Reply from 66.94.234.13: bytes=1472 time=203ms TIL=52
Reply from 66.94.234.13: bytes=1472 time=203ms TIL=52
Reply from 66.94.234.13: bytes=1472 time=203ms TIL=52
Reply from 66.94.234.13: bytes=1472 time=203ms TIL=52
Reply from 66.94.234.13: bytes=1472 time=203ms TIL=52
Reply from 66.94.234.13: bytes=1472 time=203ms TIL=52
Reply from 66.94.234.13: bytes=1472 time=203ms TIL=52
Reply from 66.94.234.13: bytes=1472 time=203ms TIL=52
Reply from 66.94.234.13: bytes=1472 time=203ms TIL=52
Reply from 66.94.234.13: bytes=1472 time=203ms TIL=52
Reply from 66.94.234.13: bytes=1472 time=203ms TIL=52
Ping statistics for 66.94.234.13:
Packets: Sent = 4, Received = 4, Lost = 0 (0% loss),
Approximate round trip times in milli-seconds:
Minimum = 93ms, Maximum = 203ms, Average = 132ms
C:\>
```

Vous devez commencer à 1472 et réduire de 10 à chaque fois. Lorsque vous obtenez une réponse, augmentez de 2 jusqu'à ce que vous obteniez un paquet fragmenté. Relevez cette valeur et ajoutez-lui 28 pour prendre en compte les divers en-têtes TCP/IP. Par exemple, considérons que 1452 correspond à la valeur appropriée. La taille de MTU réelle doit être de 1480, soit la valeur optimale pour le réseau actif (1452 + 28 = 1480).

Après avoir trouvé votre MTU, vous pouvez maintenant configurer votre routeur à l'aide de la taille de MTU appropriée.

Pour modifier la vitesse de la MTU sur votre routeur, procédez comme suit :

- Ouvrez votre navigateur, saisissez l'adresse IP de votre routeur (192.168.0.1), puis cliquez sur **OK**.
- Saisissez votre nom d'utilisateur (admin) et votre mot de passe (vierge par défaut). Cliquez sur **OK** pour accéder à la page de configuration Web du périphérique.
- Cliquez sur **Setup** (Configuration), puis sur **Manual Configure** (Configuration manuelle).
- Pour modifier la MTU, saisissez le nombre dans le champ MTU, puis cliquez sur **Save Settings** (Enregistrer les paramètres) pour enregistrer vos paramètres.
- Testez votre courrier électronique. Si le changement de MTU ne résout pas le problème, continuez à la modifier par étapes de dix.

# Bases de la technologie sans fil

Les produits sans fil D-Link reposent sur des normes industrielles permettant de fournir une connectivité sans fil haut débit conviviale et compatible à votre domicile, au bureau ou sur des réseaux sans fil publics. Si vous respectez rigoureusement la norme IEEE, la famille de produits sans fil D-Link vous permet d'accéder aux données en toute sécurité et de manière pratique. Vous pourrez profiter de la liberté offerte par la mise en réseau sans fil.

Un réseau local sans fil est un réseau d'ordinateurs cellulaire qui transmet et reçoit des données par signaux radio plutôt que par des câbles. Les réseaux locaux sans fil sont de plus en plus utilisés à domicile comme dans le cadre professionnel, mais aussi dans les lieux publics, comme les aéroports, les cafés et les universités. Des moyens innovants d'utiliser la technologie de réseau local sans fil permettent aux gens de travailler et de communiquer plus efficacement. La mobilité accrue, mais aussi l'absence de câblage et d'autres infrastructures fixes se sont avérées bénéfiques pour de nombreux utilisateurs.

Les utilisateurs de la technologie sans fil utilisent les mêmes applications que celles d'un réseau câblé. Les adaptateurs sans fil utilisés sur les ordinateurs portables et de bureau prennent en charge les mêmes protocoles que les cartes d'adaptateurs Ethernet.

Il est souvent souhaitable de relier des appareils en réseau mobiles à un réseau local Ethernet classique pour utiliser des serveurs, des imprimantes ou une connexion Internet fournie via le réseau local câblé. Un routeur sans fil est un périphérique qui sert à créer ce lien.

## Définition de « sans fil ».

La technologie sans fil, ou Wi-Fi, est un autre moyen de connecter votre ordinateur au réseau, sans utiliser de câble. Le Wi-Fi utilise la radiofréquence pour se connecter sans fil. Vous avez donc la liberté de connecter vos ordinateurs n'importe où dans votre foyer ou à votre travail.

#### Comment la technologie sans fil fonctionne-t-elle?

La technologie sans fil fonctionne comme un téléphone sans fil, par l'intermédiaire de signaux radio qui transmettent des données d'un point vers un autre. La technologie sans fil présente toutefois des limites quant à la possibilité d'accéder au réseau. Vous devez vous trouver dans la zone de couverture du réseau sans fil pour pouvoir connecter votre ordinateur. Il existe deux types de réseaux sans fil : le réseau local sans fil (WLAN) et le réseau personnel sans fil (WPAN).

#### Réseau local sans fil

Dans un réseau local sans fil, un périphérique appelé Point d'accès (PA) connecte vos ordinateurs au réseau. Ce point d'accès possède une petite antenne qui lui permet de transmettre et de recevoir des données via des signaux radio. Un point d'accès intérieur (tel que celui illustré permet de transférer le signal jusqu'à 90 mètres. Avec un point d'accès extérieur, le signal peut atteindre jusqu'à 48 km pour alimenter certains lieux, tels que des unités de production, des sites industriels, des collèges et des lycées, des aéroports, des parcours de golf, et bien d'autres lieux extérieurs encore.

#### Réseau personnel sans fil (WPAN)

Le Bluetooth est la technologie sans fil de référence dans l'industrie pour le réseau personnel sans fil. Les périphériques Bluetooth du réseau personnel sans fil fonctionnent sur une portée pouvant atteindre 9 mètres. La vitesse et la portée d'exploitation sans fil sont inférieures à celles du réseau local sans fil, mais en retour, elles utilisent moins de puissance. Cette technologie est donc idéale pour les périphériques personnels (par ex. téléphones mobiles, agendas électroniques, casques de téléphones, PC portables, haut-parleurs et autres dispositifs fonctionnant sur batterie).

# Conseils

Voici quelques éléments à garder à l'esprit lorsque vous installez un réseau sans fil.

## Centralisez votre routeur ou point d'accès

Veillez à placer le routeur/point d'accès dans un lieu centralisé de votre réseau pour optimiser les performances. Essayez de le placer aussi haut que possible dans la pièce pour que le signal se diffuse dans tout le foyer. Si votre demeure possède deux étages, un répéteur sera peut-être nécessaire pour doper le signal et étendre la portée.

#### Éliminez les interférences

Placez les appareils ménagers (par ex. téléphones sans fil, fours à micro-ondes et télévisions) aussi loin que possible du routeur/ point d'accès. Cela peut considérablement réduire les interférences pouvant être générées par les appareils dans la mesure où ils fonctionnent sur la même fréquence.

#### Sécurité

Ne laissez pas vos voisins ou des intrus se connecter à votre réseau sans fil. Sécurisez votre réseau sans fil en activant la fonction de sécurité WPA ou WEP sur le routeur. Consultez la section correspondante de ce manuel pour obtenir des informations détaillées sur sa configuration.

# Modes sans fil

D'une manière générale, il existe deux modes de mise en réseau :

- Infrastructure : tous les clients sans fil se connectent à un point d'accès ou un routeur sans fil.
- Ad-hoc : connexion directe à un autre ordinateur, pour une communication entre pairs, en utilisant des adaptateurs réseau sans fil sur chaque ordinateur (par ex. deux adaptateurs DIR-615réseau sans fil ou plus).

Un réseau d'infrastructure comporte un point d'accès ou un routeur sans fil. Tous les périphériques sans fil (ou clients) se connectent au routeur ou au point d'accès sans fil.

Un réseau ad-hoc comporte seulement des clients (par ex. des PC portables) équipés d'adaptateurs sans fil. Tous les adaptateurs doivent être en mode ad-hoc pour communiquer.

# Bases de la mise en réseau

## Contrôlez vos adresses MAC et IP

Après avoir installé votre adaptateur, vous devez par défaut définir les paramètres TCP/IP pour obtenir automatiquement une adresse IP d'un serveur DHCP (c'est-à-dire un routeur sans fil). Pour vérifier votre adresse IP, procédez comme suit.

Cliquez sur *Start* > *Run* (Démarrer > Exécuter). Dans la zone d'exécution, saisissez **cmd**, puis cliquez sur **OK**. [Sous Windows Vista<sup>®</sup>, saisissez **cmd** dans la boîte Start Search (Rechercher)].

À l'invite, saisissez **ipconfig/all**, puis appuyez sur **Enter** (Entrée). Localisez les informations correspondant à l'adaptateur réseau utilisé, dans ce cas « Connexion au réseau local par adaptateur Ethernet ». Vous devrez peutêtre faire remonter la liste pour afficher les informations requises.

L'adresse indiquée après « Physical Address » (Adresse physique) est l'adresse MAC du périphérique utilisé. L'adresse IP (IPv4), le masque de sous-réseau et la passerelle par défaut de votre adaptateur s'affichent également. Si l'adresse est 0.0.0.0, vérifiez l'installation de votre

adaptateur, les paramètres de sécurité et les paramètres

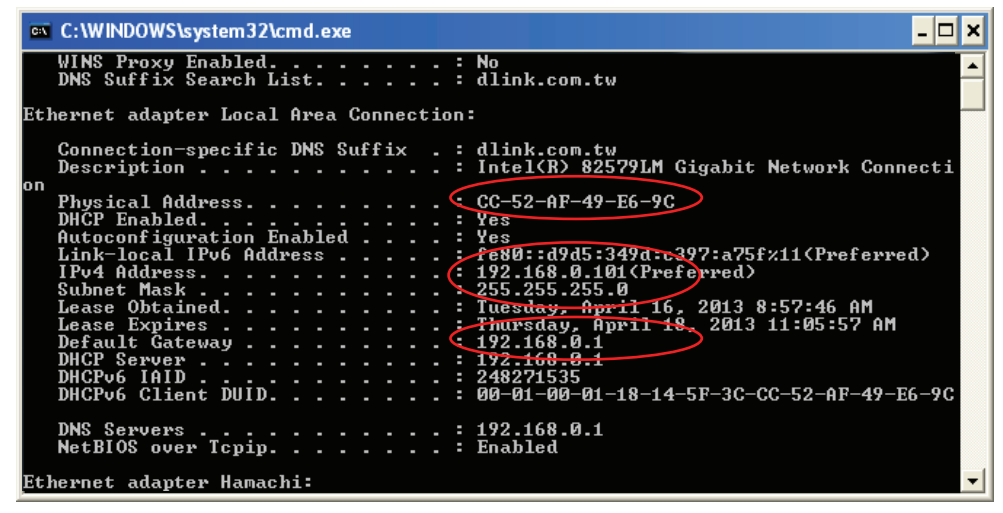

de votre routeur. Certains logiciels pare-feu bloquent parfois les demandes DHCP sur les nouveaux adaptateurs.

## Attribution statique d'une adresse IP

Si vous n'utilisez pas de passerelle/routeur compatible avec le serveur DHCP, ou si vous devez attribuer une adresse IP statique, veuillez procéder comme suit :

## Étape 1

Windows<sup>®</sup> 7 - Cliquez sur **Démarrer** > **Panneau de configuration** > **Réseau et Internet** > **Centre Réseau et partage** > **Modification paramètres** adaptateur.

Windows Vista<sup>®</sup> - Cliquez sur **Démarrer** > **Panneau de configuration** > **Réseau et Internet** > **Centre réseau et partage** > **Gérer les connexions** réseau.

Windows XP : cliquez sur **Start** > **Control Panel** > **Network Connections** (Démarrer > Panneau de configuration > Connexions réseau). Windows 2000 : sur le Bureau, cliquez avec le bouton droit de la souris sur **My Network Places** > **Properties** (Voisinage réseau > Propriétés).

#### Étape 2

Cliquez avec le bouton droit de la souris sur **Local Area Connection** (Connexion au réseau local), qui représente votre adaptateur réseau, puis sélectionnez **Properties** (Propriétés).

#### Étape 3

Sélectionnez Internet Protocol (TCP/IP) [Protocole Internet (TCP/IP)], puis cliquez sur Properties (Propriétés).

#### Étape 4

Cliquez sur **Use the following IP address** (Utiliser l'adresse IP suivante), puis saisissez une adresse IP du même sous-réseau que votre réseau ou l'adresse IP du réseau local de votre routeur. **Exemple :**Si l'adresse IP du routeur est 192.168.0.1, faites de 192.168.0.X votre adresse IP, X représentant un chiffre entre 2 et 99. Vérifiez que le nombre choisi n'est pas utilisé sur le réseau. Définissez la même Passerelle par défaut que celle de l'adresse IP du réseau local de votre routeur (192.168.0.1).

Définissez le même Primary DNS (DNS principal) que celui de l'adresse IP du réseau local de votre routeur (192.168.0.1). Le Secondary DNS (DNS secondaire) est inutile, mais vous pouvez quand même saisir un serveur DNS fourni par votre FAI.

## Étape 5

Cliquez deux fois sur **OK** pour enregistrer vos paramètres.

| ieneral                                                                                                 |                                                                                   |
|----------------------------------------------------------------------------------------------------|-----------------------------------------------------------------------------------|
| You can get IP settings assigned<br>this capability. Otherwise, you nee<br>the appropriate IP settings. | automatically if your network supports<br>ad to ask your network administrator fr |
| Obtain an IP address autom                                                                              | atically                                                                          |
| ✓ ● Use the following IP address                                                                        | x                                                                                 |
| IP address:                                                                                             | 192.168.0.52                                                                      |
| Subnet mask:                                                                                            | 255 . 255 . 255 . 0                                                               |
| Default gateway:                                                                                        | 192.168.0.1                                                                       |
| O Obtain DNS server address                                                                             | automatically                                                                     |
| ✓ Use the following DNS served                                                                          | er addresses:                                                                     |
| Preferred DNS server:                                                                                   | 192.168.0.1                                                                       |
| Alternate DNS server:                                                                                   |                                                                                   |
|                                                                                                    |                                                                                   |
|                                                                                                    | Advanced                                                                          |
|                                                                                                    |                                                                                   |
# **Caractéristiques techniques**

#### Normes

- IEEE 802.1n
- IEEE 802.1g
- IEEE 802.3
- IEEE 802.3u

#### Interface

- 1 port de réseau étendu 10/100 Base TX RJ-45
- 4 ports de réseau local 10/100 Base TX RJ-45

### Sécurité

- WPA personnel
- WPA2 personnel
- WPA entreprise
- WPA2 entreprise
- WPS

# Débits du signal sans fil\*

• Jusqu'à 300 Mbits/s

# Plage de fréquences

• 2.4 GHz à 2.483 GHz

## Voyants

- Alimentation
- Internet
- WLAN
- 4 réseaux locaux

# Température\*\*

- En fonctionnement : 0°C à 40°C (32°F à 104°F)
- En stockage : -20 °C à 65 °C

#### Humidité

- En fonctionnement : 10 % à 90 % (sans condensation)
- En stockage : 5% à 95% (sans condensation)

#### Dimensions

• 148 x 113 x 32 mm

#### Poids

• 214 g

### Sécurité et Émissions

- FCC
- CE

\* Débit maximum du signal sans fil provenant des caractéristiques 802.11g et 802.11n de la norme IEEE. Le débit de transmission réel des données peut varier. Le surdébit, ainsi que les conditions du réseau et les facteurs environnementaux, dont l'importance du trafic réseau, les matériaux de construction et les constructions, peuvent avoir des conséquences négatives sur le débit de transmission réel des données. Les facteurs environnementaux ont des conséquences négatives sur la portée du signal sans fil.

\*\* Usage en intérieur uniquement